# solaredge

# SolarEdge

# Instrukcja instalacji StorEdge

Europa i APAC Wersja 3.1

# Zastrzeżenia

### Ważne powiadomienie

Copyright © SolarEdge Inc. Wszelkie prawa zastrzeżone.

Żadna część niniejszego dokumentu nie może być powielana, przechowywana w systemie pobierania lub przekazywana, w jakikolwiek formie ani w jakikolwiek sposób, elektronicznie, mechanicznie, fotograficznie, magnetycznie lub inaczej, bez uprzedniej pisemnej zgody firmy SolarEdge Inc.

Materiał zawarty w niniejszym dokumencie jest uważany za rzetelny i dokładny. Jednak firma SolarEdge nie ponosi żadnej odpowiedzialności za używanie niniejszego materiału. Firma SolarEdge zastrzega sobie prawo do wprowadzania w dowolnym czasie zmian w materiale bez uprzedniego powiadomienia. Najbardziej aktualną wersję można znaleźć na stronie internetowej SolarEdge (www.solaredge.com).

Wszystkie nazwy firm, produktów i usług są znakami handlowymi lub zastrzeżonymi znakami handlowymi ich odpowiednich właścicieli.

Informacje patentowe: patrz http://www.solaredge.com/groups/patent

Obowiązują ogólne warunki dostawy firmy SolarEdge.

Zawartość niniejszych dokumentów jest nieustannie weryfikowana i aktualizowana, zgodnie z wymaganiami. Jednak mogą występować nieścisłości. Nie udzielamy żadnych gwarancji na kompletność niniejszej dokumentacji.

Ilustracje zawarte w niniejszym dokumencie służą wyłącznie do celów poglądowych i mogą różnić się w zależności od modelu produktów.

## Zgodność emisji

Ten sprzęt został przetestowany i stwierdzono, że spełnia on limity określone przez lokalne przepisy. Celem tych limitów jest zapewnienie uzasadnionej ochrony przed szkodliwym promieniowaniem w pomieszczeniach mieszkalnych. Ten sprzęt generuje, wykorzystuje i może emitować energię o częstotliwości radiowej oraz, jeśli nie będzie zainstalowany i używany zgodnie z instrukcjami, może powodować szkodliwe zakłócenia dla komunikacji radiowej. Jednak nie można zagwarantować, że zakłócenia nie będą występować w przypadku prawidłowej instalacji. Jeśli sprzęt powoduje szkodliwe zakłócenia odbioru radiowego lub telewizyjnego, co można potwierdzić, wyłączając i włączając sprzęt, zalecamy próbę wyeliminowania zakłóceń, poprzez zastosowanie jednego lub kilku następujących środków:

- Zmienić ustawienie lub położenie anteny odbiorczej.
- Zwiększyć odległość pomiędzy sprzętem i odbiornikiem.
- Podłączyć sprzęt do gniazda w innym obwodzie elektrycznym niż obwód, do którego podłączony jest odbiornik.
- Skonsultować się z dealerem lub doświadczonym specjalistą ds. urządzeń radiowo-telewizyjnych.

Zmiany lub modyfikacje, które nie zostały wyraźnie zatwierdzone przez stronę odpowiedzialną za zgodność, mogą spowodować unieważnienie pozwolenia dla użytkownika na korzystanie ze sprzętu.

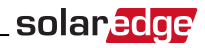

# Wsparcie i informacje kontaktowe

W przypadku problemów techninczych dotyczących produktów SolarEdge należy skontaktować się z :

| Kraj                            | Telefon       | E-mail                     |  |  |  |  |
|---------------------------------|---------------|----------------------------|--|--|--|--|
| Australia (+61)                 | 1800 465 567  | support@solaredge.net.au   |  |  |  |  |
| APAC (Azja i Pacyfik)           |               | support-asia@solaredge.com |  |  |  |  |
| Belgia (+32)                    | 080073041     | support@solaredge.be       |  |  |  |  |
| Francja (+33)                   | 0800917410    | support@solaredge.fr       |  |  |  |  |
| Niemcy (+49)                    | 089-45459730  | support@solaredge.de       |  |  |  |  |
| Włochy (+39)                    | 800 784 824   | support@solaredge.it       |  |  |  |  |
| Japonia (+81)                   | 03-6261-1274  | support@solaredge.jp       |  |  |  |  |
| Stany Zjednoczone i Kanada (+1) | 877-360-5292  | ussupport@solaredge.com    |  |  |  |  |
| Wielka Brytania (+44)           | 0800 028 1183 | support@solaredge.uk       |  |  |  |  |
| Grecja (+30)                    | 0800-125574   |                            |  |  |  |  |
| Izrael (+972)                   | 073 240-3122  |                            |  |  |  |  |
| Holandia (+31)                  | 08000221089   | support@solaredge.com      |  |  |  |  |
| Cały świat (+972)               | 073 240-3118  |                            |  |  |  |  |
| Faks (+972)                     | 073 240-3117  |                            |  |  |  |  |

Przed kontaktem należy przygotować następujące informacje:

- Model oraz numer seryjny danego produktu.
- Błąd sygnalizowany na ekranie falownika lub na portalu monitoringu SolarEdge, jeśli występuje.
- Informacje o konfiguracji systemu, w tym typ oraz liczba podłączonych modemów oraz liczba i długość łańcuchów.
- Sposób komunikacji z serwerem SolarEdge, jeśli instalacja jest podłączona.
- Wersja oprogramowania falownika wyświetlana na ekranie stanu ID (patrz Stan ID na stronie 46).

# solar<mark>edge</mark>′\_\_\_\_\_

# Spis treści

| Zastrzeżenia                                                    | 1  |
|-----------------------------------------------------------------|----|
| Ważne powiadomienie                                             | 1  |
| Zgodność emisji                                                 | 1  |
| Wsparcie i informacje kontaktowe                                | 2  |
| INSTRUKCJE W ZAKRESIE OBSŁUGI I BEZPIECZEŃSTWA                  | 6  |
| SYMBOLE BEZPIECZEŃSTWA                                          | 6  |
| ISTOTNE INSTRUKCJE DOTYCZĄCE BEZPIECZEŃSTWA                     | 7  |
| Rozdział 1: Przedstawienie systemu poboru energii SolarEdge     | 9  |
| Optymalizator mocy SolarEdge                                    | 9  |
| Falownik SolarEdge                                              | 9  |
| Portal monitoringu SolarEdge                                    | 9  |
| Procedura instalacji 1                                          | 10 |
| Lista sprzętu instalacyjnego 1                                  | 10 |
| Transport i przechowywanie falownika 1                          | 11 |
| Rozdział 2: Instalacja optymalizatorów mocy 1                   | 12 |
| Bezpieczeństwo                                                  | 12 |
| Wytyczne dotyczące instalacji 1                                 | 13 |
| Krok 1: Montaż optymalizatorów mocy 1                           | 13 |
| Krok 2: Podłączanie modułu PV do optymalizatora mocy            | 14 |
| Krok 3: Łączenie optymalizatorów mocy w łańcuchach 1            | 15 |
| Krok 4: Sprawdzenie prawidłowego połączenie optymalizatora mocy | 15 |
| Rozdział 3: Instalacja falownika 1                              | 17 |
| Zawartość opakowania falownika1                                 | 17 |
| Identyfikacja falownika                                         | 17 |
| Interfejsy falownika                                            | 17 |
| Montaż falownika                                                | 19 |
| Rozdział 4: Podłączanie zasilania AC i łańcuchów do falownika   | 24 |
| Wytyczne dotyczące podłączenia do sieci                         | 24 |
| Podłączanie sieci AC do falownika                               | 24 |
| Podłączanie łańcuchów do falownika 2                            | 26 |
| Dobór wyłącznika różnicowo-prądowego (RCD)                      | 26 |
| Rozdział 5: Przekazanie instalacji do eksploatacji              | 27 |
| Krok 1: Aktywacja systemu                                       | 27 |
| Krok 2: Parowanie optymalizatorów mocy z falownikiem            | 29 |
| Krok 3: Sprawdzenie poprawności działania                       | 30 |
| Krok 4: Przekazywanie i monitorowanie danych instalacji         | 31 |
| System monitoringu SolarEdge                                    | 31 |
| Przekazywanie informacji o instalacji                           | 32 |
| Papierowy szablon                                               | 32 |
| Site Mapper                                                     | 32 |
| Tworzenie instalacji na portalu monitoringu SolarEdge           | 32 |
| Rozdział 6: Interfejs użytkownika                               | 33 |
| Przyciski LCD                                                   | 33 |

| Konfigurowanie falownika przy użyciu wewnętrznych przycisków LCD34Konfigurowanie falownika przy użyciu wewnętrznych przycisku LCD37Opcje menu konfiguracji39Kraj i sieć39Język39Regulacja mocy41Wyświetlanie42Konserwacja42Informacje42Ekrany stanu – tryb pracy44Stan początkowy44Stan początkowy44Stan początkowy44Stan początkowy44Stan początkowy44Stan początkowy46Stan początkowy46Stan komunikacji serwera46Stan ID46Stan Wi-Fi47Stan oprzekazu47Stan wentyłatora48Stan regulacji mocy48Stan regulacji mocy48Stan awunukacji50Złączak komunikacji50Złączak komunikacji50Złączni & T. Ustanawianie komunikacji50Złączni & Tekedy i usuwanie usterek55Dodatkowe opcje komunikacyjne55Dodatkowe opcje komunikacji55Usuwanie usterek związanych z komunikacją Ethernet59Usuwanie usterek związanych z komunikacją Tkernet59Usuwanie usterek związanych z komunikacją Tkernet59Usuwanie usterek związanych z komunikacją Tkernet59Usuwanie usterek związanych z komunikacją Tkernet59Usuwanie usterek związanych z komunikacją Tkernet59Usuwanie usterek związanych z                                                                                  | Konfiguracja falownika – tryb ustawień                                                   | 34 |
|----------------------------------------------------------------------------------------------------|------------------------------------------------------------------------------------------|----|
| Konfigurowanie falownika Używanie przycisku LCD37Opcje menu konfiguracji39Kraj i sieć39kraj i sieć39Komunikacja39Regulacja mocy41Wyświetlanie42Konserwacja42Informacje42Ekrany stanu – tryb pracy44Stan pozątkowy44Stan głównego falownika44Stan przekazu46Stan ID46Stan ID46Stan ID46Stan ID47Stan ZigBee47Stan ZigBee47Stan VFI-I47Stan wentylatora48Stan regulacji mocy48Stan ID47Stan wentylatora48Stan wentylatora48Stan wentylatora48Stan wentylatora48Stan wentylatora48Stan wenkacji50Zidącznik A: Bidey ine połączenia RS48555Dodatkowe opcje komunikacji50Zidącznik A: Bidey i uswanie usterek58Tworzenie połączenia Wi-Fi58Sprawdzić połączenia Wi-Fi58Sprawdzić połączenia Wi-Fi58Usuwanie usterek związanych z komunikacją -komunikat 5_OK nie jest wyświetlany59Usuwanie usterek związanych z komunikacją -komunikat 5_OK nie jest wyświetlany59Usuwanie usterek związanych z komunikacją Tehernet59Usuwanie usterek związanych z komunikacją Tehernet59Usuwanie usterek związanych z komunikacją T                                                                                                    | Konfigurowanie falownika przy użyciu wewnętrznych przycisków LCD                         | 34 |
| Opcje menu konfiguracji       39         Kraj i sieć       39         Język       39         Komunikacja       39         Regulacja mocy       41         Wyświetlanie       42         Konserwacja       42         Informacje       42         Informacje       42         Ekrany stanu – tryb pracy       44         Stan początkowy       44         Stan głównego falownika       44         Stan głównego falownika       45         Stan licznika energii       45         Stan D       46         Stan ID       46         Stan ID       46         Stan ID       47         Stan ZigBee       47         Stan ventylatora       48         Stan regulacji mocy       48         Stan regulacji mocy       48         Stan regulacji mocy       48         Stan akumulatora       49         Rozdział 7: Ustanawianie komunikacji       50         Typy komunikacyji       50         Złączak komunikacyjne       55         Dodatkowe opcje komunikacyjne       55         Usuwanie usterek związanych z komunikacją Ethernet       59                                                                                                    | Konfigurowanie falownika Używanie przycisku LCD                                          | 37 |
| Kraj i sieć       39         Język       39         Komunikacja       39         Regulacja mocy       41         Wyświetlanie       42         Konserwacja       42         Informacje       42         Ekrany stanu – tryb pracy       44         Stan początkowy       44         Stan początkowy       44         Stan początkowy       44         Stan początkowy       46         Stan ID       46         Stan ID       46         Stan ID       46         Stan ID       46         Stan ZigBee       47         Stan ZigBee       47         Stan Wi-Fi       47         Stan wentylatora       48         Stan regulacji mocy       48         Stan regulacji mocy       48         Stan akumulatora       49         Norzenie połączenia Ethernet (LAN)       50         Zdejmowanie pokrywy falownika       51         Tworzenie połączenia magistrali RS485       55         Dodatkowe opcje komunikacyjne       58         Tworzenie połączenia Wi-Fi       58         Sprawdzić połączenia magistrali RS485       55         <                                                                                                    | Opcje menu konfiguracji                                                                  | 39 |
| Język                                                                                                    | Kraj i sieć                                                                              | 39 |
| Komunikacja39Regulacja mocy41Wyświetlanie42Konserwacja42Informacje42Informacje42Ekrany stanu – tryb pracy44Stan początkowy44Stan głównego falownika44Stan głównego falownika44Stan głównego falownika44Stan głównego falownika46Stan przekazu46Stan ID46Stan ID46Stan RigBee47Stan ZigBee47Stan zigBee47Stan zigBee47Stan regulacji mocy48Stan regulacji mocy48Stan regulacji mocy48Stan regulacji mocy48Stan akumulatora49Rozdział 7: Ustanawianie komunikacji50Złącznik Acije kowy falownika51Tworzenie połączenia Ethernet (LAN)52Tworzenie połączenia Ethernet (LAN)52Tworzenie połączenia Ethernet (LAN)52Tworzenie połączenia Wi-Fi58Sprawdzić połączenia Wi-Fi58Synawdzić połączenia Wi-Fi58Tworzenie połączenia Wi-Fi58Usuwanie usterek związanych z komunikacją Ethernet59Usuwanie usterek związanych z komunikacją Ethernet59Usuwanie usterek związanych z komunikacją R548551Dodatkowe informacje na temat usuwania usterek52Kody błędów52Optymalizator mocy – usuwanie usterek52Kody błędów6                                                                                                    | Język                                                                                    | 39 |
| Regulacja mocy41Wyświetlanie42Konserwacja42Informacje42Ekrany stanu – tryb pracy44Stan początkowy44Stan głównego fałownika44Stan giównego fałownika44Stan przekazu46Stan przekazu46Stan ID46Stan D46Stan ND46Stan VFI47Stan ZigBee47Stan VFI47Stan VFI47Stan vertylatora48Stan vertylatora48Stan wentylatora49Rozdział 7: Ustanawianie komunikacji50Typy komunikacji alierwei50Zidgiwownie połączenia Ethernet (LAN)51Tworzenie połączenia thernet (LAN)52Tworzenie połączenia W-Fi58Sprawdzić połączenia W-Fi58Statk A: Błędy i usuwanie usterek59Usuwanie usterek związanych z komunikacją – komunikat S_OK nie jest wyświetlany59Usuwanie usterek związanych z komunikacją – komunikat S_OK nie jest wyświetlany59Usuwanie usterek związanych z komunikacją Ethernet59Usuwanie usterek związanych z komunikacją Ethernet59Usuwanie usterek związanych z komunikacją Ethernet59Usuwanie usterek związanych z komunikacją Ethernet59Usuwanie usterek związanych z komunikacją Ethernet59Usuwanie usterek związanych z komunikacją Ethernet59Usuwanie usterek związanych z komunikacją Ethernet59U                                                       | Komunikacja                                                                              | 39 |
| Wyświetlanie42Konserwacja42Informacje42Ekrany stanu – tryb pracy44Stan początkowy44Stan głównego falownika44Stan początkowy44Stan początkowy44Stan przekazu46Stan ID46Stan komunikacji serwera46Stan ID47Stan ZigBee47Stan Vi-Fi47Stan vertylatora48Stan vertylatora48Stan vertylatora48Stan komunikacji47Stan wentylatora48Stan komunikacji50Typy komunikacji50Typy komunikacji50Złączak aktoryne58Dodatkowe opcje komunikacji52Tworzenie połączenia Ethernet (LAN)52Tworzenie połączenia Ethernet (LAN)52Tworzenie połączenia Ethernet (LAN)52Tworzenie połączenia Ethernet (LAN)52Tworzenie połączenia Ethernet (LAN)52Tworzenie połączenia Wi-Fi58Sprawdzić połączenia Wi-Fi58Sprawdzić połączenia Wi-Fi58Usuwanie usterek związanych z komunikacją – komunikat S_OK nie jest wyświetlany59Usuwanie usterek związanych z komunikacją – komunikat S_OK nie jest wyświetlany59Usuwanie usterek związanych z komunikacją Fo48551Dodatkowe informacje na temat usuwania usterek52Optymalizator mocy – usuwanie usterek72Specyfikacji techniczna72 <tr< td=""><td>Regulacja mocy</td><td> 41</td></tr<>                                                   | Regulacja mocy                                                                           | 41 |
| Konserwacja42Informacje42Ekrany stanu – tryb pracy44Stan początkowy44Stan głównego falownika44Stan glównego falownika44Stan glównego falownika45Stan glównego falownika46Stan D46Stan D46Stan D47Stan ZigBee47Stan ZigBee47Stan Vi-Fi47Stan ventylatora48Stan regulacji mocy48Stan akumulatora49Rozdział 7: Ustanawianie komunikacji50Ziącza komunikacyjne50Ziącza komunikacyjne50Ziączenia Diczenia Ethernet (LAN)52Tworzenie połączenia Ethernet (LAN)52Tworzenie połączenia Ethernet (LAN)52Tworzenie połączenia Wi-Fi58Sprawdzić połączenia58Tawarzenie połączenia ZigBee58Tworzenie połączenia Kiezanych z komunikacją – komunikat S_OK nie jest wyświetlany59Usuwanie usterek związanych z komunikacją – komunikat S_OK nie jest wyświetlany59Usuwanie usterek związanych z komunikacją – komunikat S_OK nie jest wyświetlany59Usuwanie usterek związanych z komunikacją – komunikat S_OK nie jest wyświetlany59Usuwanie usterek związanych z komunikacją – komunikat S_OK nie jest wyświetlany59Usuwanie usterek związanych z komunikacją Połązenia52Coptymalizator mocy – usuwanie usterek52Optymalizator mocy – usuwanie usterek52Optymalizator | Wyświetlanie                                                                             | 42 |
| Informacje42Ekrany stanu – tryb pracy44Stan początkowy44Stan głównego falownika44Stan głównego falownika44Stan licznika energii45Stan licznika energii45Stan D46Stan D46Stan ID46Stan ID46Stan ID47Stan ZigBee47Stan Vi-Fi47Stan portów komunikacji47Stan portów komunikacji47Stan portów komunikacji47Stan wentylatora48Stan regulacji mocy48Stan regulacji mocy48Stan komunikacji50Złącza komunikacji50Złącznie połączenia Ethernet (LNN)52Tworzenie połączenia Ethernet (LNN)52Tworzenie połączenia Ethernet (LNN)52Tworzenie połączenia Wi-Fi58Sprawdzić połączenia Wi-Fi58Sprawdzić połączenia Wi-Fi58Sprawdzić połączenia wiązanych z komunikacją – komunikat S_OK nie jest wyświetlany59Usuwanie usterek związanych z komunikacją – komunikat S_OK nie jest wyświetlany59Usuwanie usterek związanych z komunikacją Tehernet50Załącznik B: Błędy i usuwanie usterek52Optymalizator mocy – usuwanie usterek52Optymalizator mocy – usuwanie usterek52Optymalizator mocy – usuwanie usterek52Optymalizator mocy – usuwanie usterek70Stałącznik B: Specyfikacja techniczna72<                                                                          | Konserwacja                                                                              | 42 |
| Ekrany stanu – tryb pracy       44         Stan pozzątkowy       44         Stan głównego falownika       44         Stan lizznika energii       45         Stan izznika energii       45         Stan izznika energii       46         Stan ID       46         Stan ID       46         Stan komunikacji serwera       46         Stan ID       47         Stan ZigBee       47         Stan wortów komunikacji       47         Stan regulacji mocy       48         Stan regulacji mocy       48         Stan komunikacji       47         Stan komunikacji       47         Stan regulacji mocy       48         Stan regulacji mocy       48         Stan kumulatora       49         Rozdział 7: Ustanawianie komunikacji       50         Zlącza komunikacji       50         Zdejmowanie pokrywy falownika       51         Tworzenie połączenia Ethernet (LAN)       51         Tworzenie połączenia magistrali R5485       55         Dodatkowe opcje komunikacyjne       58         Saprawdzić połączenia Wi-Fi       58         Sprawdzić połączenia Wi-Fi       58         Subazie zenia związan                                           | Informacje                                                                               | 42 |
| Stan początkowy44Stan głównego falownika44Stan licznika energii45Stan przekazu46Stan ID46Stan ID46Stan komunikacji serwera46Stan ID47Stan ZigBee47Stan Vi-Fi47Stan ortów komunikacji47Stan regulacji mocy48Stan regulacji mocy48Stan akumulatora49Rozdział 7: Ustanawianie komunikacji50Zidęza komunikacyjne50Zdejmowanie pokrywy falownika51Tworzenie połączenia Ethernet (LAN)52Tworzenie połączenia magistrali RS48555Dodatkowe opcje komunikacyjne58Sprawdzić połączenia Wi-Fi58Sprawdzić połączenia59Usuwanie usterek związanych z komunikacja Ethernet59Usuwanie usterek związanych z komunikacja RS48551Dodatkowe informacje na temat usuwania usterek52Załącznik A: Błędy i usuwanie usterek59Usuwanie usterek związanych z komunikacja RS48551Dodatkowe informacje na temat usuwania usterek52Kody błędów62Kody błędów62Kody błędów62Kody błędów62Kody błędów62Specyfikacja techniczna70Załącznik B: Specyfikacja techniczna72Specyfikacja techniczna72Specyfikacja techniczna72Specyfikacja techniczna72Specyfikacja techniczna <td>Ekrany stanu – tryb pracy</td> <td> 44</td>                                                                | Ekrany stanu – tryb pracy                                                                | 44 |
| Stan głównego falownika44Stan licznika energii45Stan przekazu46Stan ID46Stan ID46Stan komunikacji serwera46Stan ID47Stan ZigBee47Stan Vi-Fi47Stan portów komunikacji47Stan wentylatora48Stan regulacji mocy48Stan akumulatora49Rozdział 7: Ustanawianie komunikacji50Złącza komunikacyjne50Zdejmowanie pokrywy falownika51Tworzenie połączenia Ethernet (LAN)52Tworzenie połączenia i RS48555Dodatkowe opcje komunikacyjne58Sprawdzić połączenia wierke58Złącznik A: Błędy i usuwanie usterek59Usuwanie usterek związanych z komunikacją – komunikat S_OK nie jest wyświetlany59Usuwanie usterek związanych z komunikacją Ethernet59Usuwanie usterek związanych z komunikacją RS48561Dodatkowe informacje na temat usuwania usterek62Kody błędów62Kody błędów62Kody błędów62Specyfikacja techniczna72Specyfikacja techniczna72Specyfikacja techniczna72Specyfikacja techniczna76                                                                                                    | Stan początkowy                                                                          | 44 |
| Stan licznika energii45Stan przekazu46Stan ID46Stan ID46Stan komunikacji serwera46Stan ID47Stan ZigBee47Stan Vi-Fi47Stan wentylatora48Stan regulacji mocy48Stan akumulatora49Rozdział 7: Ustanawianie komunikacji50Ziącza komunikacyjne50Ziącza komunikacyjne50Ziącza komunikacyjne50Zidejmowanie pokrywy falownika51Tworzenie połączenia Ethernet (LAN)52Tworzenie połączenia Ethernet (LAN)52Tworzenie połączenia Wi-Fi58Sprawdzić połączenia58Tworzenie połączenia Wi-Fi58Sprawdzić połączenie58Załącznik A: Błędy i usuwanie usterek59Usuwanie usterek związanych z komunikacją Ethernet59Usuwanie usterek związanych z komunikacją RS48561Dodatkowe informacje na temat usuwania usterek62Kody błędów62Kody błędów62Kody błędów62Kody błędów62Kody błędów62Kody błędów62Kody błędów62Kody błędów62Kody błędów62Kody błędów62Specyfikacja techniczna72Specyfikacje techniczna72Specyfikacje techniczna76                                                                                                    | Stan głównego falownika                                                                  | 44 |
| Stan przekazu46Stan ID46Stan komunikacji serwera46Stan ID47Stan ID47Stan ZigBee47Stan Vi-Fi47Stan wentylatora48Stan regulacji mocy48Stan regulacji mocy48Stan akumulatora49Rozdział 7: Ustanawianie komunikacji50Ziącza komunikacyji50Ziącza komunikacyji50Ziącza komunikacyji50Zidejmowanie pokrywy falownika51Tworzenie połączenia Ethernet (LAN)52Dodatkowe opcje komunikacyjine58Sprawdzić połączenia Wi-Fi58Sprawdzić połączenia Wi-Fi58Sprawdzić połączenie58Załącznik A: Błędy i usuwanie usterek59Usuwanie usterek związanych z komunikacją Ethernet59Usuwanie usterek związanych z komunikacją RS48561Dodatkowe informacje na temat usuwania usterek62Kody błędów62Kody błędów62Kody błędów62Kody błędów62Kody błędów62Kody błędów62Kody błędów62Kody błędów70Załącznik B: Speofikacja techniczna72Specyfikacje techniczne – falowniki trójfazowe76                                                                                                    | Stan licznika energii                                                                    | 45 |
| Stan ID46Stan komunikacji serwera46Stan ID47Stan ZigBee47Stan Wi-Fi47Stan portów komunikacji47Stan wentylatora48Stan regulacji mocy48Stan akumulatora49Rozdział 7: Ustanawianie komunikacji50Złącznie komunikacyjne50Zdejmowanie pokrywy falownika51Tworzenie połączenia Ethernet (LAN)52Tworzenie połączenia Ethernet (LAN)52Tworzenie połączenia Bithernet (LAN)52Tworzenie połączenia Wi-Fi58Sprawdzić połączenia58Załącznik A: Błędy i usuwanie usterek59Usuwanie usterek związanych z komunikacją Ethernet59Usuwanie usterek związanych z komunikacją Ethernet59Usuwanie usterek związanych z komunikacją RS48561Dodatkowe informacje na temat usuwania usterek62Kody błędów62Kody błędów62Kody błędów62Kody błędów62Kody błędów62Kody błędów62Kody błędów62Kody błędów62Kody błędów62Kody błędów62Kody błędów62Kody błędów62Kody błędów62Kody błędów62Specyfikacje techniczna72Specyfikacje techniczne – falowniki trójfazowe76                                                                                                    | Stan przekazu                                                                            | 46 |
| Stan komunikacji serwera46Stan ID47Stan ZigBee47Stan Wi-Fi47Stan portów komunikacji47Stan wentylatora48Stan regulacji mocy48Stan akumulatora49Rozdział 7: Ustanawianie komunikacji50Typy komunikacjin50Złącznie komunikacjin50Złącznie połączenia Ethernet (LAN)52Tworzenie połączenia Ethernet (LAN)52Tworzenie połączenia Bthernet (LAN)52Tworzenie połączenia Wi-Fi58Sprawdzić połączenia58Złącznik A: Błędy i usuwanie usterek59Usuwanie usterek związanych z komunikacją Ethernet59Usuwanie usterek związanych z komunikacją Ethernet59Usuwanie usterek związanych z komunikacją RS48561Dodatkowe informacje na temat usuwania usterek62Kody błędów62Kody błędów62Kody błędów62Kody błędów62Kody błędów62Spevyfikacja techniczna72Spevyfikacje techniczna70Spevyfikacje techniczna70Spevyfikacje techniczna70Spevyfikacje techniczna70Spevyfikacje techniczna70Spevyfikacje techniczna70Spevyfikacje techniczna70Spevyfikacje techniczna70Spevyfikacje techniczna70Spevyfikacje techniczna70Spevyfikacje techniczna70Spevyfikacje techn                                                                                                    | Stan ID                                                                                  | 46 |
| Stan ID47Stan ZigBee47Stan ZigBee47Stan ZigBee47Stan Wi-Fi47Stan portów komunikacji47Stan wentylatora48Stan regulacji mocy48Stan akumulatora49Rozdział 7: Ustanawianie komunikacji50Typy komunikacji50Złącza komunikacyjne50Zdejmowanie pokrywy falownika51Tworzenie połączenia Ethernet (LAN)52Tworzenie połączenia magistrali RS48555Dodatkowe opcje komunikacyjne58Tworzenie połączenia Wi-Fi58Sprawdzić połączenia58Zzłącznik A: Błędy i usuwanie usterek59Usuwanie usterek związanych z komunikacją Ethernet59Usuwanie usterek związanych z komunikacją Ethernet59Usuwanie usterek związanych z komunikacją RS48561Dodatkowe informacje na temat usuwania usterek62Kody błędów62Optymalizator mocy – usuwanie usterek70Załącznik B: Specyfikacja techniczna72Specyfikacja techniczne – falowniki trójfazowe76                                                                                                    | Stan komunikacji serwera                                                                 | 46 |
| Stan ZigBee47Stan Wi-Fi47Stan portów komunikacji47Stan portów komunikacji47Stan wentylatora48Stan regulacji mocy48Stan akumulatora49Rozdział 7: Ustanawianie komunikacji50Typy komunikacji50Złącza komunikacyjne50Zdejmowanie pokrywy falownika51Tworzenie połączenia Ethernet (LAN)52Tworzenie połączenia magistrali RS48555Dodatkowe opcje komunikacyjne58Tworzenie bezprzewodowego połączenia ZigBee58Tworzenie połączenia Wi-Fi58Sprawdzić połączenie58Załącznik A: Błędy i usuwanie usterek59Usuwanie usterek związanych z komunikacją Ethernet59Usuwanie usterek związanych z komunikacją RS48561Dodatkowe informacje na temat usuwania usterek62Kody błędów62Optymalizator mocy – usuwanie usterek70Załącznik B: Specyfikacja techniczna72Specyfikacja techniczne – falowniki trójfazowe76                                                                                                    | Stan ID                                                                                  | 47 |
| Stan Wi-Fi47Stan portów komunikacji47Stan portów komunikacji48Stan ventylatora48Stan regulacji mocy48Stan akumulatora49Rozdział 7: Ustanawianie komunikacji50Typy komunikacji50Złącza komunikacyjne50Zdejmowanie pokrywy falownika51Tworzenie połączenia Ethernet (LAN)52Tworzenie połączenia magistrali RS48555Dodatkowe opcje komunikacyjne58Tworzenie bezprzewodowego połączenia ZigBee58Tworzenie połączenie58Załącznik A: Błędy i usuwanie usterek59Usuwanie usterek związanych z komunikacją – komunikat S_OK nie jest wyświetlany59Usuwanie usterek związanych z komunikacją RS48561Dodatkowe informacje na temat usuwania usterek62Kody błędów62Optymalizator mocy – usuwanie usterek70Załącznik B: Specyfikacja techniczna72Specyfikacja techniczna72Specyfikacja techniczna76                                                                                                    | Stan ZigBee                                                                              | 47 |
| Stan portów komunikacji47Stan wentylatora48Stan regulacji mocy48Stan regulacji mocy48Stan akumulatora49Rozdział 7: Ustanawianie komunikacji50Typy komunikacji50Złącza komunikacyjne50Zdejmowanie pokrywy falownika51Tworzenie połączenia Ethernet (LAN)52Tworzenie połączenia magistrali RS48555Dodatkowe opcje komunikacyjne58Tworzenie bezprzewodowego połączenia ZigBee58Tworzenie połączenie58Załącznik A: Błędy i usuwanie usterek59Usuwanie usterek związanych z komunikacją Ethernet59Usuwanie usterek związanych z komunikacją RS48561Dodatkowe informacje na temat usuwania usterek62Kody błędów62Optymalizator mocy – usuwanie usterek70Załącznik B: Specyfikacja techniczna72Specyfikacje techniczne – falowniki trójfazowe76                                                                                                    | Stan Wi-Fi                                                                               | 47 |
| Stan wentylatora48Stan regulacji mocy48Stan akumulatora49Rozdział 7: Ustanawianie komunikacji50Typy komunikacji50Złącza komunikacyjne50Zdejmowanie pokrywy falownika51Tworzenie połączenia Ethernet (LAN)52Tworzenie połączenia Ethernet (LAN)52Tworzenie połączenia magistrali RS48555Dodatkowe opcje komunikacyjne58Tworzenie połączenia Wi-Fi58Sprawdzić połączenia58Załącznik A: Błędy i usuwanie usterek59Usuwanie usterek związanych z komunikacją Ethernet59Usuwanie usterek związanych z komunikacją RS48561Dodatkowe informacje na temat usuwania usterek62Kody błędów62Optymalizator mocy – usuwanie usterek70Załącznik B: Specyfikacja techniczna72Specyfikacje techniczne – falowniki trójfazowe76                                                                                                    | Stan portów komunikacji                                                                  | 47 |
| Stan regulacji mocy48Stan akumulatora49Rozdział 7: Ustanawianie komunikacji50Typy komunikacji50Złącza komunikacyjne50Zdejmowanie pokrywy falownika51Tworzenie połączenia Ethernet (LAN)52Tworzenie połączenia magistrali RS48555Dodatkowe opcje komunikacyjne58Tworzenie bezprzewodowego połączenia ZigBee58Tworzenie połączenia Wi-Fi58Sprawdzić połączenie58Załącznik A: Błędy i usuwanie usterek59Usuwanie usterek związanych z komunikacją – komunikat S_OK nie jest wyświetlany59Usuwanie usterek związanych z komunikacją RS48561Dodatkowe informacje na temat usuwania usterek62Kody błędów62Optymalizator mocy – usuwanie usterek70Załącznik B: Specyfikacja techniczna72Specyfikacje techniczne – falowniki trójfazowe76                                                                                                    | Stan wentylatora                                                                         | 48 |
| Stan akumulatora49Rozdział 7: Ustanawianie komunikacji50Typy komunikacji50Złącza komunikacyjne50Zdejmowanie pokrywy falownika51Tworzenie połączenia Ethernet (LAN)52Tworzenie połączenia magistrali RS48555Dodatkowe opcje komunikacyjne58Tworzenie bezprzewodowego połączenia ZigBee58Tworzenie połączenia Wi-Fi58Sprawdzić połączenie58Załącznik A: Błędy i usuwanie usterek59Usuwanie usterek związanych z komunikacją Ethernet59Usuwanie usterek związanych z komunikacją RS48561Dodatkowe informacje na temat usuwania usterek62Kody błędów62Optymalizator mocy – usuwanie usterek70Załącznik B: Specyfikacja techniczna72Specyfikacje techniczne – falowniki trójfazowe76                                                                                                    | Stan regulacji mocy                                                                      | 48 |
| Rozdział 7: Ustanawianie komunikacji50Typy komunikacji50Złącza komunikacyjne50Zdejmowanie pokrywy falownika51Tworzenie połączenia Ethernet (LAN)52Tworzenie połączenia magistrali RS48555Dodatkowe opcje komunikacyjne58Tworzenie bezprzewodowego połączenia ZigBee58Tworzenie połączenia Wi-Fi58Sprawdzić połączenia58Załącznik A: Błędy i usuwanie usterek59Usuwanie usterek związanych z komunikacją Ethernet59Usuwanie usterek związanych z komunikacją RS48561Dodatkowe informacje na temat usuwania usterek62Kody błędów62Optymalizator mocy – usuwanie usterek70Załącznik B: Specyfikacja techniczna72Specyfikacje techniczne – falowniki trójfazowe76                                                                                                    | Stan akumulatora                                                                         | 49 |
| Typy komunikacji50Złącza komunikacyjne50Zdejmowanie pokrywy falownika51Tworzenie połączenia Ethernet (LAN)52Tworzenie połączenia magistrali RS48555Dodatkowe opcje komunikacyjne58Tworzenie bezprzewodowego połączenia ZigBee58Tworzenie połączenia Wi-Fi58Sprawdzić połączenia58Załącznik A: Błędy i usuwanie usterek59Usuwanie usterek związanych z komunikacją Ethernet59Usuwanie usterek związanych z komunikacją RS48561Dodatkowe informacje na temat usuwania usterek62Kody błędów62Optymalizator mocy – usuwanie usterek70Załącznik B: Specyfikacja techniczna72Specyfikacje techniczne – falowniki trójfazowe76                                                                                                    | Rozdział 7: Ustanawianie komunikacji                                                     | 50 |
| Złącza komunikacyjne       50         Zdejmowanie pokrywy falownika       51         Tworzenie połączenia Ethernet (LAN)       52         Tworzenie połączenia magistrali RS485       55         Dodatkowe opcje komunikacyjne       58         Tworzenie bezprzewodowego połączenia ZigBee       58         Tworzenie połączenia Wi-Fi       58         Sprawdzić połączenie       58         Załącznik A: Błędy i usuwanie usterek       59         Usuwanie usterek związanych z komunikacją – komunikat S_OK nie jest wyświetlany       59         Usuwanie usterek związanych z komunikacją Ethernet       59         Usuwanie usterek związanych z komunikacją RS485       61         Dodatkowe informacje na temat usuwania usterek       62         Kody błędów       62         Optymalizator mocy – usuwanie usterek       70         Załącznik B: Specyfikacja techniczna       72         Specyfikacje techniczne – falowniki trójfazowe       76                                                                                                    | Typy komunikacji                                                                         | 50 |
| Zdejmowanie pokrywy falownika       51         Tworzenie połączenia Ethernet (LAN)       52         Tworzenie połączenia magistrali RS485       55         Dodatkowe opcje komunikacyjne       58         Tworzenie bezprzewodowego połączenia ZigBee       58         Tworzenie połączenia Wi-Fi       58         Sprawdzić połączenia       58         Załącznik A: Błędy i usuwanie usterek       59         Usuwanie usterek związanych z komunikacją – komunikat S_OK nie jest wyświetlany       59         Usuwanie usterek związanych z komunikacją RS485       61         Dodatkowe informacje na temat usuwania usterek       62         Kody błędów       62         Optymalizator mocy – usuwanie usterek       70         Załącznik B: Specyfikacja techniczna       72         Specyfikacje techniczne – falowniki trójfazowe       76                                                                                                    | Złącza komunikacyjne                                                                     | 50 |
| Tworzenie połączenia Ethernet (LAN)52Tworzenie połączenia magistrali RS48555Dodatkowe opcje komunikacyjne58Tworzenie bezprzewodowego połączenia ZigBee58Tworzenie połączenia Wi-Fi58Sprawdzić połączenie58Załącznik A: Błędy i usuwanie usterek59Usuwanie usterek związanych z komunikacją – komunikat S_OK nie jest wyświetlany59Usuwanie usterek związanych z komunikacją RS48561Dodatkowe informacje na temat usuwania usterek62Kody błędów62Optymalizator mocy – usuwanie usterek70Załącznik B: Specyfikacja techniczna72Specyfikacje techniczne – falowniki trójfazowe76                                                                                                    | Zdejmowanie pokrywy falownika                                                            | 51 |
| Tworzenie połączenia magistrali RS485       55         Dodatkowe opcje komunikacyjne       58         Tworzenie bezprzewodowego połączenia ZigBee       58         Tworzenie połączenia Wi-Fi       58         Sprawdzić połączenie       58         Załącznik A: Błędy i usuwanie usterek       59         Usuwanie usterek związanych z komunikacją – komunikat S_OK nie jest wyświetlany       59         Usuwanie usterek związanych z komunikacją Ethernet       59         Usuwanie usterek związanych z komunikacją RS485       61         Dodatkowe informacje na temat usuwania usterek       62         Kody błędów       62         Optymalizator mocy – usuwanie usterek       70         Załącznik B: Specyfikacja techniczna       72         Specyfikacje techniczne – falowniki trójfazowe       76                                                                                                    | Tworzenie połączenia Ethernet (LAN)                                                      | 52 |
| Dodatkowe opcje komunikacyjne       58         Tworzenie bezprzewodowego połączenia ZigBee       58         Tworzenie połączenia Wi-Fi       58         Sprawdzić połączenie       58         Załącznik A: Błędy i usuwanie usterek       59         Usuwanie usterek związanych z komunikacją – komunikat S_OK nie jest wyświetlany       59         Usuwanie usterek związanych z komunikacją Ethernet       59         Usuwanie usterek związanych z komunikacją RS485       61         Dodatkowe informacje na temat usuwania usterek       62         Kody błędów       62         Optymalizator mocy – usuwanie usterek       70         Załącznik B: Specyfikacja techniczna       72         Specyfikacje techniczne – falowniki trójfazowe       76                                                                                                    | Tworzenie połączenia magistrali RS485                                                    | 55 |
| Tworzenie bezprzewodowego połączenia ZigBee       58         Tworzenie połączenia Wi-Fi       58         Sprawdzić połączenie       58         Załącznik A: Błędy i usuwanie usterek       59         Usuwanie usterek związanych z komunikacją – komunikat S_OK nie jest wyświetlany       59         Usuwanie usterek związanych z komunikacją Ethernet       59         Usuwanie usterek związanych z komunikacją RS485       61         Dodatkowe informacje na temat usuwania usterek       62         Kody błędów       62         Optymalizator mocy – usuwanie usterek       70         Załącznik B: Specyfikacja techniczna       72         Specyfikacje techniczne – falowniki trójfazowe       76                                                                                                    | Dodatkowe opcje komunikacyjne                                                            | 58 |
| Tworzenie połączenia Wi-Fi       58         Sprawdzić połączenie       58         Załącznik A: Błędy i usuwanie usterek       59         Usuwanie usterek związanych z komunikacją – komunikat S_OK nie jest wyświetlany       59         Usuwanie usterek związanych z komunikacją Ethernet       59         Usuwanie usterek związanych z komunikacją R5485       61         Dodatkowe informacje na temat usuwania usterek       62         Kody błędów       62         Optymalizator mocy – usuwanie usterek       70         Załącznik B: Specyfikacja techniczna       72         Specyfikacje techniczne – falowniki trójfazowe       76                                                                                                    | Tworzenie bezprzewodowego połączenia ZigBee                                              | 58 |
| Sprawdzić połączenie       58         Załącznik A: Błędy i usuwanie usterek       59         Usuwanie usterek związanych z komunikacją – komunikat S_OK nie jest wyświetlany       59         Usuwanie usterek związanych z komunikacją Ethernet       59         Usuwanie usterek związanych z komunikacją RS485       61         Dodatkowe informacje na temat usuwania usterek       62         Kody błędów       62         Optymalizator mocy – usuwanie usterek       70         Załącznik B: Specyfikacja techniczna       72         Specyfikacje techniczne – falowniki trójfazowe       76                                                                                                    | Tworzenie połączenia Wi-Fi                                                               | 58 |
| Załącznik A: Błędy i usuwanie usterek       59         Usuwanie usterek związanych z komunikacją – komunikat S_OK nie jest wyświetlany       59         Usuwanie usterek związanych z komunikacją Ethernet       59         Usuwanie usterek związanych z komunikacją RS485       61         Dodatkowe informacje na temat usuwania usterek       62         Kody błędów       62         Optymalizator mocy – usuwanie usterek       70         Załącznik B: Specyfikacja techniczna       72         Specyfikacje techniczne – falowniki trójfazowe       76                                                                                                    | Sprawdzić połączenie                                                                     | 58 |
| Usuwanie usterek związanych z komunikacją – komunikat S_OK nie jest wyświetlany       59         Usuwanie usterek związanych z komunikacją Ethernet       59         Usuwanie usterek związanych z komunikacją RS485       61         Dodatkowe informacje na temat usuwania usterek       62         Kody błędów       62         Optymalizator mocy – usuwanie usterek       70         Załącznik B: Specyfikacja techniczna       72         Specyfikacje techniczne – falowniki trójfazowe       76                                                                                                    | Załącznik A: Błędy i usuwanie usterek                                                    | 59 |
| Usuwanie usterek związanych z komunikacją Ethernet       59         Usuwanie usterek związanych z komunikacją RS485       61         Dodatkowe informacje na temat usuwania usterek       62         Kody błędów       62         Optymalizator mocy – usuwanie usterek       70         Załącznik B: Specyfikacja techniczna       72         Specyfikacje techniczne – falowniki trójfazowe       76                                                                                                    | Usuwanie usterek związanych z komunikacją – komunikat S_OK nie jest wyświetlany $\ldots$ | 59 |
| Usuwanie usterek związanych z komunikacją RS485       61         Dodatkowe informacje na temat usuwania usterek       62         Kody błędów       62         Optymalizator mocy – usuwanie usterek       70         Załącznik B: Specyfikacja techniczna       72         Specyfikacje techniczne – falowniki trójfazowe       76                                                                                                    | Usuwanie usterek związanych z komunikacją Ethernet                                       | 59 |
| Dodatkowe informacje na temat usuwania usterek       62         Kody błędów       62         Optymalizator mocy – usuwanie usterek       70         Załącznik B: Specyfikacja techniczna       72         Specyfikacje techniczne – falowniki trójfazowe       76                                                                                                    | Usuwanie usterek związanych z komunikacją RS485                                          | 61 |
| Kody błędów       62         Optymalizator mocy – usuwanie usterek       70         Załącznik B: Specyfikacja techniczna       72         Specyfikacje techniczne – falowniki trójfazowe       76                                                                                                    | Dodatkowe informacje na temat usuwania usterek                                           | 62 |
| Optymalizator mocy – usuwanie usterek                                                                                                    | Kody błędów                                                                              | 62 |
| Załącznik B: Specyfikacja techniczna                                                                                                    | Optymalizator mocy – usuwanie usterek                                                    | 70 |
| Specyfikacje techniczne – falowniki trójfazowe                                                                                                    | Załącznik B: Specyfikacja techniczna                                                     | 72 |
| •                                                                                                    | Specyfikacje techniczne – falowniki trójfazowe                                           | 76 |

| solar <mark>edge</mark> |  |
|-------------------------|--|
|-------------------------|--|

| SE4KModel SE4K jest dostępny w niektórych krajach; patrz kategoria Certyfikaty na stronie<br>http://www.solaredge.com/groups/support/downloads - SE12_5K | 76   |  |  |  |  |  |  |
|----------------------------------------------------------------------------------------------------|------|--|--|--|--|--|--|
| SE15K - SE33 3KModel SE33 3K wymaga transformatora średniego naniecia                                                                                    | 79   |  |  |  |  |  |  |
| Snervfikacia modułu zabeznieczającego DC                                                                                                    | 83   |  |  |  |  |  |  |
| Załacznik C: Snerufikacja mechaniczna                                                                                                    | 84   |  |  |  |  |  |  |
| Falownik jednofazowy i uchwyt montażowy typu 1                                                                                                    | 8/   |  |  |  |  |  |  |
| Falownik jednolazowy ruchwyt montazowy typu 1                                                                                                    | 04   |  |  |  |  |  |  |
| Falownik Jednorazowy ruchwyt montazowy typu z                                                                                                    | 86   |  |  |  |  |  |  |
| Falownik trójfazowy i uchwyt montażowy typu 1                                                                                                    | 88   |  |  |  |  |  |  |
| Falownik trójfazowy i uchwyt montażowy typu 2                                                                                                    | . 90 |  |  |  |  |  |  |
| Załącznik D: Podłączanie łańcuchów AC i DC do modułu zabezpieczającego DC                                                                                |      |  |  |  |  |  |  |
| Podłączanie sieci AC do falownika                                                                                                    | . 92 |  |  |  |  |  |  |
| Podłączanie łańcuchów do modułu zabezpieczającego DC                                                                                                    | 93   |  |  |  |  |  |  |
| Załącznik E: Safe DC™                                                                                                    | 95   |  |  |  |  |  |  |
| Załącznik F: Wymiana i konserwacja zewnętrznego wentylatora                                                                                              | . 96 |  |  |  |  |  |  |
| Konserwacja wentylatora                                                                                                    | 96   |  |  |  |  |  |  |
| Wymiana zewnętrznego wentylatora                                                                                                    | . 96 |  |  |  |  |  |  |
| Załącznik G: Wymiana i dodawanie elementów systemu                                                                                                    | 98   |  |  |  |  |  |  |
| Wymiana falownika                                                                                                    | . 98 |  |  |  |  |  |  |
| Dodawanie, usuwanie lub wymiana optymalizatorów mocy                                                                                                    | . 98 |  |  |  |  |  |  |
|                                                                                                    |      |  |  |  |  |  |  |

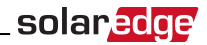

# INSTRUKCJE W ZAKRESIE OBSŁUGI I BEZPIECZEŃSTWA

Podczas instalacji, testowania oraz kontroli wymagane jest pełne przestrzeganie wszystkich instrukcji w zakresie obsługi i bezpieczeństwa.

### SYMBOLE BEZPIECZEŃSTWA

W tym dokumencie używane są następujące symbole bezpieczeństwa. Przed rozpoczęciem instalacji i obsługi systemu należy zapoznać się z tymi symbolami oraz ich znaczeniem.

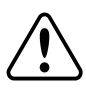

### OSTRZEŻENIE!

Oznacza niebezpieczeństwo. Sygnalizuje, że jeśli dana procedura nie zostanie prawidłowo wykonana lub uwzględniona, może dojść do **urazu ciała lub śmierci.** Nie należy pomijać ostrzeżenia dopóki wskazane warunki nie zostaną w pełni zrozumiane i spełnione.

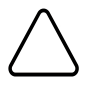

### PRZESTROGA!

Oznacza niebezpieczeństwo. Sygnalizuje, że jeśli dana procedura nie zostanie prawidłowo wykonana lub uwzględniona, może dojść do **uszkodzenia lub zniszczenia produktu**. Nie należy pomijać przestrogi dopóki wskazane warunki nie zostaną w pełni zrozumiane i spełnione.

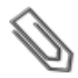

### UWAGA

Sygnalizuje dodatkowe informacje na temat obecnego tematu.

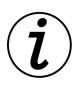

### ISTOTNA FUNKCJA DOTYCZĄCA BEZPIECZEŃSTWA

Sygnalizuje informacje na temat zagadnień związanych z bezpieczeństwem.

# ISTOTNE INSTRUKCJE DOTYCZĄCE BEZPIECZEŃSTWA

NALEŻY ZACHOWAĆ TE INSTRUKCJE

#### OSTRZEŻENIE!

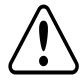

Pokrywę falownika można otworzyć dopiero po ustawieniu przełącznika wł./wył. falownika, znajdującego się na dole falownika, w położeniu wyłączenia. Spowoduje to wyłączenie napięcia DC wewnątrz falownika. Przed otwarciem pokrywy należy odczekać pięć minut. W przeciwnym razie występuje ryzyko porażenia prądem elektrycznym z powodu energii zgromadzonej w kondensatorach.

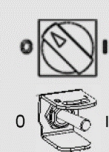

Przełącznik wł./wył. falownika

0=wył. 1=wł.

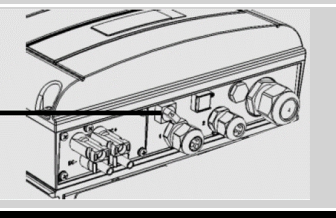

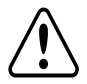

### OSTRZEŻENIE!

Przed rozpoczęciem pracy z falownikiem należy upewnić się, że kabel zasilający AC falownika oraz gniazdo elektryczne są prawidłowo uziemione.

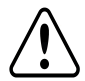

### OSTRZEŻENIE!

Otwarcie falownika oraz przeprowadzanie naprawy lub testowanie pod napięciem może być przeprowadzone wyłącznie przez wykwalifikowany personel serwisowy dobrze znający ten falownik.

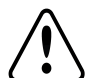

### OSTRZEŻENIE!

Nie dotykać paneli PV ani podłączonego systemu szyny, gdy falownik jest włączony, chyba że zapewnione jest odpowiednie uziemienie.

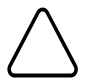

### PRZESTROGA!

To urządzenie musi pracować zgodnie z określonymi specyfikacjami roboczymi, opisanymi w najbardziej aktualnej karcie specyfikacji technicznej, dostępnej na stronie SolarEdge http://www.solaredge.com/groups/products/overview.

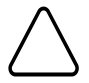

### PRZESTROGA!

Falowniki posiadają klasę ochronną IP65. Nieużywane złącza i dławiki powinny być zabezpieczone odpowiednim środkiem zabezpieczającym/uszczelniającym.

# UWAGA

Należy używać modułów PV o parametrach odpowiadających normie IEC 61730, klasy A.

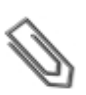

### UWAGA

Symbol 🔔 pojawia się w punktach uziemienia na sprzęcie SolarEdge. Ten symbol jest również

używany w tym podręczniku.

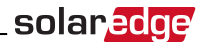

### UWAGA

Następujące symbole ostrzegawcze pojawiają się na etykiecie ostrzegawczej falownika:

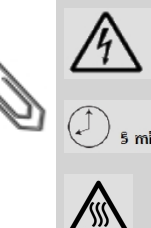

Ryzyko porażenia prądem elektrycznym

Ryzyko porażenia prądem elektrycznym z powodu energii zgromadzonej w kondensatorach. Nie zdejmować obudowy w ciągu 5 minut od odłączenia wszystkich źródeł zasilania.

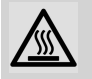

5 minut

Gorąca powierzchnia - nie dotykać. W przeciwnym razie może dojść do oparzenia.

# Rozdział 1: Przedstawienie systemu poboru

# energii SolarEdge

Rozwiązanie do poboru energii SolarEdge zapewnia maksymalną moc wyjściową z dowolnego typu solarnej instalacji fotowoltaicznej (PV), jednocześnie ograniczając średni koszt zużycia mocy (W). Kolejne sekcje opisują każdy z elementów systemu.

# **Optymalizator mocy SolarEdge**

Optymalizatory mocy SolarEdge są przetwornikami prądu stałego DC-DC podłączonymi do modułów PV w celu zapewnienia maksymalnego pozyskania energii poprzez wykonywanie niezależnego wyszukiwania punktu maksymalnej pracy (MPPT) na poziomie modułu.

Optymalizatory mocy regulują napięcie łańcucha na stałym poziomie, bez względu na długość łańcucha oraz warunki otoczenia.

Optymalizatory mocy posiadają funkcję bezpiecznego napięcia, która automatycznie redukuje napięcie wyjściowe każdego optymalizatora mocy do 1 V DC w następujących przypadkach:

- W przypadku awarii
- Optymalizatory mocy są odłączone od falownika
- Przełącznik wł./wył. falownika w położeniu wyłączenia

Każdy optymalizator napięcia również przekazuje do falownika dane o pracy modułu za pośrednictwem przewodu zasilającego DC.

Dostępne są dwa typy optymalizatorów mocy:

- Dodatkowy optymalizator mocy podłączony do jednego lub kilku modułów
- Inteligentne moduły optymalizatory mocy są wbudowane w moduł

# Falownik SolarEdge

Falownik SolarEdge efektywnie konwertuje energię DC z paneli słonecznych na energię AC, którą można przesyłać przez sieć AC instalacji, a następnie do sieci elektrycznej. Falownik odbiera również dane monitorowania z każdego optymalizatora mocy i przesyła je do centralnego serwera (portal monitoringu SolarEdge, wymagane połączenie internetowe).

Niektóre falowniki są dostępne z opcjonalnym modułem zabezpieczającym DC. Moduł zabezpieczający DC jest ręcznie obsługiwanym przełącznikiem umożliwiającym odłączenie zasilania DC od systemu SolarEdge.

Moduł zabezpieczający DC znajduje się pod falownikiem i jest podłączony do falownika za pomocą przewodów AC i DC.

# Portal monitoringu SolarEdge

Portal monitoringu SolarEdge umożliwia monitorowanie technicznego i finansowego stanu jednej lub kilku instalacji SolarEdge. Zapewnia ona przeszłe i bieżące informacje o pracy systemu, zarówno na poziomie systemu, jak i modułu.

### Procedura instalacji

W tej części przedstawiona jest procedura instalacji i konfiguracji nowej instalacji SolarEdge. Wiele tych informacji dotyczy również modyfikacji istniejącej instalacji.

- 1. Łączenie optymalizatorów mocy w łańcuchy, strona 15
- 2. Zapisywanie numerów seryjnych optymalizatora mocy (opcja), strona 32
- 3. Mocowanie falownika, strona19
- 4. <u>Podłączenie zasilania AC i łańcuchów do falownika, strona 24, lub podłączenie zasilania AC i łańcuchów do modułu zabezpieczającego DC, strona 92.</u>
- 5. Uruchomienie i aktywacja instalacji, strona 27
- 6. Podłączenie falownika do portalu monitoringu SolarEdge, strona 32
- 7. Konfigurowanie falownika, strona 33

### Lista sprzętu instalacyjnego

Do instalacji systemu SolarEdge można użyć standardowych narzędzi. Poniżej znajduje się zestawienie zalecanego sprzętu do instalacji:

- Śrubokręt imbusowy do śrub 5 mm pokrywy falownika oraz pokrywy przełącznika bezpieczeństwa
- Śrubokręt imbusowy do śrub 5 mm do bocznej śruby falownika
- Śrubokręt imbusowy do śrub M6/M8
- Zestaw standardowych płaskich śrubokrętów
- Multimetr
- Wiertarka bezprzewodowa lub wkrętarka i końcówki/wiertła odpowiednie do powierzchni, na której falownik będzie montowany
- Odpowiednie elementy do zamocowania uchwytów montażowych falownika do powierzchni, do której będzie on podłączony
- Nierdzewne śruby, podkładki i nakrętki M6 lub M8 do zamocowania optymalizatora mocy do stelażu (nie są wymagane w przypadku inteligentnych modułów)
- Zaciskarka MC4
- Obcinak do przewodów
- Ściągacz izolacji
- Woltomierz

W przypadku instalacji opcji komunikacyjnych mogą być również wymagane następujące elementy:

- W przypadku podłączenia Ethernet:
  - Kabel Ethernet (skrętka) CAT5/6 ze złączem RJ45.
  - W przypadku szpuli kabla CAT5/6: Wtyczka RJ45 i zaciskarka RJ45
- W przypadku RS485:
  - Cztero-lub sześciożyłowy ekranowany kabel (skrętka)
  - Zestaw precyzyjnych śrubokrętów

solar

### Transport i przechowywanie falownika

Falownik należy transportować w oryginalnym opakowaniu, wierzchem do góry i nie należy narażać go na niepotrzebne wstrząsy. Jeśli oryginalne opakowanie jest niedostępne, należy użyć podobnego opakowania, które wytrzyma ciężar falownika (informacje na temat ciężaru falownika można znaleźć w *Specyfikacja techniczna* na stronie 72), ma uchwyty i można je całkowicie zamknąć.

Falownik należy przechowywać w suchym miejscu, gdzie temperatura otoczenia wynosi od -25°C do +65°C.

# Rozdział 2: Instalacja optymalizatorów mocy

### **Bezpieczeństwo**

Następujące uwagi i ostrzeżenia dotyczą instalacji optymalizatorów mocy. Niektóre z nich nie dotyczą inteligentnych modułów:

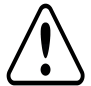

### OSTRZEŻENIE!

W przypadku modyfikowania istniejącej instalacji należy ustawić przełącznik wł./wył. falownika w położeniu wył. oraz ustawić wyłącznik instalacyjny AC na głównej rozdzielnicy AC w pozycji wyłączenia.

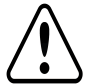

### OSTRZEŻENIE!

Złącza wejściowe i wyjściowe stają się wodoszczelne dopiero po połączeniu. Otwarte złącza należy połączyć lub podłączyć z odpowiednimi wodoszczelnymi zamknięciami.

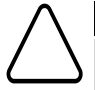

### PRZESTROGA!

To urządzenie musi być obsługiwane zgodnie ze specyfikacjami roboczymi podanymi w tym dokumencie.

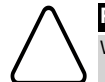

### PRZESTROGA!

Wszystkie moduły PV muszą być podłączone do optymalizatora mocy.

### PRZESTROGA!

Odcięcie złącza kabla wyjściowego lub wejściowego optymalizatora mocy jest zabronione i spowoduje unieważnienie gwarancji.

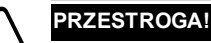

Optymalizatory mocy posiadają klasę ochronną IP65/NEMA4. Należy wybrać lokalizację instalacji, tak aby optymalizatory nie były zanurzone w wodzie.

### PRZESTROGA!

Jeśli optymalizatory mają być zamontowane bezpośrednio na module lub ramie modułu, najpierw należy skonsultować się z producentem modułu w celu ustalenia miejsca mocowania oraz wpływu na gwarancję modułu. Wiercenie otworów w ramie modułu powinno być przeprowadzone zgodnie z instrukcjami producenta modułu.

### PRZESTROGA!

Instalowanie systemu SolarEdge bez zapewnienia zgodności złączy modułu ze złączami optymalizatora może być niebezpieczne i może powodować problemy z działaniem, np. usterki uziemienia, które spowodują wyłączenie falownika. W celu zapewnienia mechanicznej zgodności optymalizatorów SolarEdge oraz modułów, z którymi są one połączone:

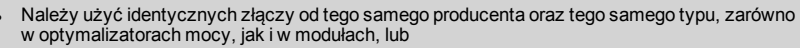

Sprawdzić, czy złącza są zgodne w następujący sposób:

- Producent złącza powinien wyraźnie zweryfikować zgodność ze złączem optymalizatora SolarEdge, oraz
- Należy uzyskać raport niezależnego testu przeprowadzonego przez odpowiedni zewnętrzny ośrodek (TUV, VDE, Bureau Veritas UL, CSA, InterTek) weryfikujący zgodność złączy.

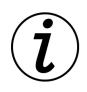

### ISTOTNA FUNKCJA DOTYCZĄCA BEZPIECZEŃSTWA

Moduły z optymalizatorami mocy SolarEdges są bezpieczne. Przed włączeniem falownika przenoszą one jedynie niskie bezpieczne napięcie. Dopóki optymalizatory mocy nie są podłączone do falownika lub falownik jest wyłączony, każdy optymalizator mocy będzie wytwarzał bezpieczne napięcie 1 V.

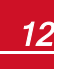

# solar<u>edge</u>

## Wytyczne dotyczące instalacji

- Kroki opisane w tym rozdziale dotyczą dodatkowych optymalizatorów mocy. W przypadku
  inteligentnych modułów należy przejść do Krok 3: Łączenie optymalizatorów mocy w łańcuchach na
  stronie 15. Należy również zapoznać się z dokumentacją dostarczoną z inteligentnymi modułami.
- Optymalizator mocy może być ustawiony w dowolnej orientacji.
- Umieścić optymalizator mocy odpowiednio blisko jego modułu, aby można było podłączyć ich kable.
- Aby zapewnić rozpraszanie ciepła, należy zachować odstęp 2,5 cm pomiędzy optymalizatorem mocy i innymi powierzchniami.
- Minimalna i maksymalna długość łańcucha jest podana w kartach danych optymalizatora mocy.
- Informacje na temat weryfikacji długości łańcucha można znaleźć w aplikacji SolarEdge Site Designer. Narzędzie SolarEdge Site Designer jest dostępne na stronie SolarEdge http://www.solaredge.com/groups/support/downloads w sekcji Programy narzędziowe.
- Całkowicie zacienione moduły mogą powodować tymczasowe wyłączanie ich optymalizatorów mocy. Nie będzie to wpływać na działanie innych optymalizatorów mocy w łańcuchu, ale pod warunkiem, że będzie zapewniona minimalna liczba niezacienionych optymalizatorów mocy w łańcuchu modułów. Jeśli w typowych warunkach do niezacienionych modułów podłączona jest mniejsza niż wymagania minimalna liczba optymalizatorów, należy dodać do łańcucha więcej optymalizatorów.
- Nie pozostawiać odłączonych złączy optymalizatorów mocy. Otwarte złącza powinny być ze sobą połączone.

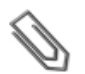

### UWAGA

Ilustracje zawarte w kolejnych sekcjach służą wyłącznie do celów poglądowych i mogą różnić się w zależności od modelu produktów.

## Krok 1: Montaż optymalizatorów mocy

Dotyczy każdego optymalizatora mocy<sup>1</sup>:

- Należy ustalić lokalizację montażu optymalizatora mocy i użyć uchwytów montażowych optymalizatora mocy w celu zamontowania optymalizatora mocy do konstrukcji podtrzymującej. W przypadku optymalizatorów mocy montowanych na ramie należy postępować zgodnie z instrukcjami dostarczonymi razem z optymalizatorami.
- 2. W razie potrzeby należy zaznaczyć lokalizacje otworu montażowego i wywiercić otwór.

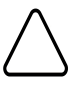

### PRZESTROGA!

Nie należy wiercić otworów w optymalizatorach mocy ani rozwiercać otworów montażowych. Wibracje podczas wiercenia mogą uszkodzić optymalizator mocy i spowodować unieważnienie gwarancji.

 Przymocować każdy optymalizator mocy do stelaży przy użyciu śrub, podkładek i nakrętek ze stali nierdzewnej M6. Przykręcić momentem 9,5 Nm.

<sup>1</sup>Nie dotyczy inteligentnych modułów.

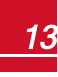

 Należy upewnić się, że każdy optymalizator mocy jest dobrze przymocowany do konstrukcji podtrzymującej lub modułu.

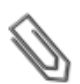

Zapisać numery seryjne i lokalizacje optymalizatora mocy, jak opisano w punkcie Przekazywanie informacji o instalacji na stronie 32.

## Krok 2: Podłączanie modułu PV do optymalizatora

### mocy

Dotyczy każdego optymalizatora mocy<sup>1</sup>:

UWAGA

- Podłączyć złącze wyjściowe plusa (+) modułu do złącza wejściowego plusa (+) optymalizatora mocy.
- Podłączyć złącze wyjściowe minusa (-) modułu do złącza wejściowego minusa (-) optymalizatora mocy.

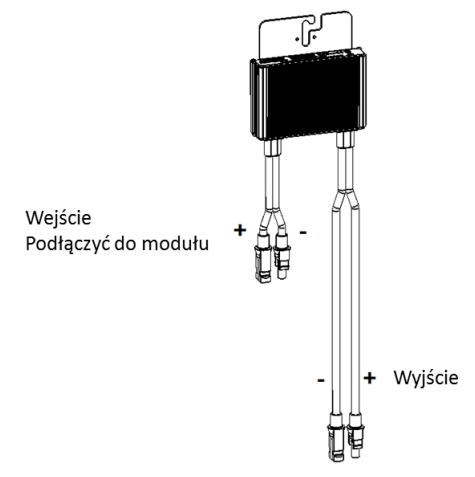

Ilustracja 1: Złącza optymalizatora mocy

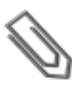

### UWAGA

Ilustracja służą wyłącznie do celów poglądowych. W celu zidentyfikowania dodatnich i ujemnych złączy wejściowych i wyjściowych należy sprawdzić etykiety na produkcie.

<sup>1</sup>Nie dotyczy inteligentnych modułów

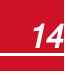

# Krok 3: Łączenie optymalizatorów mocy w łańcuchach

Możliwe jest utworzenie równoległych łańcuchów o nierównej długości, tj. liczba optymalizatorów mocy w każdym łańcuchu nie musi być taka sama. Minimalna i maksymalna długość łańcucha jest podana w kartach danych optymalizatora mocy. Informacje na temat weryfikacji długości łańcucha można znaleźć w aplikacji SolarEdge Site Designer.

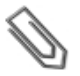

### UWAGA

Całkowita długość kabla łańcucha (razem z kabel optymalizatorów mocy) nie może przekraczać 300 m od DC+ do DC- falownika. Należy używać przewodów rozmiaru przynajmniej 4 mm² DC.

- Podłączyć złącze wyjściowe minusa (-) pierwszego optymalizatora mocy łańcucha do złącza wyjściowego plusa (+) drugiego optymalizatora mocy łańcucha.
- 2. Podłączyć pozostałe optymalizatory mocy w łańcuchu w ten sam sposób.

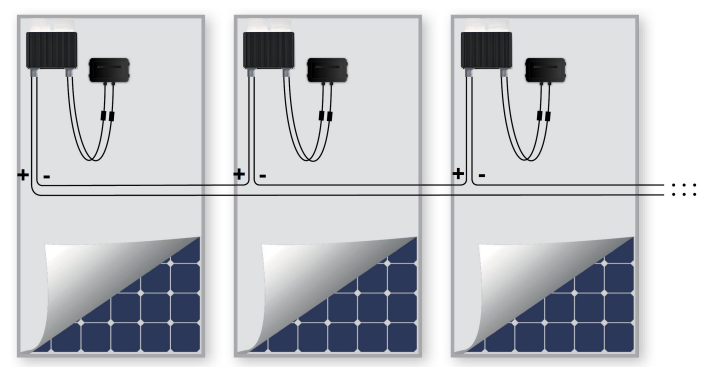

Ilustracja 2: Optymalizatory mocy podłączone szeregowo

 Jeśli użytkownik zamierza monitorować instalację przy użyciu portalu monitoringu SolarEdge, należy zapisać fizyczną lokalizację każdego optymalizatora mocy, zgodnie z opisem podanym w punkcie Przekazywanie informacji o instalacji na stronie 32.

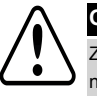

### OSTRZEŻENIE!

Złącza wejściowe i wyjściowe stają się wodoszczelne dopiero po połączeniu. Otwarte złącza należy połączyć lub podłączyć z odpowiednimi wodoszczelnymi zamknieciami.

# Krok 4: Sprawdzenie prawidłowego połączenie optymalizatora mocy

Gdy moduł zostanie podłączony do optymalizatora mocy, optymalizator mocy wytwarza bezpieczne napięcie 1 V. W związku z tym całkowite napięcie łańcucha powinno być równe wielokrotności 1 V liczby optymalizatorów mocy podłączonych szeregowo w łańcuchu. Na przykład, jeśli w łańcuchu podłączonych jest 10 optymalizatorów mocy, powinno być wytwarzane napięcie 10 V.

Należy upewnić się, że w trakcie tego procesu moduły są wystawione na działanie światła słonecznego, ponieważ w przeciwnym razie optymalizatory mocy nie mogą być zasilane. W przypadku korzystania z opcji śledzenia optymalizator mocy włączy się tylko wtedy, gdy narzędzie do śledzenia wykryje nasłonecznienie i moduł generuje przynajmniej 2 W.

W systemach SolarEdge, w związku z wprowadzeniem optymalizatorów mocy pomiędzy modułami PC oraz falownikiem, prąd zwarcia I<sub>SC</sub> oraz napięcie obwodu otwartego V<sub>OC</sub> różnią się pod względem znaczenia od pojęć w tradycyjnych systemach.

Więcej informacji na temat napięcia i prądu łańcucha systemu SolarEdge można znaleźć w sekcjach V<sub>OC</sub> oraz I<sub>SC</sub> w Biuletynie Technicznym SolarEdge, dostępny na stronie SolarEdge: <u>http://www.solaredge.com/files/pdfs/isc\_and\_voc\_in\_solaredge\_systems\_technical\_note.pdf</u>

### Aby Sprawdzić prawidłowe połączenie optymalizatorów mocy:

Zmierzyć pojedynczo napięcie każdego łańcucha przed podłączeniem go do innych łańcuchów lub do falownika. Sprawdzić biegunowość poprzez pomiar biegunowości łańcucha za pomocą woltomierza. Należy użyć woltomierza o dokładności pomiaru wynoszącej przynajmniej 0,1 V.

Informacje na temat usuwania usterek związanych z pracą optymalizatora mocy można znaleźć w punkcie *Optymalizator mocy – usuwanie usterek* na stronie 70.

# Rozdział 3: Instalacja falownika

Falownik można zainstalować przed lub po instalacji optymalizatorów mocy.

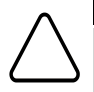

#### PRZESTROGA!

Nie opierać złączy na spodzie falownika na ziemi, ponieważ może to doprowadzić do ich uszkodzenia. Aby oprzeć falownik na ziemi, należy położyć go na tylnej, przedniej lub bocznej powierzchni.

### Zawartość opakowania falownika

- Jeden falownik SolarEdge
- Jeden uchwyt montażowy
- Dwie śruby imbusowe do mocowania falownika do uchwytu montażowego
- Instrukcja instalacji (z kartą aktywacyjną i instrukcjami)

# ldentyfikacja falownika

Należy zapoznać się z naklejką na falowniku, na której podany jest jego **numer seryjny** oraz **parametry elektryczne**. W przypadku kontaktu z działem wsparcia SolarEdge należy podać numer seryjny. Numer seryjny jest również wymagany w przypadku otwierania nowej instalacji na portalu monitoringu SolarEdge.

W kolejnych sekcjach (jeśli nie określono inaczej) instrukcje dotyczą falowników jednofazowych oraz trójfazowych, nawet jeśli przedstawiony jest tylko jeden przykład graficzny.

## Interfejsy falownika

Kolejne ilustracje przedstawiają złącza i elementy falownika, które znajdują się na spodzie falownika. Przełącznik wł./wył. oraz przycisk LCD mogą różnić się w zależności od modelu falownika:

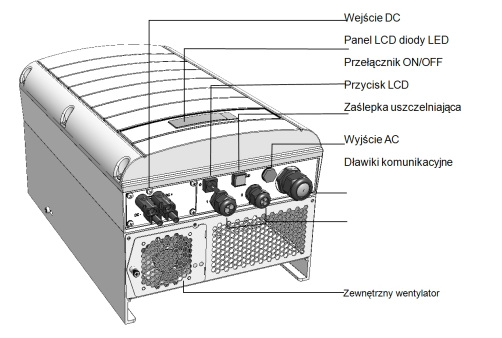

ONOFF switch LCD light button

### Ilustracja 3: Interfejsy falownika

- Panel LCD: wyświetla informacje o falowniku oraz parametry konfiguracji
- Diody LCD: Trzy diody sygnalizują następujące stany falownika:

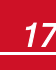

| 2 |
|---|
|   |

| Kolor    | Opis                                         | Działanie                                                                                                    |
|----------|----------------------------------------------|----------------------------------------------------------------------------------------------------|
| Zielony  | Wytwarzanie energii                          | Świeci się – falownik wytwarza energię. Miga – tryb czuwania.<br>Falownik znajduje się w trybie czuwania aż do chwili, gdy zostanie<br>osiągnięte jego napięcie robocze. Następnie falownik przełącza się<br>do trybu produkcji i wytwarza energię.<br>Nie świeci się – falownik nie wytwarza energii. Taki stan może<br>występować w trybie nocnym, gdy przełącznik wł./wył. falownika jest<br>w położeniu wył. lub w przypadku wystąpienia błędu. |
| Żółty    | Komunikacja modułu i<br>wyłączenie falownika | Miga:<br>○ Odbieranie informacji monitoringu od optymalizatora<br>mocy.<br>○ Trwa wyłączanie falownika.                                                                                                    |
| Czerwony | Usterka                                      | <b>Świeci się</b> - wystąpił błąd. Więcej informacji można znaleźć w<br>punkcie <i>Błędy i usuwanie usterek</i> na stronie 59.<br><b>Miga</b> - trwa wyłączanie falownika.                                                                                                    |

Podczas konfigurowania falownika świecą się wszystkie diody.

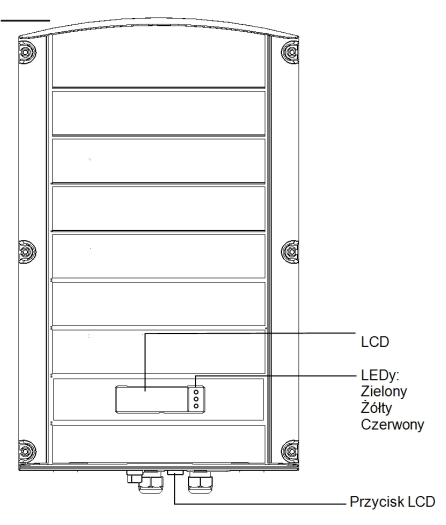

#### Ilustracja 4: Falownik – widok z przodu

- Wyjście AC: Zewnętrzna średnica kabla AC:
  - Falowniki jednofazowe: PG21 (średnica 9–16 mm)
  - Falowniki trójfazowe: M32 (średnica 15–21 mm)
- Wejścia DC: Do podłączenia instalacji PV

#### PRZESTROGA!

 $\bigtriangleup$ 

Nie odkręcać sześciu śrub na metalowym panelu DC, ponieważ może to spowodować rozszczelnienie falownika i unieważnienie gwarancji.

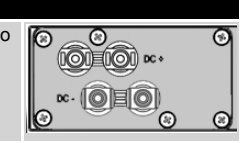

# solar<mark>edge</mark>

- Przełącznik wł./wył.: Ustawienie tego przełącznika w położeniu wł. powoduje uruchomienie optymalizatorów mocy, umożliwia wytwarzanie energii oraz umożliwia falownikowi rozpoczęcie eksportowania energii do sieci elektrycznej. Ustawienie przełącznika w położeniu wył. redukuje napięcie optymalizatora mocy do niskiego bezpiecznego napięcia i wstrzymuje eksport energii. Gdy ten przełącznik jest ustawiony w położeniu wył., obwód sterowania falownika pozostaje włączony.
- **Przycisk LCD**: Naciśnięcie tego przycisku powoduje podświetlenie wyświetlacza LCD przez 30 sekund. Ponadto ten przycisk można nacisnąć, aby uzyskać dostęp do opcji menu konfiguracji, zgodnie z opisem podanym w punkcie *Konfigurowanie falownika Używanie przycisku LCD* na stronie 37.
- Dwa dławiki komunikacyjne, do podłączenia opcji komunikacyjnych falownika. Każdy dławik ma trzy otwory. Więcej informacji można znaleźć w punkcie *Ustanawianie komunikacji* na stronie 50.

# Montaż falownika

Falownik jest dostarczony z jednym z dwóch następujących typów uchwytów montażowych. Etapy montażu podane w następnych sekcjach odnoszą się do tych typów.

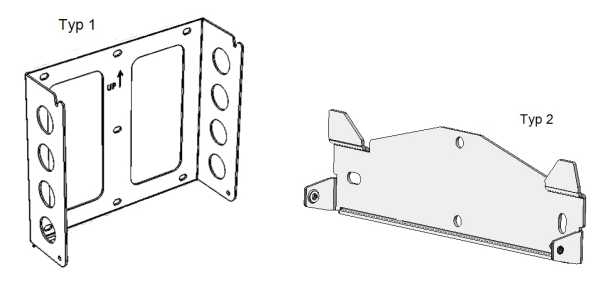

Ilustracja 5: Typy uchwytów montażowych

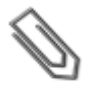

### UWAGA

Należy upewnić się, że struktura lub powierzchnia montażowa jest w stanie utrzymać ciężar falownika i uchwytu oraz należy upewnić się, że jest ona dostępna na całej szerokości uchwytu.

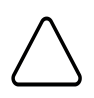

### PRZESTROGA!

CIĘŻKIE OBIEKTY Aby uniknąć nadwyrężenia mięśni lub urazu pleców, należy stosować odpowiednie techniki podnoszenia i w razie potrzeby narzędzi do podnoszenia podczas demontażu lub wymiany.

- Należy ustalić lokalizację montażu falownika na ścianie na ramie lub na maszcie. Aby zapewnić odpowiednie rozpraszanie ciepła, należy zachować następujące minimalne odległości pomiędzy falownikiem oraz innymi obiektami:
- W przypadku montażu jednego falownika:
  - Przynajmniej 20 cm od górnej i dolnej krawędzi falownika, w przypadku instalowania falownika z modułem zabezpieczającym DC. Należy zapewnić odpowiednią przestrzeń do doprowadzenia przewodów.
  - 10 cm z prawej i lewej strony falownika. W celu zapewnienia łatwego dostępu do wentylatorów (falowniki trójfazowe) zalecane jest pozostawienie większej przestrzeni.
- W przypadku instalacji kilku falowników:
  - W przypadku montażu falowników jeden na drugim należy pozostawić przynajmniej 40 cm pomiędzy falownikami. W przypadku montażu falownika z modułem zabezpieczającym DC należy pozostawić 20 cm pomiędzy górną krawędzią falownika oraz dolną krawędzią modułu

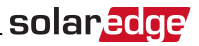

zabezpieczającego DC.

 W przypadku montażu falowników obok siebie należy postępować zgodnie z następującymi specyfikacjami odstępów:

|                                                                             | Falowniki<br>jednofazowe | Falowniki trójfazowe          |
|-----------------------------------------------------------------------------|--------------------------|-------------------------------|
| Lokalizacje, gdzie średnia roczna wysoka<br>temperatura wynosi poniżej 25°C | 20 cm                    | 20 cm<br>pomiędzy falownikami |
| Lokalizacje, gdzie średnia roczna wysoka<br>temperatura wynosi powyżej 25°C | pomiędzy falownikami     | 40 cm<br>pomiędzy falownikami |

- Przyłożyć uchwyt montażowy do ściany/masztu i zaznaczyć miejsca wiercenia otworów (patrz Specyfikacja mechaniczna na stronie 84 – wymiary falownika iuchwytu montażowego):
  - Dla typu 1 wgłębienia "U" muszą być skierowane do góry, a oznaczenie "Góra" jest ustawione prawidłowo, jak pokazano poniżej:

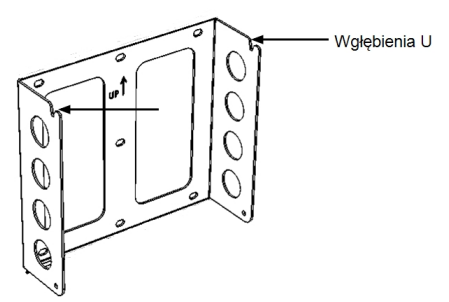

#### Ilustracja 6: Uchwyt z wgłębieniami "U" skierowanymi do góry

- Dla typu 2 płaska strona uchwytu znajduje się na dole, jak pokazuje *llustracja 5*.
- Należy użyć przynajmniej dwóch otworów uchwytu. Dodatkowe otwory można użyć do zamocowania uchwytu. Ustalić, które otwory mają być użyte (oraz ile otworów), zależnie od powierzchni i materiału mocowania.
- 3. Wywiercić otwory i zamontować uchwyty. Sprawdzić, czy wspornik jest mocno zamocowany do powierzchni mocowania.

#### UWAGA

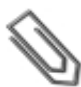

W przypadku montażu falownika ze wspornikiem typu 2 na nierównej powierzchni można użyć przekładek/podkładek za górnym otworem mocującym uchwytu (patrz *Ilustracja 7*). W zależności od kąta należy użyć odpowiedniego rozmiaru oraz liczby przekładek, tak aby uchwyt był skierowany prostopadle do ziemi. Zalecane: śruba ze stali nierdzewnej o długości 1,9 cm z łbem gniazdowym 0,63 cm, dwie nakrętki blokujące oraz trzy podkładki.

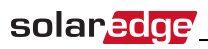

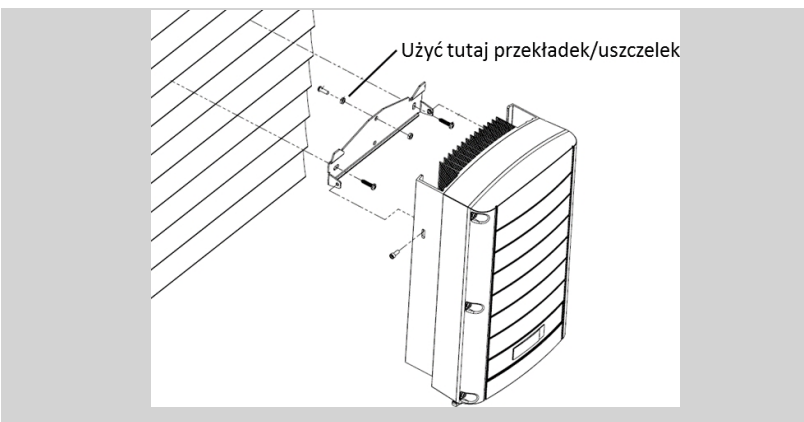

Ilustracja 7: Montaż na nierównych powierzchniach

- 4. Powiesić falownik na uchwycie (patrz *Ilustracja 8* i *Ilustracja 9*): Unieść falownik po bokach lub przytrzymać u góry i na dolne falownika, aby unieść moduł i umieścić na miejscu. Nie podnosić, trzymając za przełącznik bezpieczeństwa, ponieważ może dojść do jego uszkodzenia.
- W przypadku typu 2 użyć śrub na górze falownika, jak pokazano poniżej. Falownik musi płasko przylegać do ściany lub masztu.

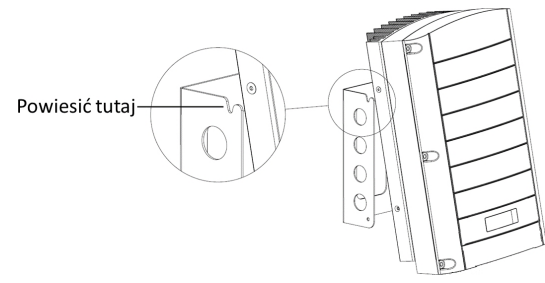

Ilustracja 8: Wieszanie falownika na uchwycie - typ 1

 W przypadku typu 2 – wyrównać dwa wgłębienia w obudowie falownika z dwoma trójkątnymi zaczepami mocującymi uchwytów i opuścić falownik, aż równomiernie oprze się na uchwycie.

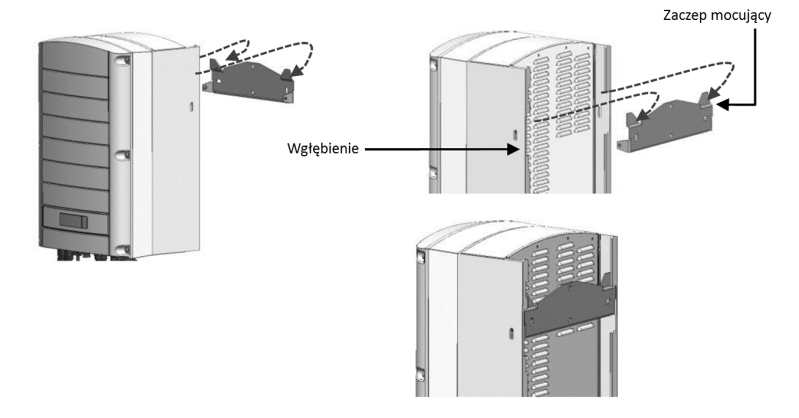

#### Ilustracja 9: Wieszanie falownika na wsporniku - typ 2

- 5. W przypadku falowników z modułem zabezpieczającym DC –opcjonalnie można przymocować uchwyt przełącznika bezpieczeństwa do ściany:
- Zaznaczyć miejsce śruby uchwytu przełącznika bezpieczeństwa i wywiercić otwór.

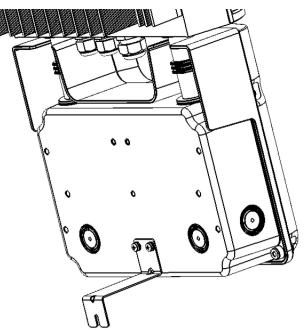

### Ilustracja 10: Uchwyt przełącznika bezpieczeństwa

- Zamocować uchwyt przy użyciu standardowej śruby.
   Sprawdzić, czy wspornik jest mocno zamocowany do powierzchni mocowania.
- Przełożyć dwie dostarczone śruby przez zewnętrzny radiator po obu stronach falownika oraz przez uchwyt. Dokręcić śruby momentem 4,0 Nm.

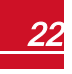

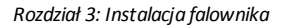

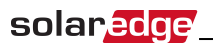

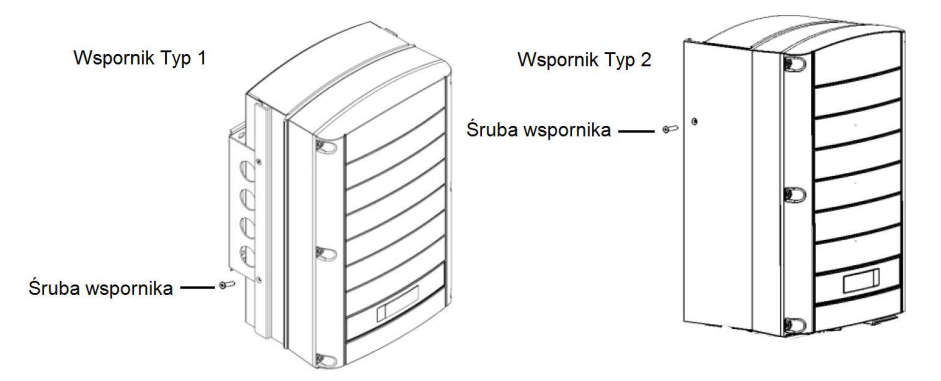

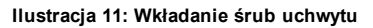

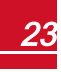

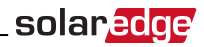

# Rozdział 4: Podłączanie zasilania AC i

# łańcuchów do falownika

W przypadku używania falownika z modułem zabezpieczającym DC, należy zapoznać się z instrukcjami w sekcji *Podłączanie łańcuchów AC i DC do modułu zabezpieczającego DC* na stronie 91

Specyfikacje falowników w różnych krajach można znaleźć w Specyfikacja techniczna na stronie 72.

### Wytyczne dotyczące podłączenia do sieci

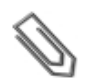

#### UWAGA

Falowniki trójfazowe w każdym przypadku wymagają połączenia neutralnego (mogą być stosowane wyłącznie w sieciach z połączeniem neutralnym).

- W przypadku instalacji w sieci delta bez połączenia neutralnego można zastosować kilka falowników jednofazowych.
- Więcej informacji na temat podłączenia instalacji elektrycznej można znaleźć w Informacji dot. zastosowania przewodów AC SolarEdge dostępnej na stronie SolarEdge http://www.solaredge.com/files/pdfs/application-note-recommended-wiring.pdf
- W przypadku podłączania kilku falowników jednofazowych w instalacji podłączonej do sieci trójfazowej usługodawca lub operator sieci może wymagać zastosowania równoważenia faz. Falowniki SolarEdge obsługują równoważenie faz. Szczegółowe informacje można znaleźć w instrukcji równoważenia fazy *SolarEdge*, który jest dostępny na stronie SolarEdge pod adresem http://www.solaredge.com/files/pdfs/phase\_balancing\_connection\_guide.pdf

# Podłączanie sieci AC do falownika

W przypadku podłączenia jednofazowego należy użyć kabla trzyżyłowego, a w przypadku podłączenia trójfazowego należy użyć kabla pięciożyłowego. Maksymalny rozmiar przewodu zacisków wejściowych wynosi 16 mm<sup>2</sup>.

- 1. Ustawić wyłącznik instalacyjny AC w położeniu wyłączenia.
- Otworzyć pokrywę falownika: Odkręcić sześć śrub imbusowych pokrywy i ostrożnie przesunąć poziomo pokrywę, a następnie opuścić.

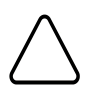

#### PRZESTROGA!

Przy zdejmowaniu pokrywy należy zwrócić uwagę, aby nie uszkodzić wewnętrznych elementów. Firma SolarEdge nie ponosi odpowiedzialności za części uszkodzone na skutek nieprawidłowego demontażu pokrywy.

3. Usunąć 58 mm zewnętrznej izolacji kabla oraz 8 mm wewnętrznej izolacji kabla.

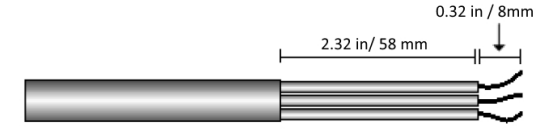

Ilustracja 12: Usuwanie izolacji - AC (kabel 3-żyłowy)

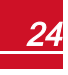

4. Otworzyć dławik kabla AC i przełożyć kabel przez dławik (patrz Ilustracja 3).

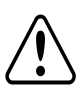

OSTRZEŻENIE!

Wyłączyć zasilanie AC przed podłączeniem zacisków AC. W przypadku podłączania przewodu szyny uziemiającej, należy podłączyć ją przed podłączeniem przewodu fazowego AC oraz neutralnego.

 W zależności od typu falownika (jednofazowy lub trójfazowy), podłączyć zasilanie AC w następujący sposób. Najpierw podłączyć przewód PE (uziemienie).

| Falownik je         |                    |                                                    |
|---------------------|--------------------|----------------------------------------------------|
| Typ przewodu        | Podłączyć do styku |                                                    |
| Uziemienie ochronne | PE                 | S                                                  |
| Faza                | L                  | PE L N                                             |
| Neutralny           | N                  | Ilustracja 13: Styki AC falownika<br>jednofazowego |

| Falownik            | trójfazowy                              |                                             |
|---------------------|-----------------------------------------|---------------------------------------------|
| Typ przewodu        | Podłączyć do styku                      |                                             |
| Faza 1              | L1                                      |                                             |
| Faza 2              | L2                                      |                                             |
| Faza 3              | L3 (doprowadza<br>wewnętrzne zasilanie) |                                             |
| Uziemienie ochronne | PE                                      | <br>L1 L2 L3 N ⊕ (PE)                       |
| Neutralny           | N                                       | Ilustracja 14: Styki AC falownika trójfazow |

#### UWAGA

Jeśli regulacja mocy jest włączona, ważne jest, aby zachować kolejność podłączenia przewodów sieciowych do falownika. Pomiędzy przewodami L1 i L2 oraz pomiędzy przewodami L2 i L3 należy zachować 120 stopni różnicy fazowej (L1-L2-L3, a nie np. L1-L3-L2). Jeśli przewody sieci nie znajdują się w tej kolejności na wyświetlaczu LCD pojawi się błąd i falownik nie będzie wytwarzał energii.

- 6. Dokręcić śruby każdego zacisku momentem 1,2-1,5 Nm.
- 7. Sprawdzić, czy przewody są do końca włożone i czy nie można ich wyciągnąć.
- 8. Dokręcić dławik kabla AC momentem 2,8-3,3 Nm.
- 9. Sprawdzić, czy nie pozostały niepodłączone przewody do falownika oraz że nieużywane śruby zacisków są dokręcone.

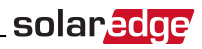

### Podłączanie łańcuchów do falownika

Podłączyć łańcuch do par wejścia DC. W razie potrzeby podłączyć równolegle dodatkowe łańcuchy przy użyciu zewnętrznej skrzynki instalacyjnej/kabli przed podłączeniem do falownika.

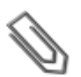

### UWAGA

Połączenie wyrównawcze (uziemiające) bieguna ujemnego lub dodatniego DC jest zabronione, ponieważ falownik nie posiada transformatora. Uziemienie ramy modułu oraz sprzętu montażowego modułów zespołu PV jest dopuszczalne.

#### UWAGA

Architektura SolarEdge o stałym napięciu wejściowym umożliwia zastosowanie równoległych łańcuchów o różnych długościach. W związku z tym nie muszą one mieć takiej samej liczby optymalizatorów mocy, pod warunkiem, że długość każdego łańcucha mieści się w dozwolonym zakresie.

Podłączyć złącza DC każdego łańcucha do złączy DC+ i DC-, zgodnie z oznaczeniami na falowniku.

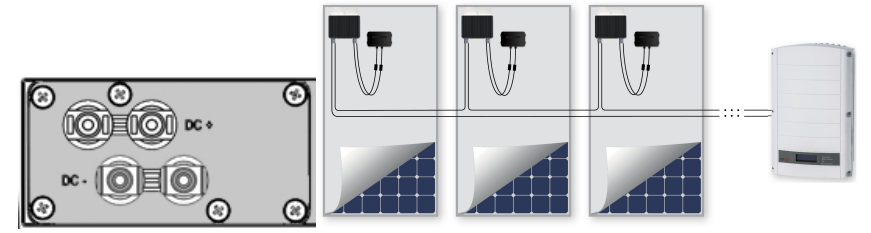

Ilustracja 15: Podłączenia DC falownika

# Dobór wyłącznika różnicowo-prądowego (RCD)

### ISTOTNA FUNKCJA DOTYCZĄCA BEZPIECZEŃSTWA

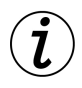

Wszystkie falowniki SolarEdge są wyposażone w certyfikowany wewnętrzny wyłącznik różnicowo-prądowy (RCD), który chroni przed porażeniem prądem elektrycznym oraz zagrożeniem pożarowym w przypadku awarii moduły PV, kabli lub falownika. W przypadku wyłącznika RCD występują 2 progi zadziałania – wynika to z certyfikacji (DIN VDE 0126-1-1). Domyślna wartość zabezpieczenia przed porażeniem prądem elektrycznym wynosi 30 mA, natomiast w przypadku wolno wzrastającego prądu wynosi 300 mA.

Jeśli lokalne przepisy wymagają zastosowania zewnętrznego wyłącznika RCD, należy sprawdzić, jaki typ wyłącznika RCD jest wymagany w ramach określonych przepisów elektrycznych. Firma SolarEdge zaleca stosowanie wyłącznika różnicowo-prądowego RCD typu A. Zalecana wartość RCD wynosi 100 mA lub 300 mA, chyba że lokalne przepisy elektryczne wymagają niższej wartości. Możliwe jest zastosowanie wyłącznika RCD typu B, jeśli wymagają tego lokalne przepisy.

W instalacjach, w przypadku których lokalne przepisy elektryczne wymagają zastosowania wyłącznika RCD o niższej wartości, prąd upływu składowej pojemnościowej może uruchomić wyłącznik RCD. Aby uniknąć tego problemu, należy użyć następującej procedury:

- Wybrać odpowiedni wyłącznik RCD w celu zapewnienia prawidłowej pracy instalacji. Wyłącznik RCD 30 mA nadal może zadziałać przy 15 mA (zgodnie z normą IEC 61008). Wyłączniki RCD dobrej jakości zadziałają przy wyższej wartości.
- Preferowane są moduły PV z niskim upływem pojemnościowym do ramy.

Szczegółowe informacje można znaleźć w informacji dotyczącej doboru wyłączników RCD do aplikacji falownika SolarEdge zamieszczonej na stronie SolarEdge <u>http://www.solaredge.com/files/pdfs/se-application-rcd-selection.pdf</u>.

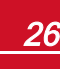

# Rozdział 5: Przekazanie instalacji do

# eksploatacji

Ten rozdział opisuje sposób aktywacji systemu, parowanie optymalizatorów mocy z falownikiem oraz kontrolę prawidłowego funkcjonowania systemu.

### Krok 1: Aktywacja systemu

- 1. Należy sprawdzić, czy przełącznik wł./wył. jest w położeniu wył.
- 2. Ustawić wyłącznik AC w położeniu włączenia.
- 3. Ustawić przełącznik bezpieczeństwa w położeniu włączenia.
- 4. Ustawić moduł zabezpieczający DC (jeśli występuje) w położeniu włączenia.
- Zdjąć pokrywę falownika, jeśli jeszcze nie została zdjęta. Odkręcić sześć śrub imbusowych pokrywy i ostrożnie pociągnąć poziomo pokrywę, a następnie opuścić.

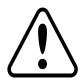

### OSTRZEŻENIE!

RYZYKO PORAŻENIA PRĄDEM ELEKTRYCZNYM. Nie dotykać niezaizolowanych przewodów, gdy pokrywa falownika jest zdjęta.

- 6. Uruchomić falownik zgodnie z instrukcją uruchamiania dostarczoną w opakowaniu z falownikiem:
  - a. Sprawdzić, czy numer seryjny karty pasuje do numeru seryjnego falownika.
  - b. Włożyć kartę do gniazda oznaczonego "CARD" (karta) na karcie komunikacyjnej.
  - c. Włączyć zasilanie AC.
  - d. Wyświetlacz LCD: Uruchamianie skryptu... → Gotowe!
  - e. Wyświetlacz LCD: Błąd skryptu. Skontaktuj się z działem wsparcia SolarEdge.
- Sprawdzić, czy falownik jest skonfigurowany do pracy w odpowiednim kraju: Nacisnąć kilkakrotnie przycisk LCD aż pojawi się ekran statusu ID:

```
ID: ###########
DSP1/2:1.0210/1.0034
CPU:0003.14xx
Country:ESP
```

- 8. W razie potrzeby wykonać następujące dodatkowe czynności:
- Ustawienia kraju lub konfiguracja falownika przy użyciu wewnętrznych przycisków użytkownika LCD patrz Kraj i sieć na stronie 39.
- Podłączenie opcji komunikacji patrz Ustanawianie komunikacji na stronie 50.
- Zamknąć pokrywę falownika i dokręcić śruby momentem dokręcania 9,0 Nm. Aby zapewnić szczelne zamknięcie, najpierw należy przykręcić narożne śruby, a następnie dwie środkowe śruby. Następna ilustracja przedstawia zalecaną kolejność:

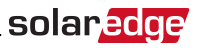

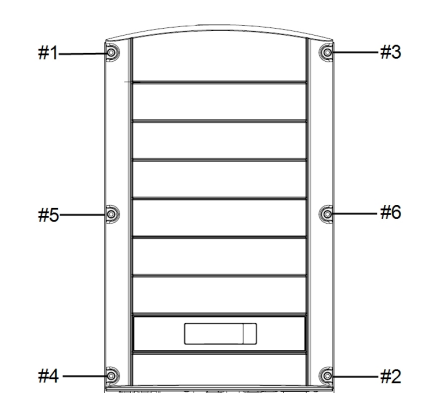

Ilustracja 16: Kolejność dokręcania śrub

 Włączyć moduł zabezpieczający (jeśli dotyczy). Jeśli zainstalowany jest dodatkowy zewnętrzny przełącznik DC pomiędzy optymalizatorami mocy oraz falownikami, należy go ustawić w położeniu włączenia.

Na panelu LCD pojawi się ekran statusu podobny do tego:

```
Vac[V] Vdc[V] Pac[w]
240.7 14.1 0.0
P_OK: 000/000 <S_OK>
OFF
```

- 11. Sprawdzić, na panelu LCD pojawią się następujące informacje:
  - P\_OK: Pojawia się wyłącznie przy pierwszym odbiorze przekazu od optymalizatora mocy. Wskazuje połączenie z optymalizatorami mocy oraz, że przynajmniej jeden optymalizator mocy wysyła dane monitorowania. Jeśli komunikat P\_OK nie pojawia się, sprawdzić podłączenia optymalizatora mocy, łańcucha oraz wejścia DC.
  - **000/000**: Pojawia się wyłącznie przy pierwszym odbiorze przekazu od optymalizatora mocy. Wskazuje liczbę optymalizatorów mocy sparowanych z tym falownikiem. Na tym etapie liczba powinna wynosić 000, ponieważ nie sparowano żadnego optymalizatora mocy.
  - S\_OK: połączenie z portalem monitoringu SolarEdge jest prawidłowe (komunikat powinien pojawić się tylko wtedy, gdy falownik jest podłączony do serwera). Jeśli komunikat S\_OK nie pojawi się, a falownik jest podłączony do serwera, należy zapoznać się z sekcją *Błędy i usuwanie* usterek na stronie 59.
  - V AC [V]: napięcie wyjściowe sieci AC. Sprawdzić, czy wartość jest prawidłowa.
  - V DC [V]: Napięcie wejściowe DC najdłuższego łańcucha podłączonego do falownika. W
    przypadku każdego optymalizatora mocy w łańcuchu powinno być generowane bezpieczne
    napięcie 1 V.

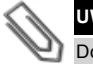

#### UWAGA

Dopuszczalny błąd na wyświetlaczu LCD falownika może wynosić ±3 V.

- P AC [W]: moc wyjściowa AC (powinna wynosić 0,0, ponieważ falownik jest wyłączony).
- Wył.: przełącznik wł./wył. falownika jest w położeniu wył.

# Krok 2: Parowanie optymalizatorów mocy z falownikiem

Po wykonaniu wszystkich połączeń wszystkie optymalizatory mocy muszą być logicznie sparowane z falownikiem. Optymalizatory mocy nie zaczną wytwarzać energii dopóki nie zostaną sparowane z falownikiem. Ten etap opisuje sposób przypisywania każdego falownika do optymalizatorów mocy, z których będzie on wytwarzać energię.

Ten krok należy wykonać, gdy moduły są wystawione na działanie światła słonecznego. Jeśli długość łańcucha zostanie zmieniona lub optymalizator mocy zostanie wymieniony, należy powtórzyć proces parowania.

1. Nacisnąć i przytrzymać przez około 10 sekund przycisk LCD falownika. Pojawi się następujący komunikat:

```
Keep holding button
for pairing, release
to enter menu...
Remaining: 3 sec
```

Przytrzymać przez 5 sekund, aż pojawi się następujący komunikat:

```
Pairing
Turn Switch To On
```

 Ustawić przełącznik wł./wył. falownika w położeniu włączenia w ciągu 5 sekund. Po oczekiwaniu dłużej niż 5 sekund falownik wyjdzie z trybu parowania. Pojawi się następujący komunikat wskazujący, że falownik przeprowadza parowanie:

> Pairing Remaining [sec]:180

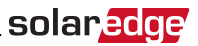

3. Należy odczekać aż parowanie zostanie ukończone (pozostała liczna sekund 0). Jeśli parowanie nie powiedzie się, pojawi się błąd. W takim przypadku należy powtórzyć czynności parowania i zapoznać się z punktem *Optymalizator mocy – usuwanie usterek* na stronie 70. Jeśli problem nadal występuje, należy skontaktować się z działem wsparcia SolarEdge. Gdy parowanie zostanie ukończone pomyślnie, pojawi się następujący komunikat:

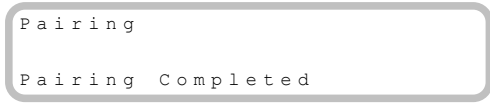

Rozpoczyna się proces uruchamiania systemu:

Od chwili włączenia falownika optymalizatory mocy zaczynają wytwarzać energię, a falownik zaczyna konwertować prąd AC.

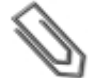

### UWAGA

Po ustawieniu przełącznika wł./wył. falownika w położeniu włączenia, kable DC przesyłają wysokie napięcie, a optymalizatory mocy nie wysyłają już bezpiecznego napięcia 1 V.

Gdy falownik zacznie konwertować energię po początkowym podłączeniu do AC, falownik przełącza się do trybu czuwania aż do chwili, gdy zostanie osiągnięte jego napięcie robocze. Ten tryb jest sygnalizowany migającą zieloną diodą falownika.

Gdy falownik pracuje w trybie czuwania, monitoruje on sieć i weryfikuje prawidłowe napięcie oraz częstotliwość sieci. Pojawi się następujący komunikat:

```
Waking Up...
Remaining: 051 Sec
```

Odliczanie oznacza liczbę sekund pozostałą do przejścia do trybu wytwarzania energii. Ten czas jest zgodny z lokalnymi przepisami z reguły wynosi od trzech do pięciu minut.

Po zakończeniu odliczania falownik przełącza się do trybu wytwarzania energii i zaczyna wytwarzać energię. Świecąca się zielona dioda sygnalizuje ten tryb.

### Krok 3: Sprawdzenie poprawności działania

Gdy upłynie czas wzbudzania, na panelu LCD falownika pojawi się ekran stanu podobny do poniższego:

```
Vac[v] Vdc[v] Pac[w]
240.7 371.9 2349.3
P_OK: XXX/YYY <S_OK>
ON
```

- 1. Należy sprawdzić następujące elementy:
- Świeci się zielona dioda falownika.
- Świeci się kontrolka wł./wył. na panelu LCD.
- P\_OK: XXX/YYY: Występuje połączenie z optymalizatorami mocy oraz przynajmniej jeden optymalizator mocy wysyła dane monitorowania. Optymalizatory wysyłają przekazy z częstotliwością maksymalnie co 10 minut. Początkowo po sparowaniu wartości XXX i YYY wynoszą 000, natomiast po kolejnym zgłaszaniu sparowanych optymalizatorów mocy te wartości zaczynają wzrastać.

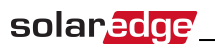

#### UWAGA

Przesłanie danych telemetrycznych przez wszystkie optymalizatory mocy oraz wyświetlenie tych informacji na panelu LCD może potrwać do 20 minut.

- Pojawia się komunikat **S\_OK**, jeśli falownik jest podłączony do portalu monitoringu SolarEdge.
- V AC [V] określa zmierzone napięcie wyjściowe sieci AC.
- V DC [V] : Określa napięcie wejściowe DC, które powinno być równe sumie napięć wyjściowych wszystkich modułów (i powinno mieścić się w zakresie pracy falownika).
- P AC [W] określa łączną moc wyjściową AC.
- Należy zapisać numer seryjny na etykiecie falownika za pomocą odklejanej naklejki z kodem kreskowym 2D znajdującej się na każdym urządzeniu. Te informacje są wykorzystywane przez portal monitoringu SolarEdge do identyfikacji falownika i są potrzebne do otwarcia nowej instalacji na portalu monitoringu.

System poboru energii SolarEdge obecnie już działa.

# Krok 4: Przekazywanie i monitorowanie danych instalacji

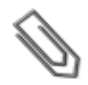

### UWAGA

Ten krok wymaga podłączenia jednej z opcji komunikacji. Patrz *Ustanawianie komunikacji* na stronie 50.

### System monitoringu SolarEdge

Portal monitoringu SolarEdge umożliwia dostęp do informacji o instalacji SolarEdge, w tym dostęp do aktualnych informacji przedstawionych w fizycznym lub logicznym widoku. Szczegółowe informacje na temat portalu monitoringu SolarEdge można znaleźć w Instrukcji obsługi portalu monitoringu, która jest dostępna na stronie SolarEdge <u>http://www.solaredge.com/files/pdfs/solaredge-monitoring-portal-userguide.pdf</u>. Portal monitoringu SolarEdge umożliwia wyświetlanie układu logicznego i fizycznego zainstalowanego systemu:

- Układ logiczny: Przedstawia schematyczny układ logiczny elementów systemu, takich jak falowniki, łańcuchy oraz moduły, jak również ich połączenia elektryczne. Ten widok umożliwia sprawdzenie, które moduły są połączone w każdym łańcuchu, które łańcuchy są podłączone do określonego falownika itp.
- Układ fizyczny: Przedstawia schematyczny układ fizyczny elementów systemu, takich jak falowniki, łańcuchy oraz moduły, jak również ich połączenia elektryczne. Ten widok zapewnia podgląd "z lotu ptaka" rzeczywistej lokalizacji elementów systemu.

Portal umożliwia:

- Sprawdzenie aktualnej pracy określonych elementów.
- Znalezienie nieprawidłowo działających elementów, takich jak moduły, poprzez porównanie pracy danego modułu z innymi elementami tego samego typu.
- Zlokalizowanie elementów z sygnalizowanym alarmem przy użyciu układu fizycznego.
- Sprawdzenie sposobu połączenia poszczególnych elementów.
- Zdalne parowanie optymalizatorów mocy.

Aby wyświetlić układ logiczny, należy wpisać numer seryjny falownika w nowej instalacji utworzonej w aplikacji. Gdy zostanie nawiązana komunikacja pomiędzy falownikiem i serwerem monitoringu, zostanie wyświetlony układ logiczny.

Aby wyświetlić układ fizyczny, należy zmapować lokalizacje zainstalowanych optymalizatorów mocy. Aby

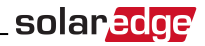

szablonu mapowania, który należy wypełnić, używając odrywanych naklejek (patrz poniżej *Przekazywanie informacji o instalacji*).

Mapowanie logiczne i fizyczne może być użyte do wykrywania i usuwania problemu przy użyciu panelu monitoringu SolarEdge.

Jeśli mapowanie fizyczne i logiczne zainstalowanych optymalizatorów mocy nie jest raportowane do SolarEdge, portal monitoringu SolarEdge przedstawi układ logiczny, sygnalizując, które optymalizatory mocy są podłączone do określonego falownika, ale nie pokaże łańcuchów ani fizycznej lokalizacji optymalizatorów mocy.

Falownik może być podłączony do portalu monitoringu SolarEdge za pośrednictwem sieci LAN lub przez zewnętrzny modem podłączony do złącza RS232 falownika. Można również podłączyć falownik do innego falownika, który jest już podłączony do serwera, w konfiguracji urządzenie nadrzędne – urządzenie podrzędne. Patrz Ustanawianie komunikacji na stronie 50.

### Przekazywanie informacji o instalacji

### Papierowy szablon

Wypełnić szablon układu fizycznego (można go pobrać na stronie SolarEdge) przy użyciu odklejanych naklejek z kodem kreskowym 2D na każdym optymalizatorze mocy. Gdy formularz zostanie wypełniony, zeskanować i przesłać zeskanowany plik do portalu monitoringu SolarEdge podczas rejestracji instalacji. Przykładowy papierowy szablon można znaleźć tutaj <u>http://www.solaredge.com/files/pdfs/physical-layout-template.pdf</u>.

### Site Mapper

Aplikacja SolarEdge Site Mapper na smartfona umożliwia skanowanie kodów kreskowych 2D optymalizatora mocy oraz falownika. Aplikacja tworzy plik XML, który można przesłać do portalu monitoringu SolarEdge podczas rejestracji instalacji. Aplikację SolarEdge Site Mapper można pobrać ze sklepu z aplikacjami.

Szczegółowe informacje można znaleźć w *instrukcji oprogramowania SolarEdge Site Mapper lub w filmie demonstracyjnym aplikacji Site Mapper*, które są dostępne na stronie SolarEdge http://www.solaredge.com/groups/installer-tools/site-mapper.

### Tworzenie instalacji na portalu monitoringu SolarEdge

Utworzyć instalację na portalu monitoringu przy użyciu formularza rejestracyjnego dostępne go na stronie <u>http://www.solaredge.com/groups/site-registration</u>. Wprowadzić wszystkie wymagane informacje w formularzu, obejmujące informacje o danej instalacji oraz szczegóły jej logicznego i fizycznego mapowania.

# Rozdział 6: Interfejs użytkownika Przyciski LCD

Wewnątrz falownika nad panelem LCD znajdują się cztery przyciski, które umożliwiają obsługę menu LCD, jak pokazano poniżej:

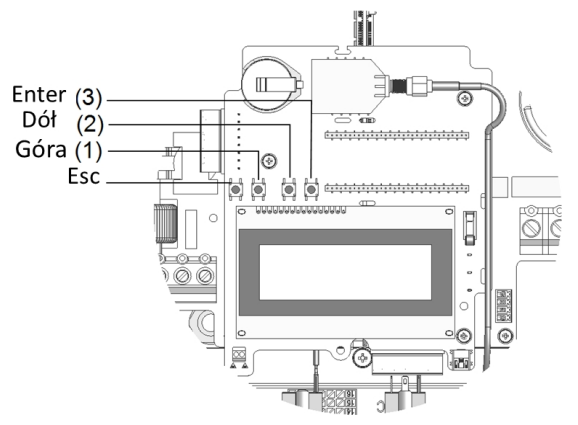

#### Ilustracja 17: Wewnętrzne przyciski menu LCD

Do obsługi menu panelu LCD służą cztery przyciski użytkownika:

- Esc: Przenosi kursor (>) na początek obecnie wyświetlanego parametru, przechodzi do poprzedniego menu, oraz anuluje zmianę wartości w przypadku dłuższego naciśnięcia (aż pojawi się komunikat Anulowane).
- W górę(1) i W dół (2): Przenosi kursor z jednej opcji menu do następnej, przechodzenie między znakami wyświetlanego parametru oraz przełącza możliwe znaki przy ustawianiu wartości.
- Enter (3): Wybiera opcję menu i akceptuje zmianę wartości w przypadku dłuższego naciśnięcia (aż pojawi się komunikat Zastosowane).

Trzy przyciski po prawej stronie umożliwiają wprowadzanie wartości **123** przy wprowadzaniu hasła trybu ustawień **12312312**.

Na ekranie LCD wyświetlane są informacje o stanie systemu oraz różne menu opcji konfiguracji. Panel LCD oraz przyciski są używane podczas następujących procesów:

- Tryb pracy: Panel LCD umożliwia sprawdzanie stanu pracy systemu. Opis tej opcji można znaleźć w punkcie *Ekrany stanu – tryb pracy* na stronie 44. Przycisk LCD umożliwia przełączanie pomiędzy ekranami informacyjnymi.
- **Tryb ustawień**: Przy instalacji instalator może przeprowadzić podstawową konfigurację, zgodnie z opisem podanym w punkcie *Konfiguracja falownika tryb ustawień* na stronie 34
- Komunikaty o błędach: W razie problemu na panelu LCD może być wyświetlony komunikat o błędzie.
   Więcej informacji można znaleźć w punkcie Błędy i usuwanie usterek na stronie 59 oraz Konfiguracja falownika tryb ustawień na stronie 34

### Konfiguracja falownika – tryb ustawień

Falownik można skonfigurować, używając następujących opcji:

- Wewnętrzne przyciski użytkownika LCD. W przypadku użycia tej opcji pokrywa falownika jest zdjęta.
- Zewnętrzne przyciski użytkownika LCD. W przypadku użycia tej opcji zdejmowanie pokrywy falownika nie jest wymagane. Ta opcja konfiguracji obejmuje mniej szczegółowe menu konfiguracji.

# Konfigurowanie falownika przy użyciu wewnętrznych przycisków LCD

Po zainstalowaniu falownika specjalista terenowy może przeprowadzić podstawową konfigurację systemu. Konfiguracja jest przeprowadzana, gdy falownik znajduje się w trybie ustawień.

### Aby Przejść do trybu ustawień:

1. Ustawić przełącznik wł./wył. falownika w położeniu wyłączenia (zasilanie AC pozostaje włączone).

### OSTRZEŻENIE!

Jeśli falownik działał prawidłowo (optymalizatory mocy wytwarzały energię), pojawi się następujący komunikat.

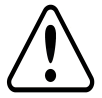

DC VOLTAGE NOT SAFE DO NOT DISCONNECT VDC: 72.0

Ten komunikat jest wyświetlany aż do chwili, gdy napięcie DC będzie bezpieczne (50 V). Nie otwierać pokrywy dopóki napięcie nie będzie bezpieczne lub należy odczekać przynajmniej pięć minut.

 Nacisnąć przycisk Enter i przytrzymać go przynajmniej przez 5 sekund. Pojawi się następujący komunikat:

```
Please enter
Password
*****
```

 Za pomocą trzech przycisków użytkownika LCD z prawej strony wpisać następujące hasło: 12312312. Pojawi się następujący komunikat:

| Country <italy></italy> |
|-------------------------|
| Language <eng></eng>    |
| Communication           |
| Power Control           |
| Display                 |
| Maintenance             |
| Information             |

Falownik znajduje się obecnie w trybie ustawiania i świecą się wszystkie diody. Falownik automatycznie wychodzi z trybu ustawień, jeśli w ciągu 2 minut nie zostanie naciśnięty żaden przycisk.

Poniższa ilustracja przedstawia strukturę hierarchiczną opcji menu, które są opisane w punkcie *Opcje menu konfiguracji* na stronie 39. Rzeczywiste menu mogą różnić się od tych pokazanych w zależności od wersji oprogramowania sprzętowego falownika.

## solar<mark>edge</mark>

#### Menu główne:

```
Country <Italy>
Language <Eng>
Communication
Power Control
Display
Maintenance
Information
```

Kraj:

```
Germany+
Spain
France
.
```

Język:

| E | 1   | n | g | 1 | i | s | h |  |  |  |  |  |  |
|---|-----|---|---|---|---|---|---|--|--|--|--|--|--|
| G | ÷ e | е | r | m | a | n |   |  |  |  |  |  |  |
| S | 3 ] | p | a | n | i | s | h |  |  |  |  |  |  |
| E | 1   | r | е | n | С | h |   |  |  |  |  |  |  |
| I | 1   | t | a | 1 | i | a | n |  |  |  |  |  |  |
|   |     |   |   |   |   |   |   |  |  |  |  |  |  |

Komunikacja<sup>1</sup>

```
Server<LAN>
LAN Conf
RS485-1 Conf<S>
ZigBee Conf<S>
Wi-Fi Conf<N/A>
RS232 Conf
GPIO Conf <MTR>
```

<sup>1</sup>Jeśli podłączony jest moduł ZigBee, menu konfiguracji Wi-Fi nie jest wyświetlane. Jeśli moduł ZigBee nie jest podłączony, opcje konfiguracji ZigBee oraz Wi-Fi są wyświetlane z oznaczeniem <nd>.

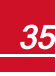
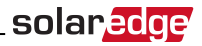

Regulacja mocy<sup>1</sup>:

```
Grid Control <En>
Energy Manager
RRCR Conf.
Reactive Pwr Conf.
Active Pwr Conf.
Phase Balance <Dis>
Wakeup Conf.
P(f)
Advanced
Load Defaults
```

Wyświetlacz:

Temperature <C> LCD On Time <30> TLM On Time <15>

Konserwacja:

```
Date and Time
Reset Counters
Factory Reset
SW Upgrade SD-Card
Diagnostics
Standby Mode
Grid Protection
```

Informacje:

```
Versions
Error Log
Warning log
Hardware IDs
```

<sup>1</sup>Równoważenie faz odnosi się wyłączenie do falowników jednofazowych.

36

## solar<mark>edge</mark>

## Konfigurowanie falownika Używanie przycisku LCD

Przycisk LCD umożliwia konfigurację komunikacji oraz wyświetlanie dziennika błędów oraz dziennika ostrzeżeń bez konieczności otwierania pokrywy falownika. W przypadku używania tej opcji konfiguracji dostępna jest mniejsza liczba menu, ale funkcjonalność tych menu jest taka sama jak w przypadku używania wewnętrznych przycisków użytkownika LCD.

- 1. Ustawić przełącznik wł./wył. falownika w położeniu wyłączenia.
- 2. Nacisnąć i przytrzymać przycisk LCD, aż pojawi się następujący komunikat:

```
Keep holding button
for pairing, release
to enter menu...
Remaining: 3 sec
```

Zwolnienie przycisku spowoduje wyświetlenie następującego menu:

```
Optimizer pairing
Language <eng>
Communication
Maintenance
Information
Exit
```

3. Nacisnąć krótko (jedna sekunda), aby przejść w dół do następnej opcji menu, nacisnąć i przytrzymać (trzy sekundy), aby wybrać element. Można użyć opcji Zamknij w tych menu, aby wrócić wyżej o jeden poziom menu lub aby wyjść z trybu konfiguracji z poziomu głównego menu.

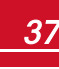

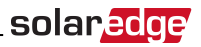

Poniżej przedstawiona jest struktura hierarchiczna opcji menu, które pojawiają się przy użyciu przycisku LCD:

#### Menu główne:

```
Optimizer pairing
Language <eng>
Communication
Maintenance
Information
Exit
```

#### Język:

English German Spanish French Italian Exit

Komunikacja<sup>1</sup>:

```
Server<LAN>
LAN Conf
RS485-1 Conf<S>
ZigBee Conf<S>
Wi-Fi Conf<N/A>
GPIO Conf <MTR>
RS232 Conf
Cellular Conf
Exit
```

Informacje:

```
Versions
Error Log
Warning log
HW IDs
Exit
```

Konserwacja:

```
Date and Time
Reset Counters
Factory Reset
SW Upgrade SD-Card
Diagnostics
Standby Mode
Grid Protection
Exit
```

Opcje przedstawione w tych menu są opisane w następnej sekcji.

<sup>1</sup>Jeśli połączenie Wi-Fi jest aktywne, menu konfiguracji ZigBee nie jest wyświetlane i odwrotnie.

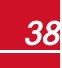

## solar<mark>edge</mark>

## Opcje menu konfiguracji

Ta sekcja opisuje sposób korzystania z menu LCD do konfigurowania falownika. Konfiguracja jest dostępna wyłącznie wtedy, gdy przełącznik wł./wył. falownika jest wyłączony. Przechodzenie oraz wybór opcji menu umożliwiają wewnętrzne przyciski użytkownika LCD lub zewnętrzny przycisk LCD.

### Kraj i sieć

Konfiguracja kraju i sieci jest możliwa wyłącznie przy użyciu wewnętrznych przycisków użytkownika.

 Wybrać opcję Kraj, aby określić kraj, w którym falownik jest zainstalowany oraz sieć, do której jest podłączony. Ten parametr może być już wstępnie skonfigurowany. W takim przypadku należy sprawdzić, że jest on ustawiony na odpowiedni kraj.

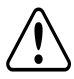

#### OSTRZEŻENIE!

Falownik musi być ustawiony na odpowiedni kraj, aby mieć pewność, że funkcjonuje zgodnie z kodem sieci danego kraju.

Pojawi się lista krajów. Jeśli żaden kraj nie jest skonfigurowany, pojawi się wartość <BRAK>.

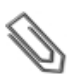

#### UWAGA

Jeśli falownik nie jest skonfigurowany dla żadnego kraju, nie będzie on wytwarzał energii i na wyświetlaczu LCD pojawi się następujący komunikat: Nie wybrano żadnego kraju

Znak plusa (+) przy kraju oznacza, że po wyborze pojawi się inne menu.

2. Potwierdzić wybór kraju na ekranie potwierdzenia: Przełączyć na TAK i nacisnąć Enter.

### Język

- 1. Wybrać opcję Język, aby ustawić język wyświetlania informacji na wyświetlaczu LCD.
- 2. Potwierdzić wybór języka na ekranie potwierdzenia: Przełączyć na TAK i nacisnąć Enter.

### Komunikacja

- 1. Wybrać opcję Komunikacja, aby zdefiniować i skonfigurować:
  - Opcję konfiguracji używaną przez falownik w celu zapewnienia konfiguracji z portalem monitoringu SolarEdge
  - Opcja komunikacji używana do komunikowania się pomiędzy różnymi urządzeniami SolarEdge lub innymi zewnętrznymi urządzeniami innymi niż SolarEdge, takimi jak liczniki energii elektrycznej lub rejestratory.
- Wybrać opcję Serwer, aby ustawić metodę komunikacji stosowaną do komunikowania się pomiędzy urządzeniami oraz portalem monitoringu SolarEdge. Pełny opis tych opcji komunikacji można znaleźć w sekcji Ustanawianie komunikacji na stronie 50.

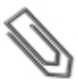

#### UWAGA

Menu Serwer przedstawia wyłączenie opcje komunikacji zainstalowane w falowniku.

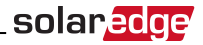

W tym miejscu przedstawione jest hierarchiczne drzewo opcji menu w menu Komunikacja.

Szczegółowe informacje na temat wszystkich opcji konfiguracji można znaleźć w sekcji *Informacja dotycząca stosowania opcji komunikacji,* która jest dostępna na stronie

SolarEdgehttp://www.solaredge.com/files/pdfs/solaredge-communication\_options\_application\_note\_v2\_250\_and\_above.pdf.

Komunikacja<sup>1</sup>:

Server<LAN> LAN Conf RS485-1 Conf<S> ZigBee Conf<S> Wi-Fi Conf<N/A> RS232 Conf GPIO Conf <MTR>

Serwer:

| L | A | Ν |   |   |   |   |   |  |  |  |  |  |  |  |
|---|---|---|---|---|---|---|---|--|--|--|--|--|--|--|
| R | S | 4 | 8 | 5 |   |   |   |  |  |  |  |  |  |  |
| Ζ | i | g | b | е | е |   |   |  |  |  |  |  |  |  |
| W | i | - | F | i |   |   |   |  |  |  |  |  |  |  |
| С | е | 1 | 1 | u | 1 | a | r |  |  |  |  |  |  |  |
| R | S | 2 | 3 | 2 |   |   |   |  |  |  |  |  |  |  |
| Ν | 0 | n | е |   |   |   |   |  |  |  |  |  |  |  |

Konfiguracja LAN:

```
IP Config
Set DHCP <en>
Set IP
Set Mask
Set Gateway
Set DNS
Set Server Addr
Set Server Port
```

Konfiguracja RS485-1:

```
Device Type <SE>
Protocol <M>
Device ID <1>
Slave Detect <#>
Slave List <#>
```

<sup>1</sup>Jeśli podłączony jest moduł ZigBee, menu konfiguracji Wi-Fi nie jest wyświetlane. Jeśli moduł ZigBee nie jest podłączony, opcje konfiguracji ZigBee oraz Wi-Fi są wyświetlane z oznaczeniem <nd.> oraz ich menu są niedostępne.

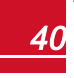

solar<mark>edge</mark>\_

Konfiguracja ZigBee (włączona tylko wtedy, gdy podłączony jest wewnętrzny moduł ZigBee):

```
Device Type<SE>
Protocol<MP>
Device ID<1>
PAN ID
Scan Channel
Load ZB Defaults
Profile<ZB2007>
```

Konfiguracja Wi-Fi (włączona tylko wtedy, gdy podłączony jest wewnętrzny moduł):

```
Scan Networks
Set key
Load Defaults
```

Konfiguracja RS232:

```
Device Type<SE>
Protocol<GSM>
Set APN
Set Modem Type
Set User Name
Set Password
```

Konfiguracja GPIO:

Device Type <RRCR>

### Regulacja mocy

Szczegółowe informacje na temat aktywnych i reakcyjnych opcji regulacji mocy można znaleźć w sekcji *Informacja dotycząca stosowania opcji komunikacji*, która jest dostępna na stronie SolarEdge http://www.solaredge.com/files/pdfs/application\_note\_power\_control\_configuration.pdf.

```
Grid Control <En>
Energy Manager
RRCR Conf.
Reactive Pwr Conf.
Active Pwr Conf.
Phase Balance <Dis>
Wakeup Conf.
P(f)
Advanced
Load Defaults
```

# Ø

UWAGA

Równoważenie faz odnosi się wyłączenie do falowników jednofazowych. Szczegółowe informacje można znaleźć w instrukcji równoważenia fazy SolarEdge , który jest dostępny na stronie SolarEdge pod adresem <u>http://www.solaredge.com/files/pdfs/phase\_balancing\_connection\_guide.pdf</u>

Opcja regulacji sieci jest domyślnie wyłączona. Włączenie tej opcji powoduje wyświetlenie dodatkowych opcji w menu, jak pokazano na stronie 35.

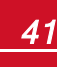

## solar<mark>edge</mark>

### Wyświetlanie

Wybrać Wyświetlacz, aby ustawić następujące opcje:

```
Temperature <C>
LCD On Time <30>
TLM On Time <15>
```

- Temperatura: Wybrać jednostki Celsjusza lub Fahrenheita.
- Czas włączania LCD <30>: Liczba sekund, przez które podświetlenie LCD jest włączone po naciśnięciu przycisku LCD. Ustawić wartość w zakresie od 10 do 120 sekund.
- Czas włączenia TLM <15>: Liczba minut, przez które podświetlenie LCD jest włączone, gdy wyświetlane jest okno Przekaz. Ustawić wartość w zakresie od 1 do 120 minut.

### Konserwacja

Wybrać opcję Konserwacja, aby ustawić następujące opcje:

```
Date and Time
Reset Counters
Factory Reset
SW Upgrade SD-Card
Diagnostics
Standby Mode
Grid Protection
```

- Data i godzina: Ustawić wewnętrzny zegar czasu rzeczywistego. Jeśli jest on podłączony do portalu
  monitoringu SolarEdge, data i godzina są ustawiane automatycznie i należy jedynie ustawić strefę
  czasową.
- Resetowanie liczników: Powoduje zresetowanie liczników nagromadzonej energii, które są wysyłane do portalu monitoringu SolarEdge
- Fabryczne resetowanie: Przeprowadza ogólne resetowanie i przywrócenie domyślnych ustawień urządzenia.
- Aktualizacja oprogramowania przy użyciu karty SD: Przeprowadzenie aktualizacji oprogramowania przy użyciu karty SD.
- Diagnostyka: Wyświetla ekran stanu izolacji. Patrz <u>www.solaredge.com/files/pdfs/application\_note\_</u> isolation\_fault\_troubleshooting.pdf.
- Tryb czuwania: Włącza/wyłącza trybu czuwania do zdalnego uruchomienia.
- Zabezpieczenie sieci: Opcja dostępna w określonych krajach. Umożliwia wyświetlanie i ustawianie wartości zabezpieczenia sieci. Patrz <u>http://www.solaredge.com/files/pdfs/viewing\_grid\_protection\_</u> values.pdf.

### Informacje

Wybrać opcję Informacje, aby wyświetlić następujące opcje:

```
Versions
Error Log
Warning log
Hardware IDs
```

• Wersje: Wyświetla wersje oprogramowania sprzętowego falownika:

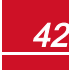

## solar<mark>edge</mark>

- Identyfikator: Identyfikator falownika.
- DSP 1/2: Wersja oprogramowania sprzętowego płyty cyfrowej sterowania DSP
- CPU: Wersja oprogramowania sprzętowego karty komunikacyjnej

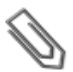

#### UWAGA

Należy przygotować te numery przed kontaktem z działem wsparcia SolarEdge.

- Dziennik błędów: Wyświetla pięć ostatnich błędów.
- Dziennik ostrzeżeń: Wyświetla pięć ostatnich ostrzeżeń.
- Identyfikatory sprzętu: Wyświetla następujące numery seryjne (jeśli występują i są podłączone do falownika):
  - Identyfikator: Identyfikator falownika
  - RGM1: licznik energii elektrycznej (z niższym identyfikatorem Modbus)
  - RGM2: Drugi zewnętrzny licznik energii elektrycznej (z wyższym identyfikatorem Modbus)
  - ZB: Adres MAC Zigbee
  - Ogniwo: MEID (CDMA) lub IMEI (GSM)
  - WiFi: Adres Wi-Fi MAC

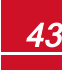

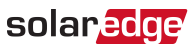

### Ekrany stanu – tryb pracy

Podczas normalnej obsługi naciśnięcie zewnętrznego przycisku LCD powoduje włączenie podświetlenia wyświetlacza LCD.

Kolejne naciśnięcie przycisku powoduje wyświetlenie kolejno następujących ekranów.

### Stan początkowy

Vac[V] Vdc[V] Pac[W] 240.7 371.9 2349.3 P\_OK: XXX/YYY <S\_OK> ON

- V AC [V]: Napięcie wyjściowe AC
- V DC [V]: Napięcie wejściowe DC
- P AC [W]: Moc wyjściowa AC
- P\_OK: XXX/YYY: Występuje połączenie z optymalizatorami mocy oraz przynajmniej jeden
  optymalizator mocy wysyła dane monitorowania. XXX to liczba optymalizatorów mocy, dla których
  otrzymano przekazy w ciągu ostatnich dwóch godzin. YYY to liczna sparowanych optymalizatorów
  mocy zidentyfikowanych podczas ostatniego procesu parowania. Jeśli liczby XXX i YYY nie są równe,
  może to oznaczać, że występuje problem związany z jednym lub kilkoma optymalizatorami mocy.
- **S\_OK**: połączenie z portalem monitoringu SolarEdge jest prawidłowe (komunikat pojawia się tylko wtedy, gdy falownik jest podłączony do serwera).
- Wł./wył.: Sygnalizuje położenie przełącznika wł./wył. falownika.

### Stan głównego falownika

```
Vac[V] Vdc[V] Pac[W]
240.7 371.9 3210.0
Fac[Hz] OPs_Ok
Temp 50.0 11 28.2
```

- V AC [V]: Napięcie wyjściowe AC.
- V DC [V]: Napięcie wejściowe DC.
- P AC [W]: Moc wyjściowa AC.
- F AC [Hz]: Częstotliwość wyjściowa AC.
- OPs\_Ok: Liczba optymalizatorów wysyłających przekazy (co oznacza, że są one sparowane)
- Temp [C lub F]: Temperatura radiatora falownika

## solar<u>edge</u>

## Stan licznika energii

Wyświetla łączną energię wytworzoną w ciągu ostatniego dnia, miesiąca, roku oraz od momentu zainstalowania falownika.

Day[Wh]: 0.0 Month[KWh]: 0.0 Year[KWh]: 0.0 Total[KWh]: 0.0

Jeśli licznik energii elektrycznej jest podłączony do falownika, zamiast powyższego ekranu pojawi się następujący ekran stanu przedstawiający łączny odczyt energii:

```
Revenue Grade Meter
Status: <OK>
<Error Message>
Total[Wh]:XXXXXXX
```

- Stan: Wyświetla komunikat OK, jeśli licznik komunikuje się z kartą komunikacyjną.
- <Komunikat o błędzie>: Jeśli w tym miejscu pojawi się wewnętrzny błąd licznika, należy skontaktować się z działem wsparcia SolarEdge.
- Razem (Wh): Odczyt energii przez licznik. Wartość wyświetlana w tym wierszu jest uzależniona od typu licznika podłączonego do falownika oraz od jego lokalizacji:
  - Jeśli w punkcie zużycia podłączony jest licznik dwukierunkowy, wartość oznacza zużycie energii.
  - Jeśli licznik jest zainstalowany w punkcie podłączenia produkcji, ta wartość oznacza energię wytworzoną przez instalację.
  - Jeśli licznik jest zainstalowany w punkcie podłączenia sieci, ta wartość oznacza energię przekazaną do sieci.

Jeśli falownik jest podłączony do serwera SolarEdge, ta wartość również będzie wyświetlana na portalu monitoringu.

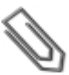

#### UWAGA

Te dane są gromadzone zgodnie z wewnętrznym zegarem czasu rzeczywistego.

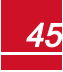

### Stan przekazu

To okno wyświetla ostatnio otrzymany przekaz optymalizatora mocy. Wyświetlanie zmienia się, gdy poszczególne optymalizatory mocy wysyłają swoje przekazy.

W celu zweryfikowania prawidłowej instalacji instalator może wyświetlić okno przekazu dla określonego czasu, aby zapoznać się z procesem raportu optymalizatorów mocy.

```
Module: 000C1ED9-03
Energy[Wh]:0 Vdc_0
[V]:40.5 Vdc_I
[V]:29.5
```

- Moduł: Numer seryjny optymalizatora mocy
- Energia: energia optymalizatora mocy
- Vdc\_O: Napięcie wyjściowe optymalizatora mocy
- Vdc\_I: Napięcie wejściowe optymalizatora mocy (napięcie modułu)

### Stan ID

To okno wyświetla wersję oprogramowania falownika oraz kraj, dla którego falownik jest skonfigurowany.

```
ID: ############
DSP1/2:1.0210/1.0034
CPU:0003.14xx
Country:ESP
```

- Identyfikator: Identyfikator falownika.
- DSP 1/2: Wersja oprogramowania sprzętowego płyty cyfrowej sterowania DSP
- CPU: Wersja oprogramowania sprzętowego karty komunikacyjnej
- Kraj: obecnie ustawiony kraj

### Stan komunikacji serwera

```
Server:LAN <S_OK>
Status: <OK>
xxxxxxxx
<ERROR MESSAGE>
```

- Serwer: Sposób podłączenia do portalu monitoringu SolarEdge.
- **S\_OK**: Połączenie z portalem monitoringu SolarEdge jest prawidłowe (komunikat pojawia się tylko wtedy, gdy falownik jest podłączony do serwera).
- Stan: Pojawia się komunikat OK, jeśli falowniknawiązał pomyślne połączenie oraz komunikację z określonym portem/urządzeniem serwera (LAN, RS485, Wi-Fi or moduł ZigBee).
- xxxxxxxx: Stan połączenia ośmiobitowej komunikacji Ethernet: Wyświetlany jest ciąg składający się z jedynek i zer. 1 oznacza OK, a 0 oznacza błąd. Listę możliwych błędów oraz sposoby ich usuwania można znaleźć w punkcie Usuwanie usterek związanych z komunikacją – komunikat S\_OK nie jest wyświetlany na stronie 59.
- Komunikat o błędzie, zgodnie z usterką. Patrz Błędy i usuwanie usterek na stronie 59.

solare

## solaredge

### **Stan ID**

To okno opisuje konfigurację Ethernet: IP, maska, brama i adres MAC (Media Access Control) falownika.

```
IP 192.168.2.119
MSK 255.255.255.0
GW 192.168.2.1
MAC 0-27-02-00-39-36
```

### **Stan ZigBee**

To okno opisuje konfigurację ZigBee:

```
PAN:XXXXX
CH:XX/XXXX RSSI:<L>
MID:XXXX XX
```

 RSSI: Wskazanie mocy sygnału odbioru najbliższego modułu ZigBee w systemie. L = niski, M = średni, H = wysoki i

(-) = brak sygnału.

- PAN ID: Identyfikator PAN nadajnika-odbiornika ZigBee
- K.: Kanał nadajnika-odbiornika ZigBee
- Identyfikator: Identyfikator nadajnika-odbiornika ZigBee
- MID: Identyfikator urządzenia nadrzędnego koordynatora (urządzenia nadrzędnego) modułu ZigBee. To pole pojawia się tylko w przypadku urządzeń z modułami ZigBee (podrzędne) rutera oraz po udanym skojarzeniu ZigBee. Jeśli moduł ZigBee nie jest podłączony, zamiast pola MID wyświetlany jest komunikat Brak ZigBee.

### Stan Wi-Fi

To okno opisuje konfigurację Wi-Fi:

```
IP: 192.168.2.119
GW: 192.168.2.1
SSID: xxxxxxx
RSSI: <L/M/H/->
```

- IP: Adres DHCP
- GW: Adres IP bramy
- SSID: identyfikator zestawu usług nazwa bezprzewodowej sieci lokalnej (WLAN). Wszystkie urządzenia bezprzewodowe w sieci WLAN muszą mieć ten sam identyfikator SSID, aby mogły one komunikować się ze sobą.
- RSSI: Wskazanie mocy sygnału odbioru najbliższego modułu Wi-Fi w systemie SolarEdge. L = niski, M = średni, H = wysoki i

- = brak sygnału.

### Stan portów komunikacji

```
Dev Prot ##
RS485-1<SE><S > <-->
ZigBee <SE><MPS><-->
```

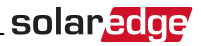

- ##: Łączna liczna urządzeń podrzędnych wykrytych w określonym porcie
- Urządzenie: Typ urządzenia, które zostało skonfigurowane dla określonego portu (na podstawie działania portu), w następujący sposób:
  - SE: Urządzenie SolarEdge (domyślnie)
  - DM: Licznik dochodu
  - LGR: Rejestrator inny niż SolarEdge
- PROT: Typ protokołu, dla którego port jest ustawiony:
  - W przypadku urządzenia SolarEdge:
    - S: Urządzenie podrzędne SolarEdge
    - M: Urządzenie nadrzędne SolarEdge
    - **P2P**: Punkt-punkt ZigBee
    - MPM: Wielopunktowe urządzenie nadrzędne ZigBee (w przypadku bramy sieciowej SolarEdge ZigBee)
    - MPS: Wielopunktowe urządzenie podrzędne ZigBee (w przypadku rutera ZigBee)
  - Informacje na temat liczników energii można znaleźć w uwagach do aplikacji Podłączanie licznika energii do urządzeń SolarEdge na stronie <u>http://www.solaredge.com/files/pdfs/connecting-</u> revenue-grade-meter-to-solaredge-devices.pdf.
  - SS: SunSpec w przypadku rejestratora innego niż SolarEdge

### **Stan wentylatora**

To okno dotyczy falowników trój fazowych i zapewnia informacje na temat stanu wewnętrznego i zewnętrznego wentylatora falownika:

```
Fan Status:
Fanl: Not Working
Fan2: Operating
```

lub

```
Fan Status:
Int: Not Working
Ext: Operating
```

Każdy wentylator może mieć jeden z następujących stanów:

- Praca: Wentylator OK
- Nie pracuje: Ten stan może sygnalizować błąd systemu, a niekoniecznie usterkę wentylatora.
   Wyłączenie i ponownie włączenie zasilania AC może spowodować rozwiązanie problemu. Jeśli stan się nie zmieni, należy wymienić wentylator.

Więcej informacji można znaleźć w punkcie Wymiana i konserwacja zewnętrznego wentylatora na stronie 96.

### Stan regulacji mocy

Dostępny na karcie komunikacyjnej (CPU) dla oprogramowania sprzętowego od wersji 2.7xx/3.7xx i nowszej.

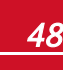

```
PWR CTRL: REMOTE
PWR Limit: 10.04 kW
CosPhi: 0.9
Power Prod: 7000W
```

- PWR CTRL: Stan regulacji mocy:
  - ZDALNY komunikacja z RRCR lub menedżerem inteligentnej energii jest potwierdzona/zweryfikowana.
  - LOKALNY zarządzanie mocą odbywa się lokalnie (np. przez stały limit) lub ten falownik ogranicza wytwarzanie energii PV do odpowiedniej części limitu doprowadzanej mocy, w rezultacie przerwanej komunikacji z inteligentnym menedżerem energii. Jeśli pojawi się ten stan, należy sprawdzić komunikację z inteligentnym menedżerem energii lub komunikację z licznikiem.
- Limit mocy: Maksymalna moc wyjściowa falownika ustawiona przez jedną z opcji ograniczania mocy:
  - RRCR

solaredge

- Inteligentny menedżer energii (ograniczenie doprowadzania)
- P(f)
- Q(U)
- Cos Phi: Współczynnik mocy czynnej do biernej
- Wytworzona energia: Energia wytworzona przez falownik

Więcej informacji można znaleźć w następujących informacjach do aplikacji:

- Informacje dot. aplikacji regulacji mocy dostępne na stronie SolarEdge http://www.solaredge.com/files/pdfs/application\_note\_power\_control\_configuration.pdf
- Informacje dot. ograniczenia doprowadzania dostępne na stronie SolarEdge http://www.solaredge.com/files/pdfs/products/feed-in\_limitation\_application\_note.pdf

### Stan akumulatora

Jeśli podłączony jest akumulator, to okno wyświetla informacje identyfikacyjne akumulatora, jego stan ładowania i moc oraz tryb pracy.

```
BSN: XXXXXXXXXX
ID:24
SOE:89% PWR: 0W
Total: 0Wh
State: Standby
```

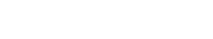

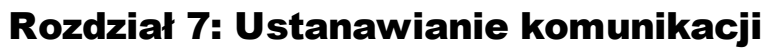

Optymalizatory mocy wysyłają informacje do falownika za pośrednictwem przewodów zasilających DC (obwód wyjściowy PV). Informacje są wysyłane z falownika do portalu monitoringu SolarEdge przez Internet. W celu umożliwienia przesyłania danych z falownika, wymagane jest skonfigurowanie połączenia komunikacyjnego, zgodnie z opisem zawartym w tym rozdziale. Konfiguracja komunikacji nie jest wymagana w przypadku pozyskiwania energii, jednak jest potrzebna, aby móc korzystać z portalu monitoringu SolarEdge.

Ten rozdział opisuje konfigurację komunikacji pomiędzy kilkoma falownikami dla konfiguracji obejmującej urządzenie nadrzędne oraz urządzenia podrzędne.

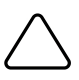

#### PRZESTROGA!

Przy podłączaniu kabli komunikacyjnych należy zwrócić uwagę, aby przełącznik wł./wył. na dole falownika był ustawiony w położeniu wył. oraz aby było wyłączone zasilanie AC . Przy konfiguracji parametrów komunikacji należy upewnić się, przełącznik wł./wył. jest ustawiony w położeniu wył. oraz że zasilenie AC jest włączone.

## Typy komunikacji

- Ethernet: połączenie LAN
- RS485: połączenie wielu urządzeń SolarEdge na tej samej magistrali w konfiguracji master-slave. Typ RS485 może również być stosowany jako interfejs dla zewnętrznych urządzeń innych niż SolarEdge, takich jak liczniki przychodu oraz rejestratory danych.
- ZigBee: Opcjonalna zdalna komunikacja (zakupiona oddzielnie; więcej informacji można znaleźć w dostarczonym podręczniku).
- Wi-Fi: Opcjonalne zdalne połączenie (zakupione oddzielnie; więcej informacji można znaleźć w dostarczonym podręczniku).

Obsługiwane są wyłącznie produkty komunikacyjne oferowane przez SolarEdge.

Opcjonalne urządzenia komunikacyjne można podłączać wyłącznie wtedy, gdy falownik jest wyłączony.

## Złącza komunikacyjne

Podłączenie różnych opcji komunikacyjnych umożliwiają dwa dławiki komunikacyjne. Każdy dławik ma trzy otwory. Poniższa tabela opisuje funkcje każdego otworu. Niewykorzystane otwory powinny pozostać szczelnie zaślepione.

| Dławik            | Otwór          | Działanie                                          | Rozmiar kabla<br>(średnica) |
|-------------------|----------------|----------------------------------------------------|-----------------------------|
|                   | Jeden mały     | Kabel zewnętrznej anteny                           | 2–4 mm                      |
| <b>1</b> (PG16)   | Dwa duże       | Połączenie Ethernet (CAT5/6), ZigBee,<br>lub Wi-Fi | 4,5-7 mm                    |
| <b>2</b> (PG13.5) | Wszystkie trzy | RS485, ograniczenie mocy                           | 2,5-5 mm                    |

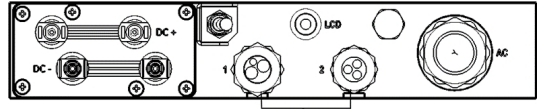

Dławiki komunikacyjne

#### Ilustracja 18: Dławiki komunikacyjne

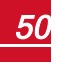

solarec

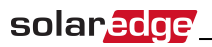

Karta komunikacyjna jest wyposażona w standardowy zacisk RJ45 do złącza Ethernet, 9-stykowy zacisk do złącza RS485, jak pokazano poniżej:

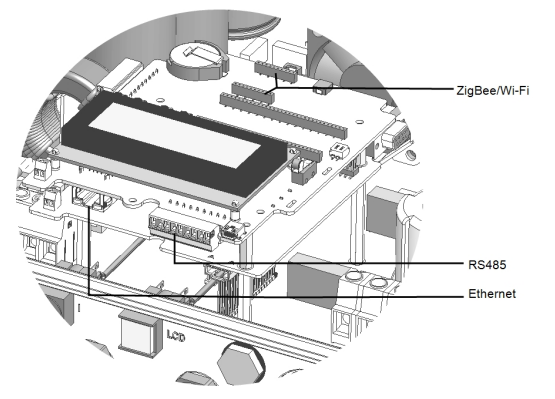

Ilustracja 19: Wewnętrzne złącza

## Zdejmowanie pokrywy falownika

W przypadku podłączania opcji komunikacyjnych należy zastosować następującej procedury zdejmowania pokrywy.

- 1. Ustawić przełącznik wł./wył. falownika w położeniu wyłączenia.
- Odłączyć zasilanie AC do falownika, wyłączając wyłączniki instalacyjne na panelu rozdzielczym. Odczekać 5 minut, aby kondensatory uległy rozładowaniu.
- Odkręcić sześć śrub imbusowych pokrywy i ostrożnie pociągnąć poziomo pokrywę, a następnie opuścić.

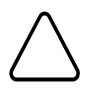

#### PRZESTROGA!

Przy zdejmowaniu pokrywy należy zwrócić uwagę, aby nie uszkodzić wewnętrznych elementów. Firma SolarEdge nie ponosi odpowiedzialności za części uszkodzone na skutek nieprawidłowego demontażu pokrywy.

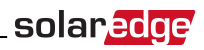

## Tworzenie połączenia Ethernet (LAN)

Ta opcja komunikacji umożliwia używanie połączenia Ethernet w celu podłączenia falownika do portalu monitoringu przez sieć LAN.

Specyfikacje kabla Ethernet:

- Typ kabla CAT5/CAT6
- Maksymalna odległość pomiędzy falownikiem i ruterem 100 m

#### UWAGA

W przypadku używania kabla o długości powyżej 10 m w miejscach, gdzie występuje ryzyko indukowanych przepięć napięciowych (piorunowych), zalecane jest zastosowanie zewnętrznego zabezpieczenia przepięciowego. Szczegółowe informacje można znaleźć tutaj: http://www.solaredge.com/files/pdfs/lightning\_surge\_protection.pdf. Jeśli do prowadzenia przewodów komunikacyjnych używane są uziemione metalowe kanały, nie ma potrzeby stosowania zabezpieczenia odgromowego.

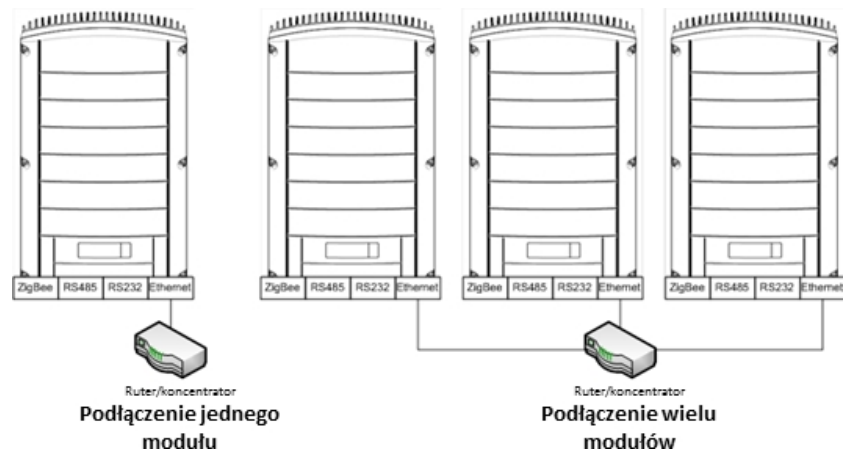

Ilustracja 20: Przykłady połączenia Ethernet

#### Aby podłączyć kabel Ethernetowy:

- 1. Zdjąć pokrywę falownika.
- 2. Otworzyć dławik komunikacji 1.

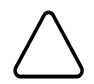

#### PRZESTROGA!

Dławik posiada gumowe wodoodporne mocowanie, które należy użyć w celu zapewnienie odpowiedniego uszczelnienia.

- 3. Zdjąć plastikową uszczelkę z dużego otworu z wycięciem w gumowym mocowaniu.
- Wyjąć gumowe mocowanie z dławika i przełożyć kabel CAT5/6 przez dławik oraz otwór dławika w falowniku.
- 5. Przepchnąć kabel przez wycięty otwór gumowego mocowania.

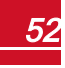

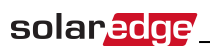

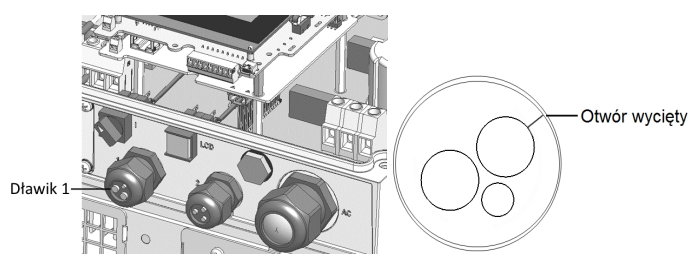

Ilustracja 21: Dławiki kablowy o gumowe mocowanie

Standardowe kable CAT5/6 mają osiem przewodów (cztery skręcone pary), jak pokazano na poniższej ilustracji. Kolory przewodów mogą różnić się w zależności od kabli. Można zastosować dowolny standard podłączenia, ale pod warunkiem, że oba końce kabla mają te same wyprowadzenia styków oraz oznaczenia kolorowe.

| Chulk D L 45 | Kolor p                          | 10Base – sygnał T  |                     |  |
|--------------|----------------------------------|--------------------|---------------------|--|
| SLYK KJ 45   | T568B                            | T568A              | 100Base – sygnał TX |  |
| 1            | Biało-pomarańczowy Biało-zielony |                    | Przesyłanie+        |  |
| 2            | Pomarańczowy                     | Zielony            | Przesyłanie-        |  |
| 3            | Biało-zielony                    | Biało-pomarańczowy | Odbiór+             |  |
| 4            | Niebieski                        | Niebieski          | Zarezerwowany       |  |
| 5            | Biało-niebieski                  | Biało-niebieski    | Zarezerwowany       |  |
| 6            | Zielony                          | Pomarańczowy       | Odbiór-             |  |
| 7            | Biało-brązowy                    | Biało-brązowy      | Zarezerwowany       |  |
| 8            | Brązowy                          | Brązowy            | Zarezerwowany       |  |

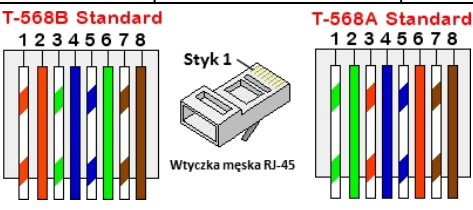

Ilustracja 22: Standardowe podłączenie kablowe

<sup>1</sup>Połączenie falownika nie obsługuje zmiany polaryzacji RX/TX. Obsługa skrosowanych kabli Ethernet zależy od parametrów przełącznika.

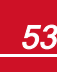

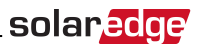

- Należy użyć zarobiony kabel do podłączenia przez dławik 1 do wtyczki RJ45 na karcie komunikacyjnej falownika, lub przy użyciu szpuli kabla podłączyć w następujący sposób:
  - a. Przełożyć kabel przez dławik 1.
  - b. Zdjąć zewnętrzną izolację kabla przy użyciu zaciskarki lub obcinaka i odsłonić osiem przewodów.
  - c. Włożyć osiem przewodów do złącza RJ45, jak pokazano na Ilustracja 22
  - d. Zacisnąć złącze za pomocą zaciskarki.
  - e. Podłączyć złącze Ethernet do portu RJ45 na karcie komunikacyjnej.

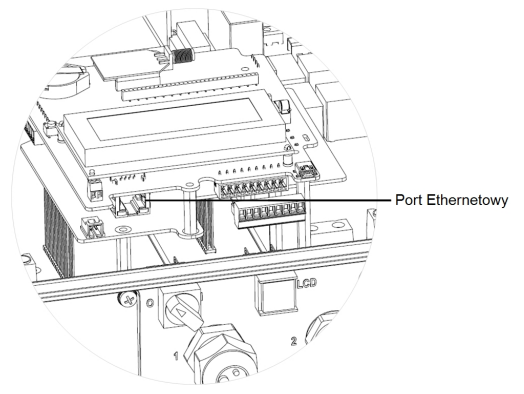

Ilustracja 23: Połączenie Ethernet RJ45

- Po stronie przełącznika/rutera należy użyć zarobiony kabel lub przygotować złącze komunikacyjne RJ45 przy użyciu zaciskarki: Włożyć osiem przewodów do złącza RJ45 w takiej samej kolejności jak powyżej (*Ilustracja 22*).
- Podłączyć złącze RJ45 kabla do portu RJ45 przełącznika lub rutera Ethernet. W razie potrzeby do tego samego przełącznika/rutera albo do innych przełączników/ruterów można podłączyć więcej niż jeden falownik. Każdy falownik niezależnie wysyła swoje monitorowane dane do portalu monitoringu SolarEdge.
- 9. Falownik jest domyślnie skonfigurowany w trybie LAN. Jeśli wymagana jest ponowna konfiguracja:
  - a. Należy upewnić się że przełącznik wł./wył. jest w położeniu wył.
  - Włączyć zasilanie AC do falownika, wyłączając wyłącznik instalacyjny na głównym panelu rozdzielczym.
  - c. Użyć wewnętrznych przycisków użytkownika w celu skonfigurowania połączenia, zgodnie z opisem w punkcie *Komunikacja* na stronie 39.

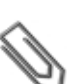

#### UWAGA

Jeśli sieć jest wyposażona w zaporę, może być wymagane odpowiednie jej skonfigurowanie w celu umożliwienia połączenia z następującym adresem:

- Adres docelowy: prod.solaredge.com
- Port TCP: 22222 (dane przychodzące i wychodzące)
- 10. Sprawdzić połączenie zgodnie z opisem w punkcie Sprawdzić połączenie na stronie 58.

## solar<u>edge</u>

## Tworzenie połączenia magistrali RS485

Opcja RS485 umożliwia utworzenie magistrali połączonych falowników, składającej się maksymalnie z 31 podrzędnych falowników oraz 1 nadrzędnego falownika. Za pomocą tej opcji falowniki są łączone ze sobą w formie magistrali (łańcucha) za pośrednictwem złączy RS485. Pierwszy i ostatni falownik w łańcuchu musi być zakończony.

Specyfikacja podłączenia przewodu RS485:

- Typ kabla: Przynajmniej 3-żyłowy ekranowany kabel (skrętka) (może być zastosowany kabel 4-żyłowy)
- Przekrój przewodu: 0,2–1 mm<sup>2</sup> (może być zastosowany kabel CAT5)
- Maksymalna liczba węzłów: 32
- Maksymalna odległość pomiędzy pierwszym i ostatnim urządzeniem: 1 km

### UWAGA

W przypadku używania kabla o długości powyżej 10 m w miejscach, gdzie występuje ryzyko indukowanych przepięć napięciowych (piorunowych), zalecane jest zastosowanie zewnętrznego zabezpieczenia przepięciowego. Szczegółowe informacje można znaleźć tutaj: <u>http://www.solaredge.com/files/pdfs/lightning\_surge\_protection.pdf</u>. Jeśli do prowadzenia przewodów komunikacyjnych używane są uziemione metalowe kanały, nie ma potrzeby stosowania zabezpieczenia odgromowego.

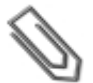

#### UWAGA

Jeśli do falownika podłączony jest licznik energii elektrycznej, wykorzystuje on port RS485 i w związku z tym nie można utworzyć magistrali komunikacyjnej RS485.

Kolejne sekcje opisują sposób fizycznego podłączenia magistrali RS485 oraz sposób konfiguracji magistrali.

#### Aby podłączyć magistralę komunikacyjną RS485:

- 1. Zdjąć pokrywę falownika zgodnie z opisem podanym w punkcie Zdejmowanie pokrywy falownika na stronie 51.
- 2. Zdjąć uszczelkę z jednego z otworów w dławiku komunikacyjnym 2 i przełożyć przewód przez otwór.
- 3. Wyciągnąć 9-stykowe złącze zacisku RS485/RS232, jak pokazano poniżej:

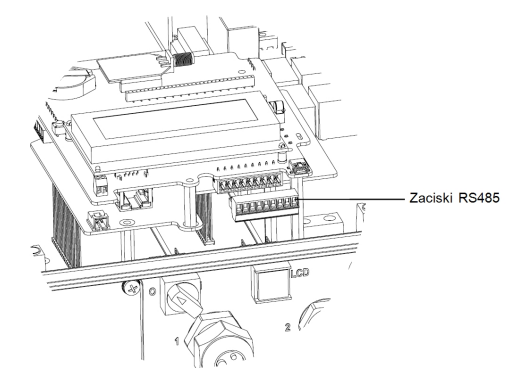

Ilustracja 24: Zacisk RS485

4. Poluzować śruby styków A (+), B (-) oraz G po lewej stronie zacisku RS485.

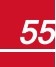

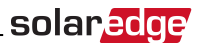

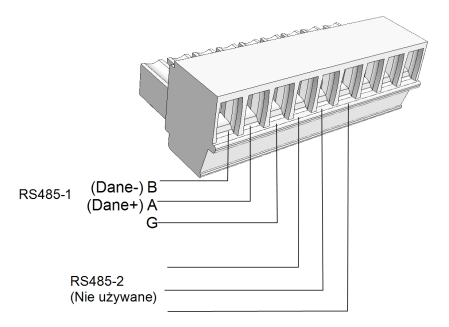

Ilustracja 25: Zacisk RS485

- 5. Włożyć końce przewodów w styki G, A i B pokazane powyżej. Do tego podłączenia należy użyć kabla (skrętki) z czterema lub sześcioma przewodami. Do połączenia styków A, B i G można użyć przewodów o dowolnych kolorach, pod warunkiem, że przewód o tym samym kolorze jest używany do wszystkich styków A, przewód o tym samym kolorze jest używany do wszystkich styków B oraz przewód o tym samym kolorze jest używany do wszystkich styków G.
- 6. W przypadku tworzenia magistrali RS485 należy podłączyć wszystkie styki B, A i G we wszystkich falownikach. Poniższa ilustracja przedstawia schemat połączenia:

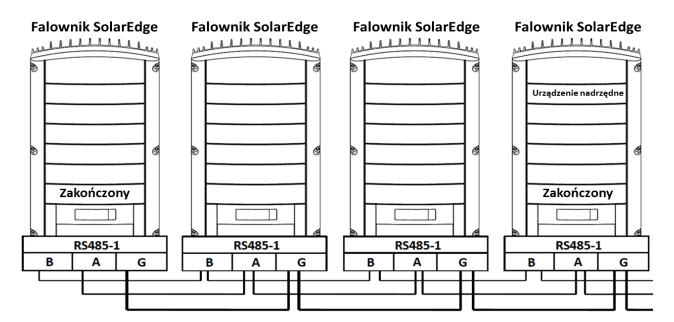

Ilustracja 26: Łączenie falowników w łańcuchu

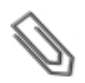

#### UWAGA

Nie krosować przewodów B, A i G. Nie wkładać przewodów do 2 styków RS485.

- 7. Dokręcić śruby zacisku.
- 8. Sprawdzić, czy przewody są do końca włożone i czy nie można ich wyciągnąć.
- 9. Wepchnąć mocno zacisk RS485 do końca do złącza po prawej stronie karty komunikacyjnej.

## solar<mark>edge</mark>\_\_\_

 Zakończyć pierwsze i ostatnie urządzenie SolarEdge (falownik/SMI/brama sterowania i komunikacji itp.)w łańcuchu, ustawiając przełącznik DIP wewnątrz falownika w położeniu wł. (górne położenie). Przełącznik znajduje się na karcie komunikacyjnej i jest oznaczony SW7.

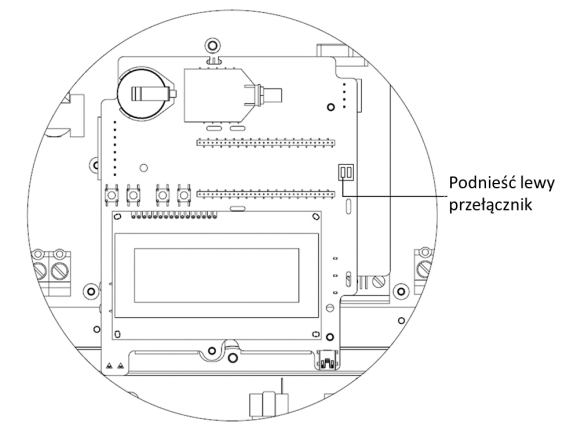

Ilustracja 27: Przełącznik zakończenia RS485

#### UWAGA

Tylko pierwsze i ostatnie urządzenie SolarEdge w łańcuchu powinno być zakończone. Pozostałe falowniki w łańcuchu powinny mieć przełącznik zakończenia ustawiony w położeniu wył. (dolne położenie).

#### Aby podłączyć do portalu monitoringu:

- 1. Wyznaczyć jeden falownik jako punkt połączenia pomiędzy magistralą RS485 i portalem monitoringu SolarEdge. Ten falownik będzie pełnił funkcję nadrzędnego falownika.
- Podłączyć nadrzędne urządzenie do portalu monitoringu SolarEdge za pośrednictwem opcji komunikacji ZigBee lub LAN.

#### Aby skonfigurować magistralę komunikacyjną RS485:

Wszystkie falowniki są domyślnie skonfigurowane jako urządzenia podrzędne. Jeśli wymagana jest ponowna konfiguracja:

- 1. Należy upewnić się że przełącznik wł./wył. jest w położeniu wył.
- Włączyć zasilanie AC do falownika, wyłączając wyłącznik instalacyjny na głównym panelu rozdzielczym.

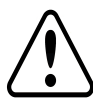

#### OSTRZEŻENIE!

RYZYKO PORAŻENIA PRĄDEM ELEKTRYCZNYM. Nie dotykać niezaizolowanych przewodów, gdy pokrywa falownika jest zdjęta.

- Skonfigurować połączenie przy użyciu przycisków użytkownika. Aby ustawić falownik oznaczony jako urządzenie nadrzędne, należy wybrać następujące opcje w menu LCD:
- Komunikacja → Serwer → LAN, ZigBee lub Wi-Fi
- Konfiguracja RS485-1 → Typ urządzenia → SolarEdge

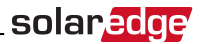

- Konfiguracja RS485-1 → Protokół → Urządzenie nadrzędne
- Konfiguracja RS485-1 → Wykrywanie urządzenia podrzędnego

System zaczyna automatyczne wykrywanie podrzędnych falowników SolarEdge podłączonych do nadrzędnego falownika. Falownik powinien zgłosić obecną liczbę urządzeń podrzędnych. Jeśli nie zgłasza, należy sprawdzić połączenia i styki.

4. Sprawdzić połączenie urządzenia nadrzędnego z portalem monitoringu SolarEdge, zgodnie z opisem w punkcie *Sprawdzić połączenie* na stronie 58.

## Dodatkowe opcje komunikacyjne

### Tworzenie bezprzewodowego połączenia ZigBee

Ta opcja komunikacji umożliwia używanie połączenia ZigBee do przyłączania jednego lub wielu urządzeń do portalu monitoringu SolarEdge.

Urządzenie ZigBee jest dostarczane z instrukcją obsługi, z którą należy zapoznać się przed podłączeniem urządzenia. Jest ona dostępna na stronie internetowej SolarEdge:

http://www.solaredge.com/groups/products/communication (pod sekcją ZigBee).

### Tworzenie połączenia Wi-Fi

Ta opcja komunikacji umożliwia używanie połączenia Wi-Fi do przyłączania urządzenia do portalu monitoringu SolarEdge.

Zestaw Wi-Fi można zakupić oddzielnie i można zainstalować go podczas montażu systemu. Zestaw Wi-Fi jest dostarczany z instrukcją obsługi, z którą należy zapoznać się przed podłączeniem urządzenia. Jest ona dostępna na stronie internetowej SolarEdge:

http://www.solaredge.com/groups/products/communication (pod sekcją Wi-Fi).

## Sprawdzić połączenie

Po podłączeniu i skonfigurowaniu opcji komunikacji należy wykonać następujące czynności w celu sprawdzenia, czy połączenie z serwerem monitoringu zostało pomyślnie nawiązane.

- Zamknąć pokrywę falownika: Zamocować pokrywę falownika i dokręcić śruby momentem dokręcania 9,0 Nm. Aby zapewnić szczelne zamknięcie, najpierw należy przykręcić narożne śruby, a następnie dwie środkowe śruby (patrz również *llustracja 16*).
- Włączyć zasilanie AC do falownika, wyłączając wyłącznik instalacyjny na głównym panelu rozdzielczym.
- 3. Poczekać, aż falownik połączy się z portalem monitoringu SolarEdge. Może to potrwać kilka minut.

Na panelu LCD pojawi się ekran statusu podobny do tego:

```
Vac[V] Vdc[V] Pac[w]
240.7 14.1 0.0
P_OK: 000/000 <S_OK>
OFF
```

**S\_OK**: Oznacza prawidłowe połączenie z portalem monitoringu SolarEdge. Jeśli komunikat S\_OK nie wyświetla się, należy zapoznać się z sekcją *Błędy i usuwanie usterek na stronie 59*.

## Załącznik A: Błędy i usuwanie usterek

Ten załącznik opisuje komunikaty o błędach, które pojawiają się na panelu LCD, gdy wystąpi błąd oraz informacje na temat sposobu usuwania błędów i usterek.

### Usuwanie usterek związanych z komunikacją –

## komunikat S\_OK nie jest wyświetlany

Jeśli komunikat S\_OK nie jest wyświetlany, należy wykonać następujące czynności:

### Usuwanie usterek związanych z komunikacją Ethernet

W przypadku korzystania z komunikacji Ethernet można użyć okna **stanu komunikacji z serwerem** w celu zidentyfikowania lokalizacji błędu:

```
Server:LAN <S_OK>
Status: <OK>
xxxxxxxx
<ERROR MESSAGE>
```

xxxxxxxx to ciąg jedynek i zer przedstawiający stan połączenia komunikacji ośmiobitowej. 1 oznacza OK, a 0 oznacza błąd. Możliwe błędy oraz sposoby ich usuwania są podane w następującej tabeli:

| Bit<br>Lokalizacja | Komunikaty o błędzie                                | Opis błędu                                                                                                    | Diagnoza i usuwanie<br>usterek                                                                                                    |
|--------------------|-----------------------------------------------------|----------------------------------------------------------------------------------------------------|----------------------------------------------------------------------------------------------------|
| 1.                 | Odłączona sieć LAN                                  | Usterka fizycznego<br>połączenia kabla Ethemet:<br>Łącze Ethemet lub kabel<br>Ethemet są nieprawidłowo<br>podłączone                                                 | Sprawdzić układ styków kabla<br>oraz podłączenie kabla. Patrz<br><i>Tworzenie połączenia</i><br><i>Ethernet (LAN)</i> na stronie<br>52.                                                                                                    |
| 2.                 | Błąd DHCP lub<br>nieprawidłowa<br>konfiguracja DHCP | Falownik nie otrzymał<br>prawidłowego adresu IP od<br>serwera DHCP lub ustawienia<br>DHCP statycznego IP<br>w inwerterze nie są takie<br>same jak ustawienia rutera. | Sprawdzić konfigurację rutera<br>oraz falownika. Skonsultować<br>się z działem IT sieci.                                                                                                    |
| 3.                 | Błąd testu ping bramy                               | Brak dostępnego połączenia<br>z ruterem: Przeprowadzić test<br>ping z pierwszym<br>przełącznikiem/ruterem,<br>gdzie stwierdzono błąd (błąd<br>LAN)                   | Sprawdzić fizyczne połączenie z<br>przełącznikiem/ruterem.<br>Sprawdzić, czy świeci się dioda<br>LED na ruterze/przełączniku<br>(sygnalizując łączność phy).<br>Jeśli jest OK – należy<br>skontaktować się z działem IT<br>sieci, a w przeciwnym razie<br>wymienić kabel lub zamienić<br>połączenie skrosowane na<br>proste. |

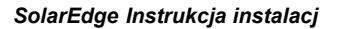

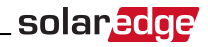

| Bit<br>Lokalizacja | Komunikaty o błędzie         | Opis błędu                                                                                              | Diagnoza i usuwanie<br>usterek                                                                                                    |  |
|--------------------|------------------------------|----------------------------------------------------------------------------------------------------|----------------------------------------------------------------------------------------------------|--|
| 4.                 | Błąd testu ping<br>serwera G | Brak dostępnego połączenia<br>z Intemetem: Błąd testu ping<br>z google.com                              | Podłączyć laptop i sprawdzić<br>połączenie z Internetem. Jeśli<br>nie ma dostępu do Internetu,<br>należy skontaktować się z<br>administratorem IT lub<br>dostawcą Internetu.<br>W przypadku sieci Wi-Fi<br>należy upewnić się, że nazwa<br>użytkownika oraz hasło są<br>zgodne z parametrami<br>zdefiniowanymi przez<br>dostawcę Internetu na<br>AP/ruterze. |  |
| 5.                 |                              |                                                                                                    | Sprawdzić adres serwera                                                                                                    |  |
| 6.                 | Błąd testu ping<br>serwera x | Test ping z zapasowym<br>serwerem x nie powiódł się                                                     | Konfiguracja LAN:                                                                                                    |  |
| 7.                 |                              |                                                                                                    | Adres: prod.solaredge.com<br>Port: 22222                                                                                                    |  |
| 8.                 | Błąd połączenia TCP          | Połączenie z serwerem<br>SolarEdge nie zostało<br>nawiązane: Komunikacja z<br>serwerem nie powiodła się | Sprawdzić u administratora<br>sieci, czy zapora lub inne<br>urządzenie blokuje<br>transmisję.                                                                                                    |  |

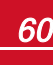

## Usuwanie usterek związanych z komunikacją RS485

- Jeśli pojawi się komunikat Nie znaleziono urządzenia nadrzędnego, oznacza to, że urządzenie nadrzędne nie odpowiada lub kabel RS485 nie jest podłączony. Sprawdzić połączenia z urządzeniem nadrzędnym i w razie potrzeby usunąć usterki.
- Jeśli po wykryciu urządzenia podrzędnego liczba urządzeń podrzędnych w urządzeniu nadrzędnym jest mniejsza od rzeczywistej liczby urządzeń podrzędnych, można użyć listy urządzeń podrzędnych<sup>1</sup> w celu zidentyfikowania brakujących urządzeń podrzędnych oraz rozwiązania problemów związanych z łącznością, zgodnie z poniższym opisem.

#### Aby Przedstawia listę urządzeń podrzędnych w urządzeniu nadrzędnym:

 Po wykryciu urządzenia podrzędnego, jeśli urządzenia podrzędne zostały wykryte, w menu Konfiguracja RS485-X wyświetlane jest dodatkowe menu: Lista urządzeń podrzędnych.

Jeśli liczba wykrytych urządzeń podrzędnych nie jest zgodna z liczbą urządzeń podrzędnych podłączonych do urządzenia nadrzędnego, należy użyć listy urządzeń podrzędnych w celu zlokalizowania brakujących urządzeń podrzędnych oraz sprawdzenia ich podłączenia.

```
Device Type <SE>
Protocol <M>
Device ID <1>
Slave Detect <#>
Slave List <#>
```

 Wybrać opcję Lista urządzeń podrzędnych. Lista przedstawia numery seryjne wykrytych urządzeń podrzędnych. Na przykład:

```
5 0 0 0 F E 0 1 - 4 F
5 0 0 0 F E 0 2 - 5 0
```

 Aby wyświetlić szczegóły wykrytego urządzenia podrzędnego, należy wybrać jego numer seryjny. Pojawią się następujące informacje:

```
ID: 5000FE01-4F
Last Communication
17/02/2015
14:24:01
```

- ID: numer seryjny urządzenia
- Ostatnia komunikacja: data i godzina (dd:mm:rr 24h) ostatniej komunikacji z urządzeniem nadrzędnym. Jeśli to urządzenie zostanie wykryte pierwszy raz po wzbudzenia urządzenia głównego, w tym miejscu pojawi się komunikat Nie dotyczy.

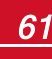

<sup>&</sup>lt;sup>1</sup>Dostępne od wersji CPU 3.14xx i nowszych.

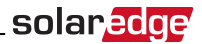

### Dodatkowe informacje na temat usuwania usterek

- 1. Sprawdzić, czy modem lub hub/ruter działa prawidłowo.
- 2. Sprawdzić, czy podłączenie z wewnętrznym złączem na karcie komunikacyjnej jest prawidłowe.
- 3. Sprawdzić, czy wybrana opcja komunikacji jest prawidłowo skonfigurowana.
- Należy użyć sposobu niezależnego od SolarEdge w celu potwierdzenia, czy sieć i modem działają prawidłowo. Na przykład podłączyć laptopa do rutera Ethernet i połączyć się z Internetem.
- 5. Sprawdzić, czy zapora lub inny typ filtra sieci blokuje komunikację.
- Informacje na temat usuwania usterek związanych z komunikacją ZigBee można znaleźć w instrukcjach instalacji ZigBee.

### Kody błędów

Komunikaty o błędach zawierają numer błędu i opis oraz mają następujący format:

```
Error XXX
(0xNNNNN)
<Line 1>
<Line 2>
```

**XXX**: Numer błędu. Numery kodu błędu mogą różnić się w zależności od typu falownika (jednofazowy lub trójfazowy), jak opisano w poniższej tabeli.

**(0xNNNNNNN)**: Liczba w formacie szesnastkowym wskazująca źródło błędu oraz informacje o błędzie wysyłane do serwera monitoringu. Te informacje są wykorzystywane przez dział wsparcia SolarEdge do zaawansowanego rozwiązywania problemów.

#### Faza 1-2: Opis błędu

Komunikat o błędzie jest wyświetlany przez 30 sekund, a następnie falownik oczekuje przez wymagany okres na ponowne połączenie i następnie uruchamia się ponownie. W tym czasie na wyświetlaczu pojawia się komunikat o wzbudzaniu oraz wyświetlany jest czas pozostały do ponownego połączenia.

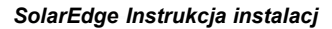

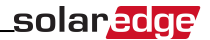

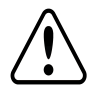

### OSTRZEŻENIE!

W przypadku diagnozowania i usuwania usterek należy przestrzegać wszystkich ostrzeżeń i przestróg zawartych w niniejszym podręczniku.

| Błąd # Jedna<br>faza               | Błąd # Trzy<br>fazy                   | Komunikat<br>LCD                   | Opis                                                                                                    | Diagnoza i usuwanie usterek                                                                                                    |
|------------------------------------|---------------------------------------|------------------------------------|----------------------------------------------------------------------------------------------------|----------------------------------------------------------------------------------------------------|
| nie dotyczy                        | 1-4                                   | Wentylator #<br>usterka            | Jeden z wentylatorów nie działa                                                                                                    | Sprawdzić stan wentylatorów na ekranie statusu (" Stan<br>wentylatora " on page 48. W razie potrzeby wymienić<br>wentylator (zestaw zamienny można zamówić w firmie<br>SolarEdge).                                                                                                    |
| 4, 5, 8, 12, 18-<br>23, 39, 42, 45 | 45, 48, 50-53,<br>94, 108-<br>111,113 | Błąd<br>oprogramowania             | Wewnętrzny błąd oprogramowania                                                                                                    | Jeśli błąd nadal występuje, należy skontaktować się z<br>działem wsparcia SolarEdge.                                                                                                    |
| nie dotyczy                        | 112                                   | Nieprawidłowe<br>podłączenie AC    | Podłączenia przewodów do falownika są<br>nieprawidłowe, np.: Przewód AC 1 z sieci jest<br>podłączony do przewodu 2 we falowniku, także nie<br>ma zapewnionego kąta 120 stopni pomiędzy fazami<br>L2 i L1 oraz L3 i L2 po stronie falownika. | Zamienić połączenia L1 i L2 lub L2 i L3                                                                                                    |
| 9, 13                              | nie dotyczy                           | Przepięcie AC                      | Wewnętrzny moduł mierzący prąd AC wykrył za<br>wysoki prąd wyjściowy. Może to nastąpić na skutek<br>zmian napięcia AC lub obciążenia przełączającego w<br>pobliżu lokalizacji.                                                              | <ul> <li>Jeśli usterka nadal występuje:</li> <li>Sprawdzić podłączanie sieci AC do falownika</li> <li>Sprawdzić u operatora sieci, czy w pobliżu lokalizacji<br/>występuje źródło dużego przepięcia lub nieregularnego<br/>obciążenia.</li> <li>Jeśli sieć nie stwierdzi problemu, należy skontaktować<br/>się z działem wsparcia SolarEdge.</li> </ul> |
| 10, 37, 38                         | 76, 77, 90                            | Upływ prądu do<br>uziemienia – RCD | Upływ prądu do uziemienia. Wewnętrzny moduł<br>mierzący upływ prądu do uziemienia wykrył za<br>wysoką wartość upływu prądu do uziemienia.                                                                                                   | Upływ prądu do uziemienia może wystąpić na skutek<br>niewystarczającej izolacji uziemienia.                                                                                                    |

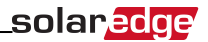

| Błąd # Jedna<br>faza | Błąd # Trzy<br>fazy | Komunikat<br>LCD  | Opis                                          | Diagnoza i usuwanie usterek                                                                                                    |
|----------------------|---------------------|-------------------|-----------------------------------------------|----------------------------------------------------------------------------------------------------|
|                      |                     |                   |                                               | OSTRZEŻENIE<br>RYZYKO PORAŻENIA PRĄDEM<br>ELEKTRYCZNYM. Nie dotykać<br>niezaizolowanych przewodów, gdy pokrywa<br>falownika jest zdjęta.                                                           |
|                      |                     |                   |                                               | Wyłącznie wykwalifikowany specjalista może zająć się tym<br>problemem oraz jedynie po zastosowaniu odpowiednich<br>środków ostrożności.                                                            |
|                      |                     |                   |                                               | 1. Ustawić przełącznik wł./wył. falownika w położeniu wyłączenia.                                                                                                    |
|                      |                     |                   |                                               | 2. Odczekać 5 minut, aby kondensatory uległy rozładowaniu.                                                                                                    |
|                      |                     |                   |                                               | 3. Odłączyć wyłączyć AC.                                                                                                    |
|                      |                     |                   |                                               | 4. Odłączyć wejścia DC.                                                                                                    |
|                      |                     |                   |                                               | <ol> <li>Podłączyć oddzielnie każdy łańcuch DC, włączyć AC, a<br/>następnie ustawić przełącznik wł./wył. falownika w położeniu<br/>włączenia, aż pojawi się błąd niesprawnego łańcucha.</li> </ol> |
|                      |                     |                   |                                               | <ul> <li>Nie podłączać łańcuchów z usterką uziemienia do<br/>falownika.</li> </ul>                                                                                                    |
|                      |                     |                   |                                               | <ul> <li>Aby uzyskać dodatkową dokumentację na temat<br/>możliwych źródeł usterek uziemienia oraz środków<br/>zaradczych, należy skontaktować się z działem wsparcia<br/>SolarEdge.</li> </ul>     |
|                      |                     |                   |                                               | <ul> <li>Przed podłączeniem wadliwego łańcucha do falownika<br/>usterka musi zostać wyeliminowana przez<br/>certyfikowanego instalatora.</li> </ul>                                                |
| 14                   | 59/50/60            | Za wysokie        | Przepięcie AC. Wewnętrzny moduł mierzący prąd | Jeśli usterka nadal występuje:                                                                                                    |
| 14                   | 00/09/00            | napięcie AC (faza | AC wykrył za wysoki nagły prąd wyjściowy.     | <ul> <li>Sprawdzić podłączanie sieci AC do falownika.</li> </ul>                                                                                                    |

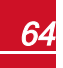

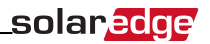

| Błąd # Jedna<br>faza | Błąd # Trzy<br>fazy | Komunikat<br>LCD          | Opis                                                                                     | Diagnoza i usuwanie usterek                                                                                                    |
|----------------------|---------------------|---------------------------|------------------------------------------------------------------------------------------|----------------------------------------------------------------------------------------------------|
|                      |                     |                           |                                                                                          | <ul> <li>Sprawdzić, czy falownik jest skonfigurowany do pracy w<br/>odpowiednim kraju.</li> </ul>                                                                                                    |
|                      |                     |                           |                                                                                          | <ul> <li>Sprawdzić u operatora sieci, czy w pobliżu lokalizacji<br/>występuje źródło dużego przepięcia lub nieregularnego<br/>obciążenia.</li> </ul>                                                                                                    |
|                      |                     | 1/2/3)                    |                                                                                          | <ul> <li>Sprawdzić, czy rozmiar przewodu wyjściowego pasuje do<br/>odległości pomiędzy falownikiem i lokalizacją podłączenia<br/>do sieci.</li> </ul>                                                                                                    |
|                      |                     |                           |                                                                                          | <ul> <li>Do wyjścia AC należy użyć przewodu o dużej średnicy.</li> </ul>                                                                                                    |
|                      |                     |                           |                                                                                          | <ul> <li>Należy zapoznać się z Informacją dot. zastosowania<br/>przewodów AC, która jest dostępna na stronie SolarEdge<br/><u>http://www.solaredge.com/files/pdfs/application-note-</u><br/>recommended-wiring.odf</li> </ul>                                                                                     |
|                      |                     | Za wysokie<br>napięcie DC |                                                                                          | System SolarEdge standardowo eliminuje błędy nadmiernego<br>napięcia DC: W przypadku wykrycia nadmiernego napięci DC<br>falownik wyłącza optymalizatory mocy i uruchamia się<br>ponownie. Jeśli usterka nadal występuje:                                                                                          |
| 15                   | 102                 |                           | Nadmierne napięci DC. Napięcie wejściowe DC<br>przekracza maksymalny obsługiwany poziom. | <ul> <li>Ustawić przełącznik wł./wył. falownika w położeniu<br/>wyłączenia. Jeśli po pięciu minutach panel LCD nie<br/>pokazuje niskiego napięcia zabezpieczającego (1 V dla<br/>optymalizatora), sprawdzić, który łańcuch jest<br/>niesprawny i ponownie sprawdzić jego podłączenia do<br/>falownika.</li> </ul> |
|                      |                     |                           |                                                                                          | <ul> <li>Należy postępować zgodnie z punktem Optymalizator<br/>mocy – usuwanie usterek na stronie 70</li> </ul>                                                                                                    |
|                      |                     |                           |                                                                                          | <ul> <li>Uruchomić ponownie wszystkie falowniki w instalacji,<br/>zgodnie z opisem Przekazanie instalacji do eksploatacji<br/>na stronie 27</li> </ul>                                                                                                    |
| 16                   | 123                 | Błąd sprzętowy            | Wewnętrzny błąd sprzętowy                                                                | Jeśli błąd nadal występuje, należy skontaktować się z                                                                                                    |

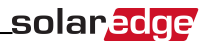

| Błąd # Jedna<br>faza | Błąd # Trzy<br>fazy       | Komunikat<br>LCD                        | Opis                                                                                                    | Diagnoza i usuwanie usterek                                                                                                    |
|----------------------|---------------------------|-----------------------------------------|----------------------------------------------------------------------------------------------------|----------------------------------------------------------------------------------------------------|
|                      |                           |                                         |                                                                                                    | działem wsparcia SolarEdge.                                                                                                    |
| 17                   | 104                       | Za wysoka<br>temperatura                | Nadmierna temperatura                                                                                                    | <ul> <li>Jeśli usterka nadal występuje:</li> <li>Sprawdzić, czy wokół falownika zapewniony jest<br/>odpowiedni odstęp.</li> <li>Należy upewnić się, że radiatory są wolne od brudu i<br/>obcych obiektów.</li> <li>Zainstalować w chłodniejszym miejscu.</li> </ul>                                                                                                    |
| 24                   | nie dotyczy               | Nieprawidłowa<br>temperatura<br>Czujnik | Uszkodzony lub niepodłączony czujnik temperatury                                                                                                    | Jeśli błąd nadal występuje, należy skontaktować się z<br>działem wsparcia SolarEdge.                                                                                                    |
| 25                   | 121                       | Usterka izolacji                        | Usterka izolacji PV. Falownik wykrył, że panel<br>słoneczny PV nie jest prawidłowo odizolowany od<br>uziemienia. Izolacja jest sprawdzana przy każdym<br>uruchomieniu falownika. | <ul> <li>Jeśli usterka nadal występuje:</li> <li>Sprawdzić instalację PV pod kątem problemów z izolacją i upływem prądu do uziemienia.</li> <li>Przed podłączeniem wadliwego łańcucha do falownika usterka musi zostać wyeliminowana wyłącznie przez certyfikowanego instalatora PV.</li> <li>Patrz www.solaredge.com/files/pdfs/application_note_isolation_fault_troubleshooting.pdf_</li> </ul> |
| 26                   | 122                       | Usterka<br>przekaźnika AC               | Wystąpiła usterka przekaźnika AC podczas testów<br>wzbudzania.                                                                                                    | Jeśli usterka nadal występuje:<br>• Odłączyć falownik od sieci AC.<br>• Skontaktować się z działem wsparcia SolarEdge.                                                                                                    |
| 27, 153              | 95, 106, 120,<br>125, 126 | Błąd sprzętowy                          | Wewnętrzny błąd sprzętowy.                                                                                                    | Jeśli błąd nadal występuje, należy skontaktować się z<br>działem wsparcia SolarEdge.                                                                                                    |
| 28                   | nie dotyczy               | Błąd czujnika RCD                       | Pomiar RCD zakończył się niepowodzeniem<br>podczas fazy testów wzbudzania.                                                                                                    | Jeśli błąd nadal występuje, należy skontaktować się z<br>działem wsparcia SolarEdge.                                                                                                    |

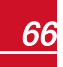

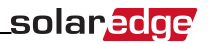

| Błąd # Jedna<br>faza | Błąd # Trzy<br>fazy   | Komunikat<br>LCD                              | Opis                                                                                                    | Diagnoza i usuwanie usterek                                                                                                    |
|----------------------|-----------------------|-----------------------------------------------|----------------------------------------------------------------------------------------------------|----------------------------------------------------------------------------------------------------|
| 29-30                | nie dotyczy           | Błąd<br>równoważenia faz                      | Sprzęt monitorujący, który sprawdza równoważenie<br>każdej fazy (L1-N oraz L2-N) przekroczył<br>dopuszczalny limit. | <ul> <li>Sprawdzić podłączenie sieci.</li> <li>Sprawdzić podłączenie przewodu GND.</li> <li>Sprawdzić podłączenia przewodów L1, L2 i neutralnego.</li> <li>Sprawdzić, czy obciążenie pomiędzy fazami L1 i L2 jest symetryczne.</li> <li>Skonsultować się z lokalnymi władzami sieci energetycznej.</li> </ul>                                                                                                    |
| 31, 33               | 64/65/66              | Za wysokie<br>napięcie AC (faza<br>1/2/3)     | Napięcie sieci powyżej limitu dopuszczalnego w tym<br>kraju.                                                        | <ul> <li>Sprawdzić, czy falownik jest skonfigurowany do pracy w odpowiednim kraju.</li> <li>Wyłączyć falowniki w instalacji i sprawdzić napięcie sieci AC.</li> <li>Jeśli falownik znajduje się daleko od punktu podłączenia do sieci, należy użyć przewodu AC o dużej średnicy.</li> <li>Skonsultować się z operatorem sieci.</li> <li>Jeśli jest to dozwolone przez lokalne władze, należy użyć narzędzia konfiguracyjnego SolarEdge, aby zmienić ustawienia.</li> </ul> |
| 32, 41               | 61/62/63,<br>67/68/69 | Za niskie napięcie<br>AC                      | Napięcie sieci poniżej limitu dopuszczalnego w tym<br>kraju.                                                        | <ul> <li>Sprawdzić, czy falownik jest skonfigurowany do pracy w<br/>odpowiednim kraju.</li> <li>Skonsultować się z operatorem sieci.</li> <li>Jeśli jest to dozwolone przez lokalne władze, należy użyć<br/>narzędzia konfiguracyjnego SolarEdge, aby zmienić<br/>ustawienia.</li> </ul>                                                                                                    |
| 34                   | 79/80/81              | Za wysoka<br>częstotliwość AC<br>(faza 1/2/3) | Częstotliwość sieci powyżej limitu dopuszczalnego<br>w tym kraju.                                                   | Problem należy rozwiązać w taki sam sposób jak błąd 32.                                                                                                    |
| 35                   | 82/83/84              | Za niska<br>częstotliwość AC                  | Częstotliwość sieci poniżej limitu dopuszczalnego w tym kraju.                                                      | Problem należy rozwiązać w taki sam sposób jak błąd 32.                                                                                                    |

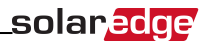

| Błąd # Jedna<br>faza | Błąd # Trzy<br>fazy | Komunikat<br>LCD                  | Opis                                                                         | Diagnoza i usuwanie usterek                                                                                                    |
|----------------------|---------------------|-----------------------------------|------------------------------------------------------------------------------|----------------------------------------------------------------------------------------------------|
|                      |                     | (faza 1/2/3)                      |                                                                              |                                                                                                    |
| 36                   | 72/74/75            | Wstrzykiwanie DC<br>(faza 1/2/3)  | Wykryto zasilanie DC na wyjściu AC.                                          | Jeśli błąd nadal występuje, należy skontaktować się z<br>działem wsparcia SolarEdge.                                                                                                    |
| 40                   | nie dotyczy         | Praca w wyspie                    | Usterki napięcia sieci AC. Falownik wyłączył się z<br>powodu pracy w wyspie. | Gdy napięcie AC zostanie przywrócone, falownik powinien po<br>pewnym czasie powinien uruchomić się ponownie (w<br>zależności od kodów podłączenia do sieci w danym kraju).<br>Jeśli problem nadal występuje, należy skonsultować się z<br>operatorem sieci i ustalić, czy wystąpiły zakłócenia<br>częstotliwości AC w instalacji. |
| 43                   | nie dotyczy         | Wewnętrzny błąd<br>sprzętowy      | Wewnętrzny błąd sprzętowy.                                                   | Jeśli błąd nadal występuje, należy skontaktować się z<br>działem wsparcia SolarEdge.                                                                                                    |
| 44                   | 44                  | Nie wybrano<br>żadnego kraju      | Falownik nie jest ustawiony do pracy w żadnym kraju.                         | Wybrać kraj zgodnie z opisem w punkcie <i>Kraj i sieć</i> na stronie<br>39.                                                                                                    |
| 46                   |                     | Niezrównoważenie<br>fazy          |                                                                              | Zmienić ustawienie opcji <b>Równoważenie fazy</b> w menu LCD<br>falownika na <b>Wyłącz</b> . Patrz punkt <i>Regulacja mocy</i> na stronie<br>41 oraz <i>Instrukcja równoważenia fazy</i> SolarEdge na stronie<br>SolarEdge<br>http://www.solaredge.com/files/pdfs/phase_balancing_<br>connection_guide.pdf                        |
| nie dotyczy          | 103, 119            | Min. UDC/za<br>niskie napięcie DC | Napięcie wejściowe DC poniżej minimalnego<br>obsługiwanego poziomu.          | Wyłączyć, a następnie włączyć falownik. Jeśli błąd nadal<br>występuje, należy skontaktować się z działem wsparcia<br>SolarEdge.                                                                                                    |
| nie dotyczy          | 49                  | Błąd komunikacji                  | Wewnętrzny błąd oprogramowania.                                              | Jeśli błąd nadal występuje, należy skontaktować się z<br>działem wsparcia SolarEdge.                                                                                                    |
| nie dotyczy          | 78                  | Błąd<br>synchronizacji<br>sieci   | Napięcie sieci lub częstotliwość są niestabilne.                             | Jeśli błąd nadal występuje, należy skontaktować się z<br>działem wsparcia SolarEdge.                                                                                                    |
| nie dotyczy          | 91/92/93,           | Za wysoki prąd AC                 | Błąd sieci.                                                                  | Jeśli błąd nadal występuje, należy skontaktować się z                                                                                                    |

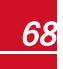

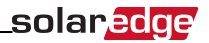

| Błąd # Jedna<br>faza | Błąd # Trzy<br>fazy | Komunikat<br>LCD                              | Opis                                                                                                    | Diagnoza i usuwanie usterek                                                                                                    |
|----------------------|---------------------|-----------------------------------------------|----------------------------------------------------------------------------------------------------|----------------------------------------------------------------------------------------------------|
|                      | 96/97/98.           | fazy 1/2/3                                    |                                                                                                    | działem wsparcia SolarEdge.                                                                                                    |
| nie dotyczy          | 99-101              | Za wysokie<br>napięcie AC fazy<br>1/2/3       | Błąd sieci.                                                                                                    | Wyłączyć, a następnie włączyć falownik. Jeśli błąd nadal<br>występuje, należy skontaktować się z działem wsparcia<br>SolarEdge. |
| nie dotyczy          | 105                 | Za niska<br>temperatura                       | Temperatura jest za niska.                                                                                                    | Jeśli usterka nadal występuje, należy zainstalować falownik<br>w cieplejszym miejscu.                                           |
| nie dotyczy          | 124                 | Upływ prądu do<br>uziemienia – RCD            | Wewnętrzny błąd sprzętowy.                                                                                                    | Jeśli błąd nadal występuje, należy skontaktować się z<br>działem wsparcia SolarEdge.                                            |
| 150, 151             | 150, 151            | Wykryto usterkę<br>łuku                       | Wykryto łuk po stronie DC.                                                                                                    | Patrz Wykrywanie łuku i rozłączenia falownika na stronie 1.                                                                     |
| 152                  | 152                 | Niepowodzenie<br>autotestu<br>wykrywacza łuku | Wykrywacz łuku jest sprawdzany przy każdym<br>uruchomieniu falownika. Wewnętrzny moduł<br>mierzący nieprawidłowości łuku podczas testów<br>wzbudzania. | Patrz Wykrywanie łuku i rozłączenia falownika na stronie 1.                                                                     |

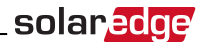

### **Optymalizator mocy – usuwanie usterek**

Jeśli ekran stanu falownika wskazuje, że nie wszystkie optymalizatory mocy są sparowane lub nie wszystkie odpowiadają (P\_OK xxx/yyy, i x<y), te optymalizatory można zidentyfikować przez LCD. Patrz <a href="http://www.solaredge.com/files/pdfs/non\_reporting\_power\_optimizers.pdf">http://www.solaredge.com/files/pdfs/non\_reporting\_power\_optimizers.pdf</a>

| Problem                                                                            | Możliwa przyczyna                                                                                                    | Możliwe rozwiązanie                                                                                 |
|------------------------------------------------------------------------------------|----------------------------------------------------------------------------------------------------|----------------------------------------------------------------------------------------------------|
| Napięcie początkowe wynosi 0 V                                                     | Wyjście jednego lub kilku<br>optymalizatorów mocy jest odłączone                                                                           | Podłączyć wszystkie wyjścia<br>optymalizatorów mocy                                                 |
| Napięcie łańcucha nie wynosi 0<br>V, ale jest niższe niż liczba<br>optymalizatorów | Przynajmniej jeden optymalizator mocy<br>nie jest podłączony w łańcuchu                                                                    | Podłączyć wszystkie<br>optymalizatory mocy                                                          |
|                                                                                    | Przynajmniej jeden moduł nie jest<br>prawidłowo podłączony do wejść<br>swojego optymalizatora mocy (nie<br>dotyczy inteligentnych modułów) | Podłączyć moduły do wejść<br>optymalizatora                                                         |
|                                                                                    | Nieprawidłowa biegunowość podłączenia<br>w jednym z łańcuchów                                                                              | Sprawdzić biegunowość wyjścia<br>łańcucha przy użyciu woltomierza i<br>w razie potrzeby skorygować. |

71

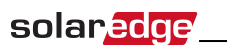

| Problem                                                                                                    | Możliwa przyczyna                                                                  | Możliwe rozwiązanie                                                                                                    |
|----------------------------------------------------------------------------------------------------|------------------------------------------------------------------------------------|----------------------------------------------------------------------------------------------------|
| Napięcie łańcucha jest wyższe<br>od liczby optymalizatorów<br>OSTRZEŻENIE!                                                                                                    | Przynajmniej jeden dodatkowy<br>optymalizator mocy jest podłączony w<br>łańcuchu   | Sprawdzić, czy dodatkowy<br>optymalizator mocy jest<br>podłączony w łańcuchu. Jeśli nie –<br>przejść do następnego<br>rozwiązania.                                                                                                    |
|                                                                                                    | Moduł jest podłączony bezpośrednio do<br>łańcucha, bez optymalizatora mocy.        | Sprawdzić, czy tylko<br>optymalizatory mocy są<br>podłączone w łańcuchu oraz, czy<br>żadne wyjścia modułu nie są<br>podłączone bez optymalizatora<br>mocy. Jeśli problem nadal<br>występuje, przejść do następnego<br>kroku.                                                                                                    |
| Jeśli zmierzone napięcie jest za<br>wysokie, instalacja może nie<br>mieć bezpiecznego niskiego<br>napięcia. ZACHOWAĆ<br>OSTROŻNOŚĆ! Odchylenie<br>±1% w przypadku łańcucha jest<br>dopuszczalne.<br><i>Si la tension mesuree est trop</i><br><i>haute, la tension basse de</i><br><i>securite pourrait manquer dans</i><br><i>l'installation. REDOUBLEZ DE</i><br><i>PRECAUTION. Une deviation</i><br><i>de</i> ±1% par string est<br>raisonnable. | Usterka jednego z optymalizatorów<br>mocy                                          | <ul> <li>Odłączyć przewody łączące<br/>optymalizatory mocy w<br/>łańcuchu.</li> <li>Zmierzyć napięcie wyjściowe<br/>każdego optymalizatora mocy,<br/>aby zlokalizować optymalizator<br/>mocy, który nie wysyła<br/>bezpiecznego napięcia 1 V.<br/>Jeśli wadliwy optymalizator<br/>mocy zostanie zlokalizowany,<br/>należy sprawdzić jego<br/>podłączenia, biegunowość,<br/>moduł oraz napięcie.</li> <li>Nie kontynuować przed<br/>zlokalizowaniem problemu i<br/>wymianą niesprawnego<br/>optymalizatora mocy. Jeśli nie<br/>można obejść lub naprawić<br/>usterki, należy pominąć<br/>niesprawny optymalizator<br/>mocy, w rezultacie skracając<br/>łańcuch.</li> </ul> |
|                                                                                                    | Bezpieczny tryb DC został poprzednio<br>wyłączony przy użyciu klucza<br>SolarEdge. | Włączyć bezpieczny tryb DC przy<br>użyciu klucza SolarEdge.                                                                                                    |
| Parowanie z falownikiem nie<br>powiodło się                                                                                                    | Optymalizatory mocy są zacienione                                                  | Jeśli falownik został podłączony do<br>portalu monitoringu SolarEdge przy<br>użyciu jednej z opcji komunikacji,<br>parowanie można przeprowadzić<br>zdalnie. Przed opuszczeniem<br>instalacji należy upewnić się, że<br>przełącznik wł./wył falownika jest<br>ustawiony w położeniu wł. i że na<br>wyświetłaczu LCD pojawia się<br>komunikat S_OK, co oznacza<br>połączenie z portalem monitoringu.                                                                                                    |
# Załącznik B: Specyfikacja techniczna

|                                                                           | SE2200 | SE3000                                             | SE3500            | SE4000     | SE4000-16A | SE5000            | SE6000 | Moduł                |  |  |
|---------------------------------------------------------------------------|--------|----------------------------------------------------|-------------------|------------|------------|-------------------|--------|----------------------|--|--|
| Wyjście                                                                   |        |                                                    |                   |            |            |                   | •      |                      |  |  |
| Znamionowa moc wyjściowa AC                                               | 2200   | 3000                                               | 3500              | 4000       | 4000       | 5000 <sup>1</sup> | 6000   | w                    |  |  |
| Maksymalna moc wyjściowa AC                                               | 2200   | 3000                                               | 3500              | 4000       | 4000       | 5000 <sup>1</sup> | 6000   | w                    |  |  |
| Napięcie wyjściowe AC (znamionowe)                                        |        |                                                    | 22                | 0/230/240  |            |                   |        | V AC                 |  |  |
| Zakres napięcia wyjściowego AC                                            |        |                                                    | 18                | 34 – 264.5 |            |                   |        | V AC                 |  |  |
| Częstotliwość AC (znamionowa)                                             |        | 50/60 ±5                                           |                   |            |            |                   |        |                      |  |  |
| Maksymalny ciągły prąd wyjściowy                                          | 12     | 12 16,5 <sup>2</sup> 19.5 <sup>2</sup> 22 16 27 27 |                   |            |            |                   |        |                      |  |  |
| Maks. ciągłe zabezpieczenie nadprądowe                                    | 12     | 16.5 <sup>2</sup>                                  | 19.5 <sup>2</sup> | 22         | 16         | 27                | 27     | A                    |  |  |
| Wykrywacz prądu<br>szczątkowego/stopniowy wykrywacz<br>prądu szczątkowego |        |                                                    |                   | 300/30     |            |                   |        | mA                   |  |  |
| Prąd rozruchowy AC (szczyt/czas<br>trwania)                               |        |                                                    |                   | 2.8/20     |            |                   |        | A AC<br>(RMS)<br>/ms |  |  |
| Maks. prąd zwarciowy                                                      |        |                                                    |                   | 38         |            |                   |        | A                    |  |  |
| Zakres współczynnika mocy                                                 |        | 1 (regulowany od -0,95 do +0,95)                   |                   |            |            |                   |        |                      |  |  |
| Całkowite zniekształcenie harmoniczne                                     |        |                                                    |                   | <3%        |            |                   |        |                      |  |  |
| Klasa ochronna                                                            |        |                                                    |                   | Klasa I    |            |                   |        |                      |  |  |

<sup>1</sup>4985 W, gdy ustawionym krajem jest to Australia; 4600 W, gdy wybranym krajem są Niemcy lub Czechy.
<sup>2</sup>16 A, gdy ustawionym krajem jest Dania, Portugalia, Wielka Brytania lub Polska. W przypadku innych krajów należy skontaktować się z firmą SolarEdge.

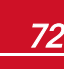

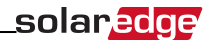

|                                                                                                    | SE2200 | SE3000                          | SE3500        | SE4000             | SE4000-16A | SE5000 | SE6000 | Moduł |
|----------------------------------------------------------------------------------------------------|--------|---------------------------------|---------------|--------------------|------------|--------|--------|-------|
| Monitorowanie sieci elektrycznej,<br>zabezpieczenie pracy w wyspie, progi<br>konfiguracji w zależności od kraju |        |                                 |               | Tak                |            |        | •      |       |
| Kategoria przepięcia                                                                                            |        |                                 |               | 111                |            |        |        |       |
| Wejście                                                                                                    | -      |                                 |               |                    |            |        |        |       |
| Zalecana moc maksymalna DC <sup>1</sup> (Moduł<br>STC)                                                          | 2750   | 3750                            | 4350          | 5000               | 5000       | 6250   | 7500   | w     |
| Beztransformatorowy, bez uziemienia                                                                             |        |                                 |               | Tak                |            |        |        |       |
| Maksymalne napięcie wejściowe                                                                                   |        | 500                             |               |                    |            |        |        |       |
| Znamionowy napięcie wejściowe DC                                                                                |        | 350                             |               |                    |            |        |        |       |
| Maksymalny prąd wejściowy                                                                                       | 8,5    | 8,5 11,5 13,5 15,5 15,5 19,5 23 |               |                    |            |        |        |       |
| Maksymalny prąd wsteczny                                                                                        |        |                                 |               | 0                  |            |        |        | ADC   |
| Zabezpieczenie przed odwróconą<br>biegunowością                                                                 |        |                                 |               | Tak                |            |        |        |       |
| Wykrywanie izolacji usterki uziemienia                                                                          |        |                                 | Czı           | iłość 600 kΩ       |            |        |        |       |
| Kategoria przepięcia                                                                                            |        |                                 |               | 111                |            |        |        |       |
| Maksymalna sprawność falownika                                                                                  |        |                                 |               | 97,6               |            |        |        | %     |
| Europejska sprawność ważona                                                                                     | 97,6   | 97,6                            | 97,5          | 97,5               | 97,5       | 97,4   | 97,4   | %     |
| Zużycie prądu w nocy                                                                                            |        | <2,5                            |               |                    |            |        |        |       |
| Dodatkowe funkcje                                                                                               |        |                                 |               |                    |            |        |        |       |
| Obsługiwane interfejsy komunikacyjne                                                                            |        |                                 | RS485, RS232, | Ethernet, ZigBee ( | opcja)     |        |        |       |

<sup>1</sup>ograniczona do 135% mocy AC.

SolarEdge Instrukcja instalacj

|                                                               | SE2200 SE3000 SE3500 SE4000 SE4000-16A SE5000 SE600 |                                           |                   |                    |                   |            |  | Moduł |  |  |  |  |
|---------------------------------------------------------------|-----------------------------------------------------|-------------------------------------------|-------------------|--------------------|-------------------|------------|--|-------|--|--|--|--|
| Zgodność z normami                                            |                                                     | •                                         |                   | •                  |                   |            |  |       |  |  |  |  |
| Bezpieczeństwo                                                |                                                     |                                           | IEC-62103 (E      | EN50178), IEC-62   | 109               |            |  |       |  |  |  |  |
| Normy podłączenia do sieci                                    |                                                     | VDE-AR-N-41                               | 05, VDE 0126-1-1  | , AS-4777, RD-16   | 63, DK 5940, EN50 | )438       |  |       |  |  |  |  |
| Emisje                                                        | IE                                                  | C61000-6-2, IEC6                          | 1000-6-3, IEC6100 | 00-3-11, IEC61000  | )-3-12, FCC część | 15 klasa B |  |       |  |  |  |  |
| RoHS                                                          |                                                     |                                           |                   | Tak                |                   |            |  |       |  |  |  |  |
| Specyfikacje instalacji                                       |                                                     |                                           |                   |                    |                   |            |  |       |  |  |  |  |
| Wyjście AC                                                    |                                                     | Dławik kablowy – średnica 9–16 r          |                   |                    |                   |            |  |       |  |  |  |  |
| Wejście DC                                                    |                                                     | 1 para MC4                                |                   |                    | 2 pary MC         | 4          |  |       |  |  |  |  |
| Wymiary (szer. x dł. x wys.)                                  |                                                     | 540 x 315 x 172                           |                   |                    | 540 x 315 x       | 191        |  | mm    |  |  |  |  |
| Ciężar                                                        |                                                     | 20,2                                      |                   |                    | 21,7              |            |  | kg    |  |  |  |  |
| Chłodzenie                                                    |                                                     |                                           | Konwe             | kcja swobodna      |                   |            |  |       |  |  |  |  |
| Hałas (typowo)                                                |                                                     |                                           |                   | <50                |                   |            |  | dBA   |  |  |  |  |
| Zakres temperatury pracy <sup>1</sup>                         |                                                     |                                           | od -20 do +50 (w  | ersja M40 od -40 d | o + 50)           |            |  | °C    |  |  |  |  |
| Maksymalna wysokość                                           |                                                     |                                           |                   | 2000               |                   |            |  | m     |  |  |  |  |
| Wilgotność robocza – bez kondensacji                          |                                                     |                                           |                   | <95                |                   |            |  | %     |  |  |  |  |
| Stopień ochrony/kategoria środowiskowa                        |                                                     | IP65 – na zewnątrz i wewnątrz pomieszczeń |                   |                    |                   |            |  |       |  |  |  |  |
| Klasyfikacja stopnia zanieczyszczeń<br>(wewnątrz/na zewnątrz) |                                                     | 2/3                                       |                   |                    |                   |            |  |       |  |  |  |  |
| Zamocowany uchwyt (dostarczony uchwy                          | :)                                                  |                                           |                   |                    |                   |            |  |       |  |  |  |  |

Zalecany wyłącznik/bezpiecznik w miejscu podłączenia falownika SolarEdge do sieci:

<sup>1</sup>Więcej informacji na temat parametrów znamionowych falownika, patrz: http://www.solaredge.com/files/pdfs/se-temperature-derating-note.pdf

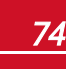

solaredge

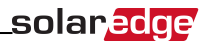

| Falownik   | Maksymalny prąd wyjściowy (A) | Sugerowany bezpiecznik (A) |
|------------|-------------------------------|----------------------------|
| SE2200     | 12                            | 16                         |
| SE3000     | 16,5                          | 20                         |
| SE3500     | 19,5                          | 25                         |
| SE4000     | 22                            | 25                         |
| SE4000-16A | 16                            | 20                         |
| SE5000     | 27                            | 32                         |
| SE6000     | 27                            | 32                         |

### Specyfikacje techniczne – falowniki trójfazowe

### SE4K<sup>1</sup> - SE12.5K

|                                                                           | SE4K | SE5K      | SE7K    | SE8K                  | SE9K    | SE10K | SE12.5K | Moduł            |  |
|---------------------------------------------------------------------------|------|-----------|---------|-----------------------|---------|-------|---------|------------------|--|
| Wyjście                                                                   |      | •         | •       |                       |         | •     |         |                  |  |
| Znamionowa moc wyjściowa AC                                               | 4000 | 5000      | 7000    | 8000                  | 9000    | 10000 | 12500   | VA               |  |
| Maksymalna moc wyjściowa AC                                               | 4000 | 5000      | 7000    | 8000                  | 9000    | 10000 | 12500   | VA               |  |
| Napięcie wyjściowe AC – faza–faza/faza–<br>neutralny (znamionowo)         |      | •         | :       | ,<br>380/220; 400/23( | )       | ·     |         | V AC             |  |
| Zakres napięcia wyjściowego AC                                            |      |           |         | 184 - 264.5           |         |       |         | V AC             |  |
| Częstotliwość AC                                                          |      | 50/60 ± 5 |         |                       |         |       |         |                  |  |
| Maksymalny ciągły prąd wyjściowy (na<br>fazę)                             | 6,5  | 8         | 11,5    | 13                    | 14,5    | 16    | 20      | A                |  |
| Maksymalne ciągłe zabezpieczenie<br>nadprądowe                            | 6,5  | 8         | 11,5    | 13                    | 14,5    | 16    | 20      | A                |  |
| Wykrywacz prądu<br>szczątkowego/stopniowy wykrywacz<br>prądu szczątkowego |      |           |         | 300 / 30              |         |       |         | mA               |  |
| Obsługiwana sieć – trójfazowa                                             |      |           | 3/N/    | PE (WYE z neutr       | alnym)  |       |         |                  |  |
| Prąd rozruchowy AC (szczyt/czas<br>trwania)                               |      | 3/20      |         |                       |         |       |         | A AC<br>(RMS)/ms |  |
| Maksymalny prąd zwarciowy                                                 |      | 33        |         |                       |         |       |         |                  |  |
| Zakres współczynnika mocy                                                 |      |           | 1 (regu | llowany od -0,8 d     | o +0,8) |       |         |                  |  |

<sup>1</sup>Model SE4K jest dostępny w niektórych krajach; patrz kategoria Certyfikaty na stronie http://www.solaredge.com/groups/support/downloads

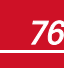

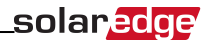

|                                                                                                    | SE4K | SE5K | SE7K | SE8K         | SE9K  | SE10K | SE12.5K | Moduł |
|----------------------------------------------------------------------------------------------------|------|------|------|--------------|-------|-------|---------|-------|
| Całkowite zniekształcenie harmoniczne                                                                                                    |      |      |      | <3%          |       |       |         |       |
| Klasa ochronna                                                                                                    |      |      |      | Klasa I      |       |       |         |       |
| Monitorowanie sieci elektrycznej,<br>zabezpieczenie pracy w wyspie,<br>konfigurowany współczynnik mocy, progi<br>konfiguracji w zależności od kraju |      |      |      | Tak          |       |       |         |       |
| Kategoria przepięcia                                                                                                    |      |      |      | III          |       |       |         |       |
| Wejście                                                                                                    |      |      |      |              |       |       |         |       |
| Maksymalna moc DC (moduł STC)                                                                                                    | 5400 | 6750 | 9450 | 10800        | 12150 | 13500 | 16850   | w     |
| Beztransformatorowy, bez uziemienia                                                                                                    |      | Tak  |      |              |       |       |         |       |
| Maksymalne napięcie wejściowe                                                                                                    |      | 900  |      |              |       |       |         |       |
| Znamionowy napięcie wejściowe DC                                                                                                    |      |      |      | 750          |       |       |         | V DC  |
| Maksymalny prąd wejściowy                                                                                                    | 7    | 8,5  | 12   | 13,5         | 15    | 16,5  | 21      | ADC   |
| Maksymalny prąd wsteczny                                                                                                    |      |      |      | 0            |       |       |         | ADC   |
| Zabezpieczenie przed odwróconą<br>biegunowością                                                                                                    |      |      |      | Tak          |       |       |         |       |
| Wykrywanie izolacji usterki uziemienia                                                                                                    |      |      |      | Czułość 1 MΩ |       |       |         |       |
| Kategoria przepięcia                                                                                                    |      |      |      | 111          |       |       |         |       |
| Maksymalna sprawność falownika                                                                                                    |      |      |      | 98           |       |       |         | %     |
| Europejska sprawność ważona                                                                                                    | 97,3 | 97,3 | 97,3 | 97,5         | 97,5  | 97,6  | 97,7    | %     |
| Zużycie prądu w nocy                                                                                                    |      | <2,5 |      |              |       |       |         | W     |
| Dodatkowe funkcje                                                                                                    |      |      |      |              |       |       |         |       |

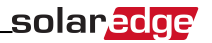

|                                         | SE4K | SE5K                                                                              | SE7K          | SE8K              | SE9K           | SE10K | SE12.5K | Moduł |  |  |
|-----------------------------------------|------|-----------------------------------------------------------------------------------|---------------|-------------------|----------------|-------|---------|-------|--|--|
| Obsługiwane interfejsy komunikacyjne    |      | RS485, Ethernet, ZigBee (opcja), Wi-Fi (opcja)                                    |               |                   |                |       |         |       |  |  |
| Zgodność z normami                      |      |                                                                                   |               |                   |                |       |         |       |  |  |
| Bezpieczeństwo                          |      |                                                                                   | IEC-621       | 03 (EN50178), IE  | C-62109        |       |         |       |  |  |
| Normy podłączenia do sieci <sup>1</sup> |      | VDE 0126-1-1, VDE-AR-N-4105, AS-4777, G83 / G59, EN50438                          |               |                   |                |       |         |       |  |  |
| Emisje                                  |      | IEC61000-6-2, IEC61000-6-3, IEC61000-3-11, IEC61000-3-12,<br>FCC część 15 klasa B |               |                   |                |       |         |       |  |  |
| WEEE, RoHS                              |      | Tak                                                                               |               |                   |                |       |         |       |  |  |
| Specyfikacje instalacji                 |      |                                                                                   |               |                   |                |       |         |       |  |  |
| Wyjście AC                              |      |                                                                                   | Dławik        | kablowy – średnie | ca 15-21       |       |         | mm    |  |  |
| Wejście DC                              |      |                                                                                   |               | 2 pary MC4        |                |       |         |       |  |  |
| Wymiary (szer. x dł. x wys.)            |      |                                                                                   |               | 540 x 315 x 260   |                |       |         | mm    |  |  |
| Ciężar                                  |      |                                                                                   |               | 33,2              |                |       |         | kg    |  |  |
| Zakres temperatury pracy <sup>2</sup>   |      |                                                                                   | od -20 do +6  | 0 (wersja M40 od  | I -40 do + 60) |       |         | °C    |  |  |
| Wilgotność robocza – bez kondensacji    |      |                                                                                   |               | <95               |                |       |         | %     |  |  |
| Chłodzenie                              |      | Wentylator (wymiana przez użytkownika)                                            |               |                   |                |       |         |       |  |  |
| Hałas (typowo)                          |      | < 50                                                                              |               |                   |                |       |         |       |  |  |
| Stopień ochrony/kategoria środowiskowa  |      |                                                                                   | IP65 – na zew | nątrz i wewnątrz  | pomieszczeń    |       |         |       |  |  |

<sup>1</sup>Informacje na temat wszystkich norm można znaleźć w kategorii Certyfikaty na stronie <u>http://www.solaredge.com/groups/support/downloads</u>. <sup>2</sup>Więcej informacji na temat parametrów znamionowych falownika, patrz: <u>http://www.solaredge.com/files/pdfs/se-temperature-derating-note.pdf</u>

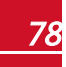

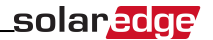

|                                                               | SE4K | SE5K | SE7K | SE8K | SE9K | SE10K | SE12.5K | Moduł |  |
|---------------------------------------------------------------|------|------|------|------|------|-------|---------|-------|--|
| Maksymalna wysokość                                           |      |      |      | 2000 |      |       |         | m     |  |
| Klasyfikacja stopnia zanieczyszczeń<br>(wewnątrz/na zewnątrz) |      | 2/3  |      |      |      |       |         |       |  |
| Zamocowany uchwyt (dostarczony uchwy                          | t)   |      |      |      |      |       |         |       |  |

# SE15K - SE33.3K<sup>1</sup>

|                                                                        | SE15K               | SE16K            | SE17K         | SE25K | SE27.6K | SE33.3K          | Moduł |  |
|------------------------------------------------------------------------|---------------------|------------------|---------------|-------|---------|------------------|-------|--|
| Wyjście                                                                |                     |                  |               |       |         |                  |       |  |
| Znamionowa moc wyjściowa AC                                            | 15000               | 16000            | 17000         | 25000 | 27600   | 33300            | VA    |  |
| Maksymalna moc wyjściowa AC                                            | 15000               | 16000            | 17000         | 25000 | 27600   | 33300            | VA    |  |
| Napięcie wyjściowe AC – faza–faza/faza–neutralny<br>(znamionowo)       |                     | 380/220; 400/230 |               |       |         |                  |       |  |
| Zakres napięcia wyjściowego AC                                         | 184 – 264.5 244-305 |                  |               |       |         |                  |       |  |
| Częstotliwość AC                                                       |                     |                  | 50/60 ± 5     |       |         |                  | Hz    |  |
| Maksymalny ciągły prąd wyjściowy (na fazę)                             | 23                  | 25,5             | 26            | 38    | 40      | 40<br>przy 220 V | A     |  |
| Maksymalne ciągłe zabezpieczenie nadprądowe                            | 23                  | 25,5             | 26            | 38    | 40      | 40               | A     |  |
| Wykrywacz prądu szczątkowego/stopniowy<br>wykrywacz prądu szczątkowego | 300 / 30            |                  |               |       |         |                  |       |  |
| Obsługiwana sieć – trójfazowa                                          |                     | 3/N/PE           | (WYE z neutra | lnym) |         |                  | V     |  |

<sup>1</sup>Model SE33.3K wymaga transformatora średniego napięcia

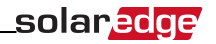

|                                                                                                    | SE15K   | SE16K      | SE17K           | SE25K   | SE27.6K | SE33.3K | Moduł                |
|----------------------------------------------------------------------------------------------------|---------|------------|-----------------|---------|---------|---------|----------------------|
| Prąd rozruchowy AC (szczyt/czas trwania)                                                                                                    |         | 3/20       |                 | ,<br>   | 3.1/20  | 4.2/20  | A AC<br>(RMS)<br>/ms |
| Maksymalny prąd zwarciowy                                                                                                    |         |            | 40              |         |         |         | A                    |
| Zakres współczynnika mocy                                                                                                    |         | 1 (regulow | any od +/-0,9 d | lo 1,0) |         |         |                      |
| Całkowite zniekształcenie harmoniczne                                                                                                    |         |            | <3%             |         |         |         |                      |
| Klasa ochronna                                                                                                    |         |            | Klasa I         |         |         |         |                      |
| Monitorowanie sieci elektrycznej, zabezpieczenie pracy<br>w wyspie, konfigurowany współczynnik mocy, progi<br>konfiguracji w zależności od kraju |         | Tak        |                 |         |         |         |                      |
| Kategoria przepięcia                                                                                                    | Ш       |            |                 |         |         |         |                      |
| Wejście                                                                                                    |         |            |                 |         |         |         |                      |
| Maksymalna moc DC (moduł STC)                                                                                                    | 20250   | 21600      | 22950           | 33750   | 37250   | 45000   | w                    |
| Beztransformatorowy, bez uziemienia                                                                                                    |         |            | Tak             |         |         |         |                      |
| Maksymalne napięcie wejściowe                                                                                                    |         | 90         | 0               |         |         | 1000    | VDC                  |
| Znamionowy napięcie wejściowe DC                                                                                                    |         | 75         | D               |         |         | 840     | VDC                  |
| Maksymalny prąd wejściowy                                                                                                    | 23      | 25         | 26              | 37      | 40      | 40      | ADC                  |
| Maksymalny prąd wsteczny                                                                                                    |         |            | 0               |         | •       |         | ADC                  |
| Zabezpieczenie przed odwróconą biegunowością                                                                                                    |         |            | Tak             |         |         |         |                      |
| Wykrywanie izolacji usterki uziemienia                                                                                                    |         | C          | zułość 1 MΩ     |         |         |         |                      |
| Kategoria przepięcia                                                                                                    | III     |            |                 |         |         |         |                      |
| Maksymalna sprawność falownika                                                                                                    | 98 98.5 |            |                 |         |         |         | %                    |
| Europejska sprawność ważona                                                                                                    | 97,6    | 97,7       | 97,7            | 98      | 98      | 98.3    | %                    |

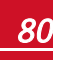

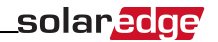

|                                         | SE15K                           | SE16K              | SE17K                                                  | SE25K                                | SE27.6K                                     | SE33.3K                           | Moduł |
|-----------------------------------------|---------------------------------|--------------------|--------------------------------------------------------|--------------------------------------|---------------------------------------------|-----------------------------------|-------|
| Zużycie prądu w nocy                    | <2,                             | 5                  |                                                        |                                      | <4                                          |                                   | w     |
| Dodatkowe funkcje                       |                                 |                    |                                                        |                                      |                                             |                                   |       |
| Obsługiwane interfejsy komunikacyjne    | RS48                            | 5, Ethernet, 2     | ZigBee (opcja)                                         | , Wi-Fi (opcja                       | a)                                          |                                   |       |
| Moduł zabezpieczający DC (opcja)        |                                 |                    |                                                        |                                      |                                             |                                   |       |
| Rozłączenie 2-biegunowe                 | nie dot                         | yczy               |                                                        |                                      | 1000 V/40 A                                 |                                   |       |
| Zabezpieczenie przepięciowe DC          | nie dot                         | Typ II, v          | vymienne na                                            | miejscu                              |                                             |                                   |       |
| Bezpieczniki DC na dodatnim i ujemnym   | nie dot                         |                    | Opcja, 20 A                                            |                                      |                                             |                                   |       |
| Zgodność                                | nie dot                         | yczy               |                                                        | U                                    | UTE-C15-712-1                               |                                   |       |
| Zgodność z normami                      | •                               |                    |                                                        |                                      |                                             |                                   |       |
| Bezpieczeństwo                          | IEC                             | -62103 (EN5        | 0178), IEC-621                                         | 09, AS3100                           |                                             |                                   |       |
| Normy podłączenia do sieci <sup>1</sup> | VDE-AR-N-4105,                  | G59/3, AS-4<br>BDE | 777, EN 50438<br>W <sup>2</sup> , CEI-016 <sup>3</sup> | , VDE 0126-                          | 1-1, CEI-02                                 | ,                                 |       |
| Emisje                                  | IEC61000-6-2                    | 2, IEC61000-       | 6-3, IEC61000                                          | -3-11, IEC61                         | 1000-3-12                                   |                                   |       |
| WEEE, RoHS                              |                                 |                    | Tak                                                    |                                      |                                             |                                   |       |
| Specyfikacje instalacji                 |                                 |                    |                                                        |                                      |                                             |                                   |       |
| Wyjście AC                              | Dławik kablowy – średnica 15-21 |                    |                                                        |                                      |                                             |                                   |       |
| Wejście DC                              | 2 pary                          | MC4                |                                                        | 3 pary 1<br>modułem z<br>dławiki kab | NC4, z opcjo<br>zabezpiecza<br>lowe – średn | nalnym<br>jącym DC:<br>ica 2–4 mm |       |

<sup>1</sup>Informacje na temat wszystkich norm można znaleźć w kategorii Certyfikaty na stronie <u>http://www.solaredge.com/groups/support/downloads</u>. <sup>2</sup>tylko modele SE27.6K i SE33.3K <sup>3</sup>tylko modele SE27.6K i SE33.3K

|                                                               | SE15K   | SE16K                                     | SE17K           | SE25K      | SE27.6K       | SE33.3K | Moduł |  |
|---------------------------------------------------------------|---------|-------------------------------------------|-----------------|------------|---------------|---------|-------|--|
| Wymiary (wys. x szer. x gł.)                                  |         | 54                                        | 0 x 315 x 260   |            |               |         | mm    |  |
| Wymiary z modułem zabezpieczającym (wys. x szer. x<br>gł.)    | nie dot | yczy                                      |                 | 7          | 75 x 315 x 26 | 60      | mm    |  |
| Ciężar                                                        | 33,     |                                           | 42              |            | kg            |         |       |  |
| Ciężar z modułem zabezpieczającym                             | nie dot | nie dotyczy                               |                 |            |               |         |       |  |
| Zakres temperatury pracy <sup>1</sup>                         | od      | od -20 do +60 (wersja M40 od -40 do + 60) |                 |            |               |         |       |  |
| Wilgotność robocza – bez kondensacji                          |         |                                           | <95             |            |               |         | %     |  |
| Chłodzenie                                                    | We      | ntylator (wy                              | miana przez uż  | ytkownika) |               |         |       |  |
| Hałas (typowo)                                                | <5      | C                                         |                 |            | <55           |         | dBA   |  |
| Stopień ochrony/kategoria środowiskowa                        | IP65    | – na zewnąt                               | rz i wewnątrz p | omieszczeń | ì             |         |       |  |
| Maksymalna wysokość                                           |         |                                           | 2000            |            |               |         | m     |  |
| Klasyfikacja stopnia zanieczyszczeń (wewnątrz/na<br>zewnątrz) | 2/3     |                                           |                 |            |               |         |       |  |
| Zamocowany uchwyt (dostarczony uchwyt)                        |         |                                           |                 |            |               |         |       |  |

Zalecany wyłącznik/bezpiecznik w miejscu podłączenia falownika SolarEdge do sieci:

| Falownik | Maksymalny prąd wyjściowy (A) | Sugerowany bezpiecznik (A) |
|----------|-------------------------------|----------------------------|
| SE4K     | 6,5                           | 10                         |
| SE5K     | 8                             | 10                         |
| SE7K     | 11,5                          | 16                         |
| SE8K     | 13                            | 16                         |

<sup>1</sup>Więcej informacji na temat parametrów znamionowych falownika, patrz: <u>http://www.solaredge.com/files/pdfs/se-temperature-derating-note.pdf</u>

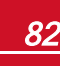

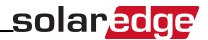

| Falownik | Maksymalny prąd wyjściowy (A) | Sugerowany bezpiecznik (A) |
|----------|-------------------------------|----------------------------|
| SE9K     | 14,5                          | 20                         |
| SE10K    | 16                            | 20                         |
| SE12.5K  | 20                            | 25                         |
| SE15K    | 23                            | 25                         |
| SE16K    | 25,5                          | 32                         |
| SE17K    | 26                            | 32                         |
| SE25K    | 38                            | 63                         |
| SE27.6K  | 40                            | 63                         |
| SE33.3K  | 40                            | 63                         |

# Specyfikacja modułu zabezpieczającego DC

| Funkcja                               | Specyfikacja                |
|---------------------------------------|-----------------------------|
| Rozłączenie 2-biegunowe               | 1000 V/40 A                 |
| Zabezpieczenie przepięciowe DC        | Typ II, wymienne na miejscu |
| Bezpieczniki DC na dodatnim i ujemnym | Opcja, 20 A                 |
| Ciężar                                | 2,7 kg                      |
| Zgodność                              | UTE-C15-712-1               |
| Klasa ochronna                        | Klasa II 🔲                  |

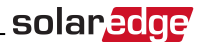

# Załącznik C: Specyfikacja mechaniczna

Następujące wartości oznaczają wymiary uchwytów montażowych do falowników jednofazowych i trójfazowych.

- Uchwyt montażowy typu 1 waży 1,3 kg.
- Uchwyt montażowy typu 2 waży 0,4 kg

### Falownik jednofazowy i uchwyt montażowy

typu 1

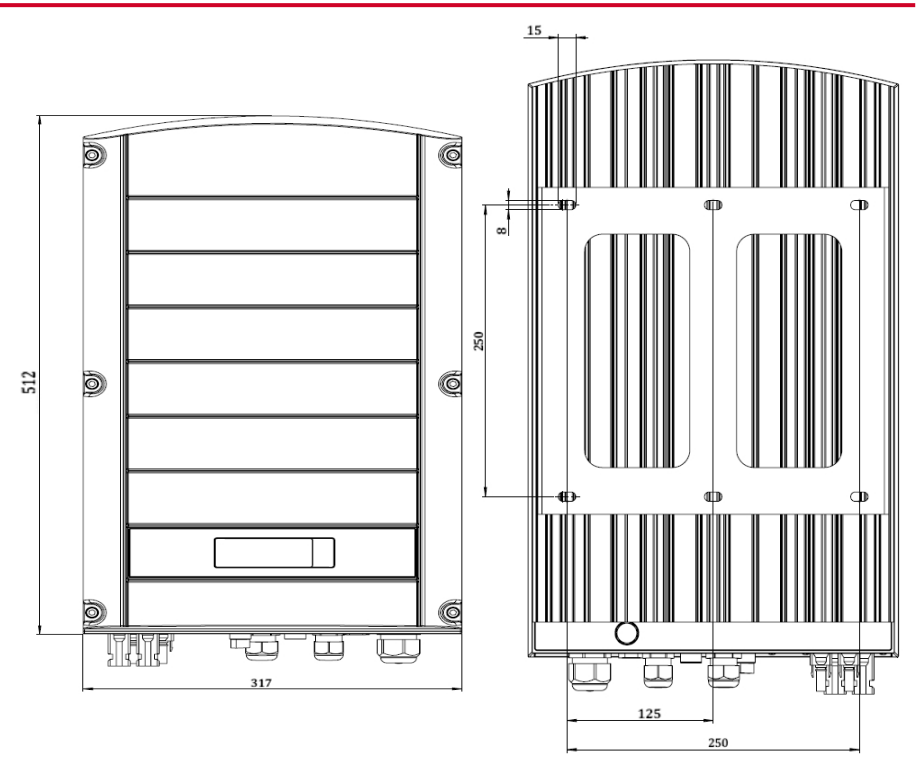

Ilustracja 28: Falownik jednofazowy z uchwytem typu 1 – widok z przodu i z tyłu

# solar<mark>edge</mark>

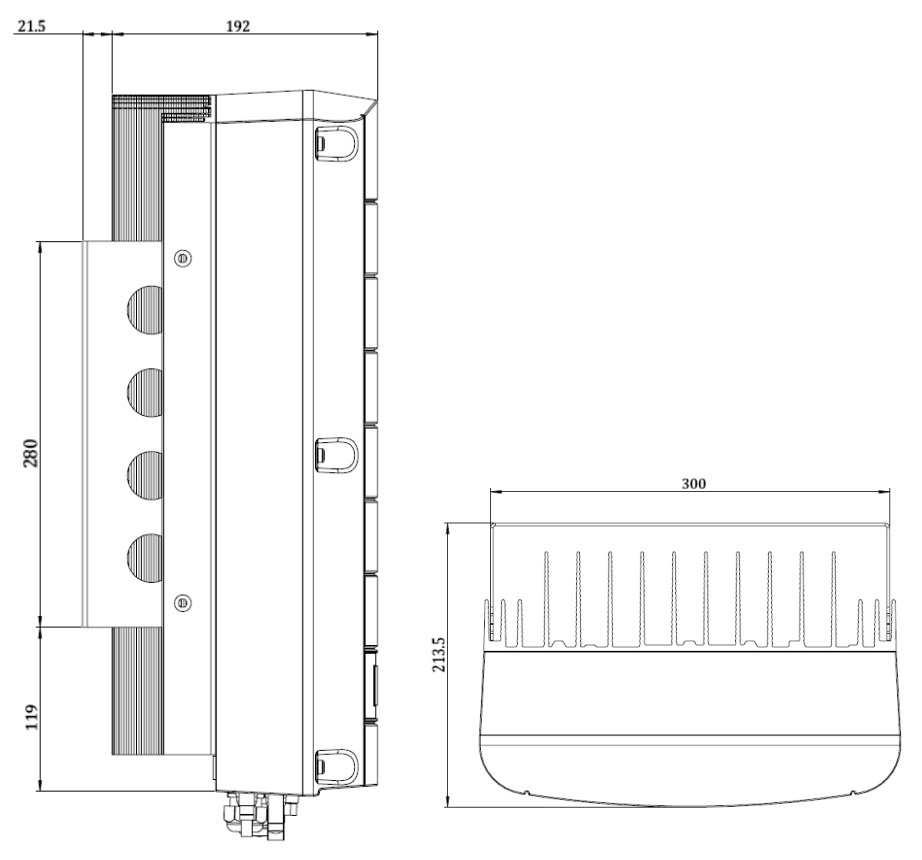

Ilustracja 29: Falownik jednofazowy z uchwytem typu 1 – widok z boku i z dołu

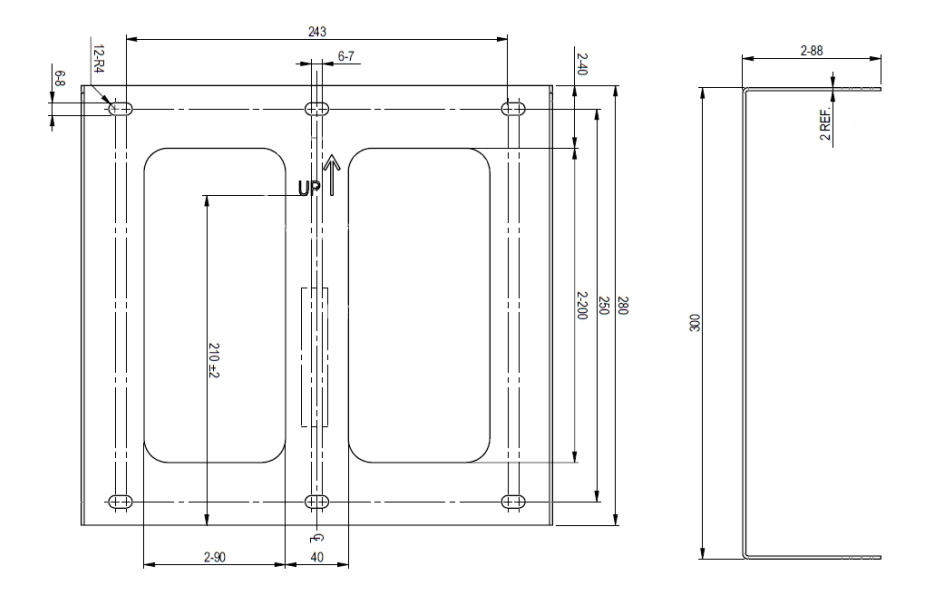

Ilustracja 30: Uchwyt montażowy falownika jednofazowego

# Falownik jednofazowy i uchwyt montażowy typu 2

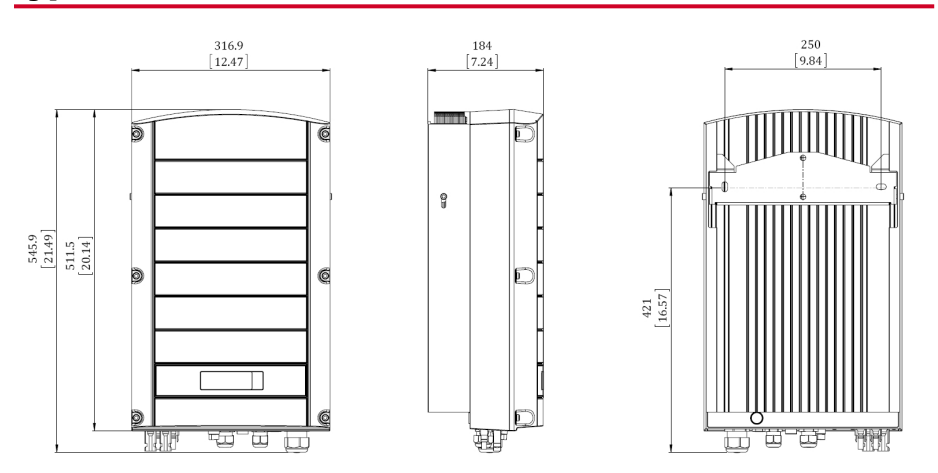

Ilustracja 31: Falownik jednofazowy z uchwytem typu 2 - widok z przodu, boku i z tyłu

86

# solar<u>edge</u>

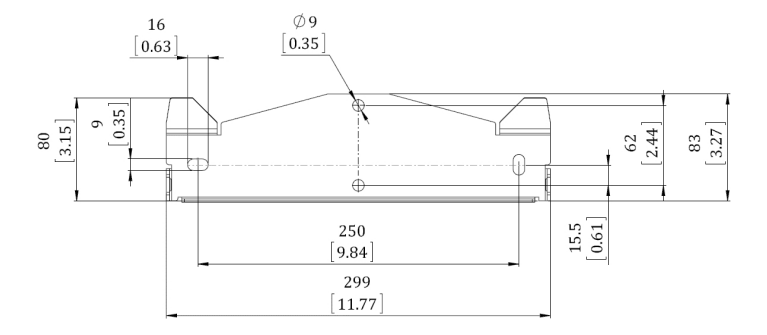

Ilustracja 32: Uchwyt montażowy falownika - typ 2

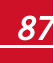

### Falownik trójfazowy i uchwyt montażowy typu 1

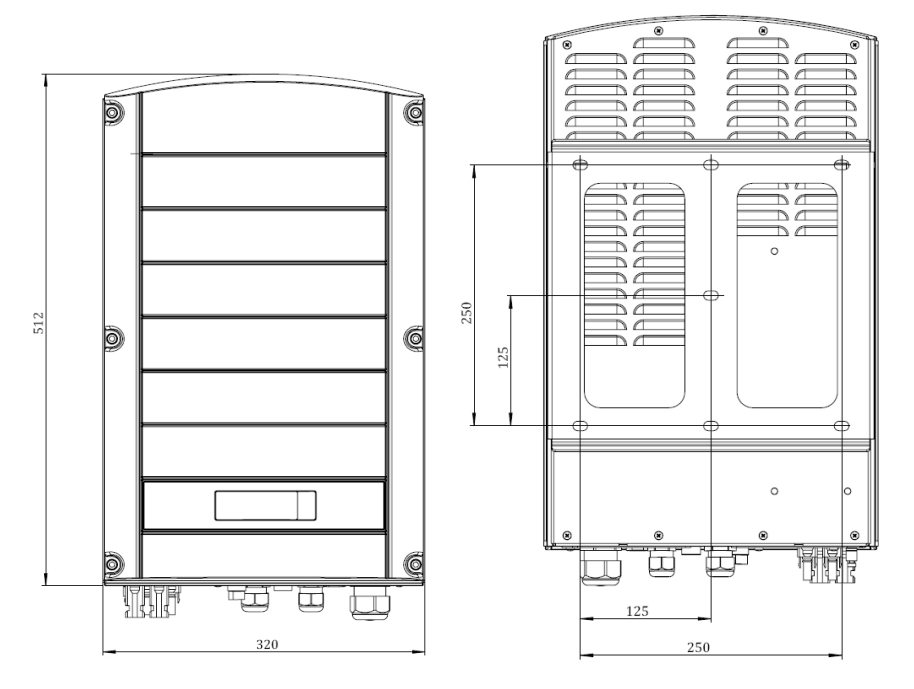

Ilustracja 33: Falownik trójfazowy z uchwytem typu 1 – widok z przodu i z tyłu

# solar<mark>edge</mark>

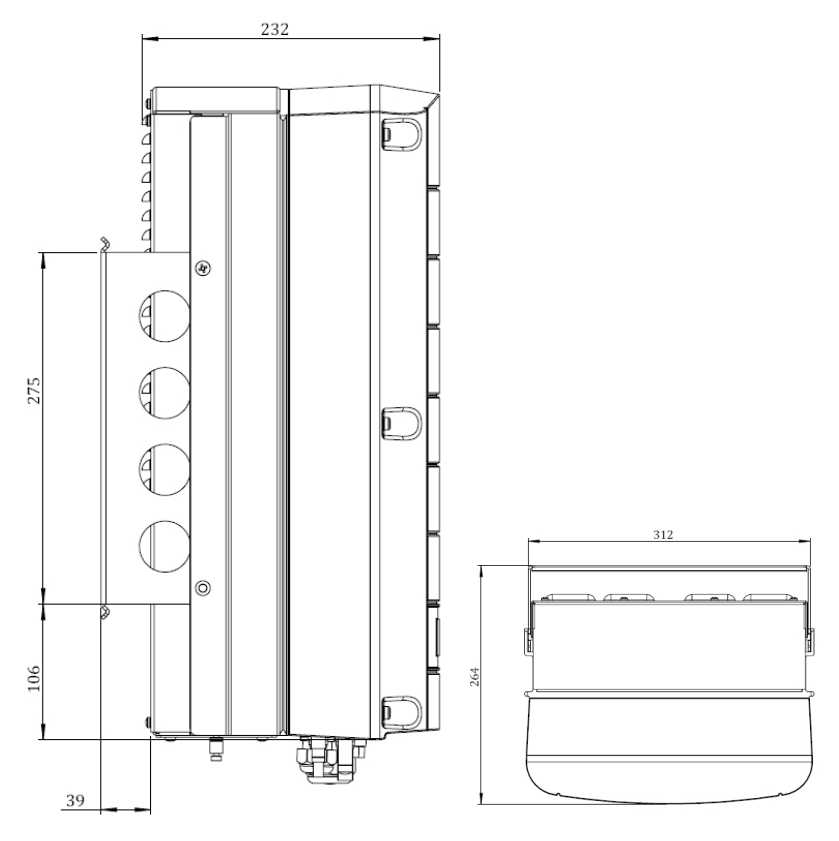

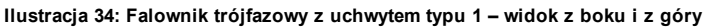

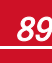

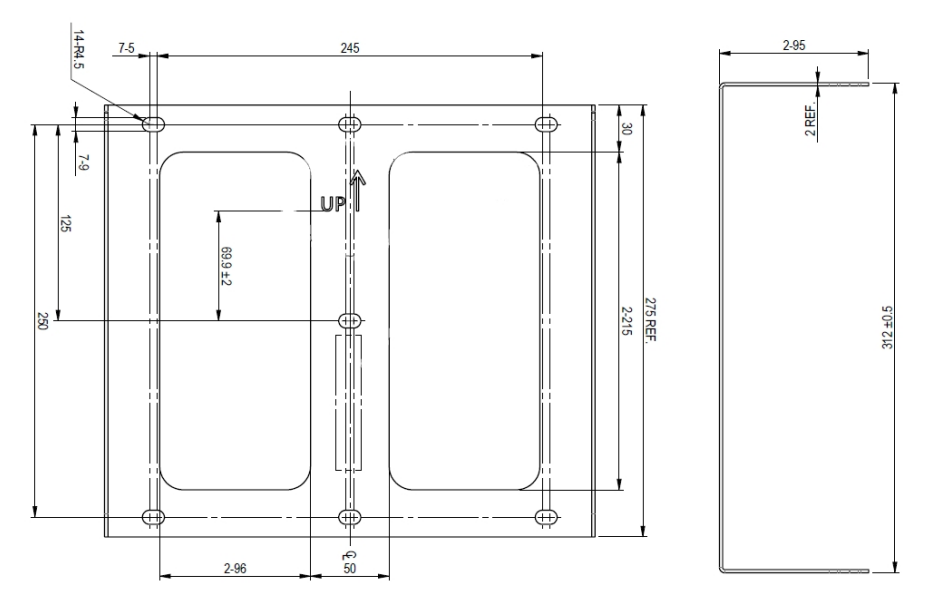

Ilustracja 35: Uchwyt montażowy falownika trójfazowego

### Falownik trójfazowy i uchwyt montażowy typu 2

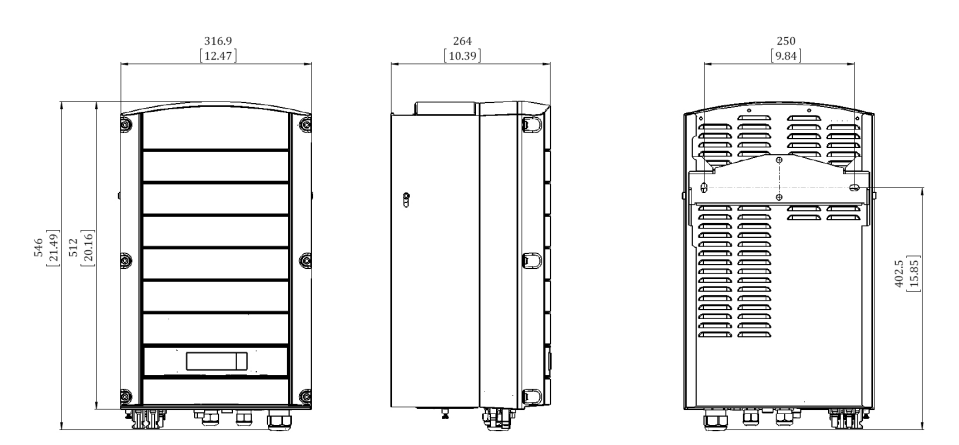

Ilustracja 36: Falownik trójfazowy z uchwytem typu 2 – widok z przodu, boku i z tyłu

# Załącznik D: Podłączanie łańcuchów AC i DC

# do modułu zabezpieczającego DC

Trójfazowe falowniki o podwyższonej mocy (SE25K-SE33.3K) mogą być dostarczone z opcjonalnym zintegrowanym modułem zabezpieczającym DC. Moduł zabezpieczający DC obejmuje:

- Mechaniczny przełącznik DC (rozłączanie 2-biegunowe)
- Zabezpieczenie przepięciowe DC (typu II)
- Bezpieczniki DC (plus i minus, opcja)

Ta sekcja opisuje połączenia z modułem zabezpieczającym DC z bezpiecznikami lub bez bezpieczników. Kolejne ilustracje przedstawiają moduł zabezpieczający DC dostarczony z bezpiecznikami.

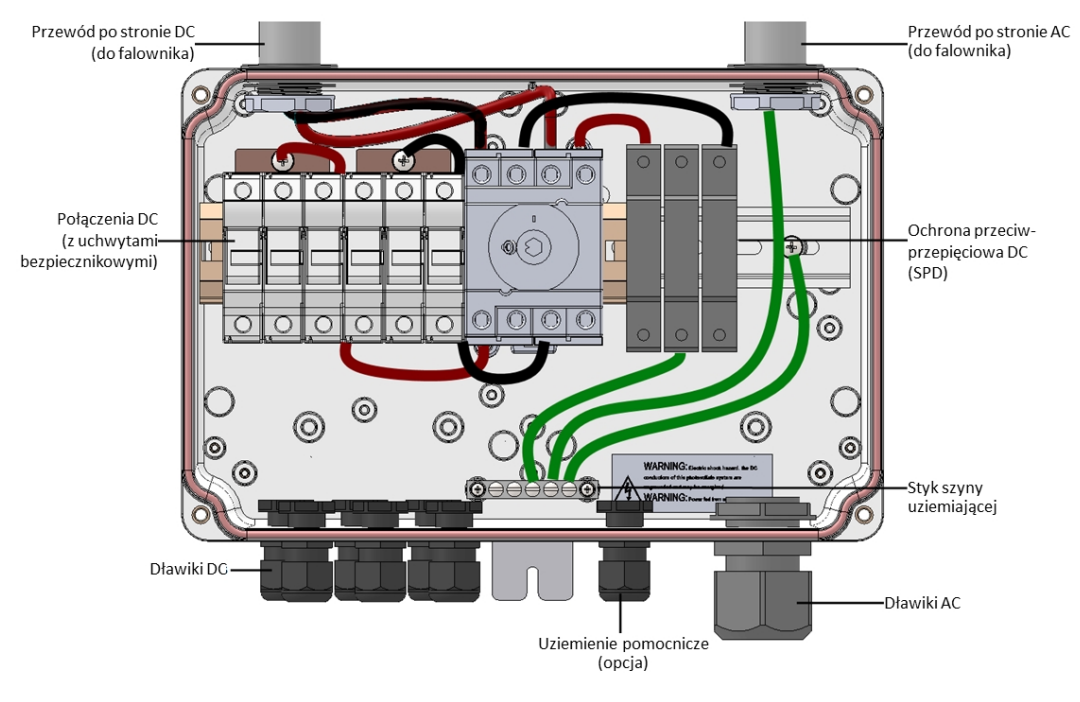

Ilustracja 37: Wnętrze modułu zabezpieczającego DC z bezpiecznikami

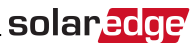

### Podłączanie sieci AC do falownika

Do tego połączenia należy użyć kabla pięciożyłowego. Maksymalny rozmiar przewodu zacisków wejściowych wynosi 16 mm<sup>2</sup>.

#### Aby Podłączyć sieć AC do falownika za pośrednictwem modułu zabezpieczającego DC:

- 1. Wyłączyć następujące elementy:
  - Przełącznik wł./wył. falownika
  - Wyłącznik instalacyjny AC
  - Moduł przełącznika bezpieczeństwa DC
- Otworzyć pokrywę falownika: Odkręcić śruby imbusowe pokrywy i ostrożnie przesunąć poziomo pokrywę, a następnie opuścić.

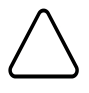

#### PRZESTROGA!

Przy zdejmowaniu pokrywy należy zwrócić uwagę, aby nie uszkodzić wewnętrznych elementów. Firma SolarEdge nie ponosi odpowiedzialności za części uszkodzone na skutek nieprawidłowego demontażu pokrywy.

3. Poluzować śruby na przedniej pokrywie modułu zabezpieczającego DC, jak pokazano poniżej:

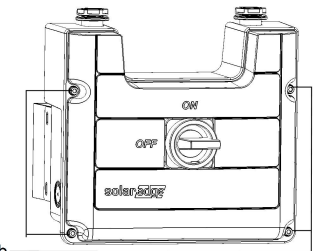

Poluzować śrub

#### Ilustracja 38: Otwieranie pokrywy modułu zabezpieczającego DC:

- 4. Zdjąć pokrywę modułu zabezpieczającego DC.
- 5. Usunąć 35 cm zewnętrznej izolacji kabla oraz 8 mm wewnętrznej izolacji kabla.

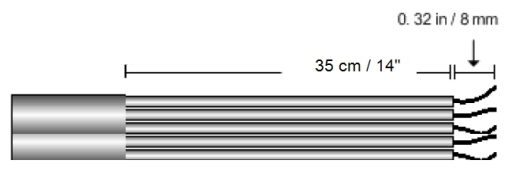

#### Ilustracja 39: Usuwanie izolacji – AC

- 6. Otworzyć dławik kabla AC i przełożyć kabel przez dławik (patrz Ilustracja 37).
- 7. Podłączyć przewód uziemiający do zacisku szyny uziemiającej w module zabezpieczającym DC.

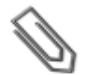

UWAGA

Podłączyć szynę uziemiającą przed podłączeniem przewodów AC do zacisku AC.

8. Przełożyć pozostałe cztery przewody przez przewód AC do falownika i podłączyć je do odpowiednich zacisków w falowniku, zgodnie z oznaczeniami na zaciskach (N, L1, L2 i L3).

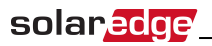

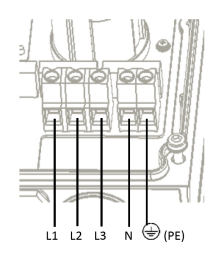

#### Ilustracja 40: Styki AC falownika trójfazowego

- 9. Dokręcić śruby każdego zacisku momentem 1,2-1,5 Nm.
- 10. Sprawdzić, czy przewody są do końca włożone i czy nie można ich wyciągnąć.
- 11. Dokręcić dławik kabla AC momentem 2,8-3,3 Nm.
- 12. Sprawdzić, czy nie pozostały żadne niepodłączone przewody.

#### UWAGA

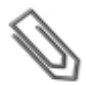

Jeśli regulacja mocy jest włączona, ważne jest, aby zachować kolejność podłączenia przewodów sieciowych do falownika. Pomiędzy przewodami L1 i L2 oraz pomiędzy przewodami L2 i L3 należy zachować 120 stopni różnicy fazowej (L1-L2-L3, a nie np. L1-L3-L2). Jeśli przewody sieci nie znajdują się w tej kolejności na wyświetlaczu LCD pojawi się błąd i falownik nie będzie wytwarzał energii.

### Podłączanie łańcuchów do modułu zabezpieczającego DC

Maksymalnie trzy łańcuchy mogą być podłączone równolegle do par wejścia DC przełącznika. Zaciski umożliwiają wyłącznie podłączenie miedzianych przewodów.

#### Aby Podłączyć łańcuchy do modułu zabezpieczającego DC:

- 1. Usunąć 8 mm izolacji przewodu DC.
- 2. Przełożyć przewody przez dławiki wejściowe DC w module zabezpieczającym DC.

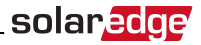

- 3. Podłączyć przewody DC zgodnie z oznaczeniami DC+ i DC-:
  - W przypadku zacisków DC *bez bezpieczników*: Należy użyć standardowego płaskiego śrubokrętu w celu podłączenia przewodów do zacisków sprężynowych.
    - Końcówka śrubokrętu powinna swobodnie mieścić się w otworze zacisku. Zbyt duża końcówka może spowodować pęknięcie plastikowej obudowy.
    - Włożyć śrubokręt i docisnąć mechanizm zwalniający oraz otworzyć zacisk.
    - Włożyć przewód do okrągłego otworu i wyjąć śrubokręt przewód zastanie automatycznie zatrzaśnięty.

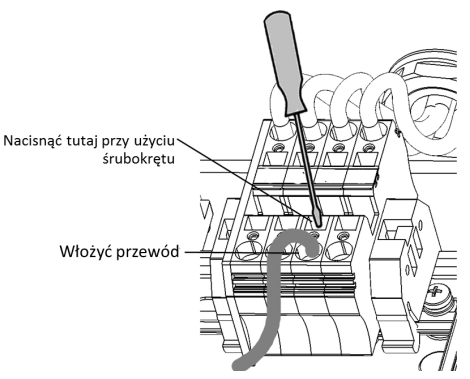

#### Ilustracja 41: Zaciski sprężynowe

- W przypadku zacisków DC z bezpiecznikami:
  - Przełożyć przewody przez boczne otwory.
  - Dokręcić śruby na górze bezpieczników.

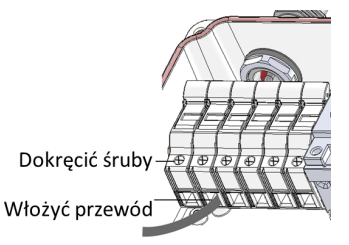

#### Ilustracja 42: Połączenie DC z bezpiecznikami

- 4. Sprawdzić, czy nie pozostały żadne niepodłączone przewody.
- 5. Zamknąć pokrywę modułu zabezpieczającego DC. Zamocować pokrywę i dokręcić cztery śruby momentem 1,2 Nm.
- Należy zapewnić odpowiednie uszczelnienie przepustów kablowych, sprawdzić cały przebieg kabla i zastosować standardowy uszczelniacz, aby uniemożliwić przedostawanie się wody.

## solar<mark>edge</mark>

# Załącznik E: Safe DC™

W przypadku odłączenia zasilania AC falownika (za pomocą wyłącznika AC w instalacji) lub po ustawieniu przełącznika wł./wył. falownika w położeniu wył., napięcie DC spada do bezpiecznego napięcia 1 V dla każdego optymalizatora.

Falowniki SolarEdge posiadają certyfikat zgodności z następującymi normami jako urządzenia rozłączające do generatorów PV, co oznacza, że mogą zastępować rozłączniki DC:

- IEC 60947-3:1999 z poprawkami: 1999 + A1:2001 z poprawkami 1:2001 + A2:2005;
- DIN EN 60947-3
- VDE 0660-107:2006-03
- IEC 60364-7-712:2002-05
- DIN VDE 0100-712:2006-06.

Zgodnie z tymi normami mechanizm rozłączania działa w następujący sposób:

- Ustawić przełącznik wł./wył. znajdujący się na dole falownika, w położeniu wył., lub odłączyć zasilanie AC za pomocą wyłącznika AC w instalacji. Napięcie DC wyświetlane na LCD falownika zaczyna spadać. Jeśli wyłącznik AC został wyłączony, na wyświetlaczu LCD nie będzie wyświetlana informacja. W takim przypadku należy poczekać pięć minut.
- Gdy napięcie DC osiągnie poziom bezpiecznego napięcia, można odłączyć złącza PV na wejściu falownika. Następnie występuje rozdzielenie galwaniczne pomiędzy panelem PV oraz falownikiem.

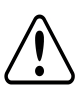

#### OSTRZEŻENIE!

W warunkach pojedynczej usterki bezpieczne napięcie DC jest gwarantowane wyłącznie w przypadku używania modułów o napięciu do:

- 95 V OC w przypadku falownika jednofazowego
- 70 V OC w przypadku falownika trójfazowego

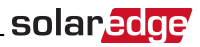

# Załącznik F: Wymiana i konserwacja

### zewnętrznego wentylatora

Falowniki trójfazowe mają dwa wentylatory: jeden jest wewnętrzny i jego wymiana musi być przeprowadzona przez specjalistę SolarEdge, a drugi jest dostępne z zewnątrz falownika. Zestaw wymienny wentylatora należy zamówić w firmie SolarEdge.

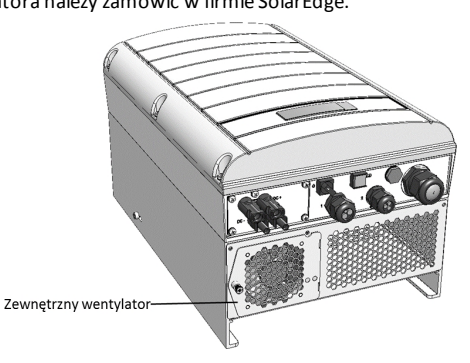

#### Ilustracja 43: Zewnętrzny wentylator falownika

### Konserwacja wentylatora

- Przynajmniej raz w roku należy otworzyć osłonę wentylatora i usunąć nagromadzony kurz przy użyciu szczotki.
- 2. Sprawdzić ekran stanu wentylatora na LCD Stan wentylatora na stronie 48).
- Jeśli wystąpi jedna z następujących okoliczności, należy wymienić wentylator zgodnie z poniższym opisem:
- Gdy wentylator przestanie działać
- Stan wentylatora to **Nie pracuje**. Przed wymianą wentylatora należy wyłączyć i ponownie włączyć zasilanie AC falownika i sprawdzić, czy stan został zaktualizowany
- Wyświetlany jest następujący błąd:

```
Fan2 Failure
```

### Wymiana zewnętrznego wentylatora

 Ustawić przełącznik wł./wył. falownika w położeniu wyłączenia i poczekać, aż na wyświetlaczu LCD pojawi się informacja, że napięcie DC jest bezpieczne (<50 V) lub poczekać pięć minut przed przejściem do następnego kroku.

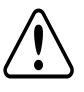

#### OSTRZEŻENIE!

Jeśli nie widać panelu falownika lub jeśli usterka jest sygnalizowana na panelu LCD, należy odczekać pięć minut aż rozładują się kondensatory wejściowe falownika.

2. Wyłączyć przełącznik bezpieczeństwa oraz przełącznik AC panelu rozdzielczego.

# solar<mark>edge</mark>

- 3. Za pomocą krzyżakowego śrubokrętu odkręcić jedną śrubę pokrywy wentylatora.
- 4. Otworzyć drzwi wentylatora.
- 5. Odłączyć złącze wentylatora i wyjąć wentylator.

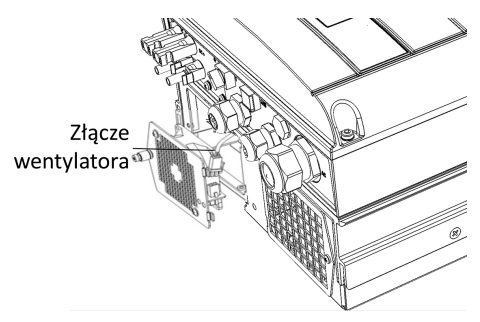

Ilustracja 44: Złącze wentylatora

- 6. Podłączyć złącze wentylatora do nowego wentylatora.
- 7. Zamknąć drzwi wentylatora i przykręcić śrubę pokrywy.
- 8. Sprawdzić Stan wentylatora na stronie 48.

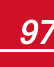

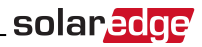

# Załącznik G: Wymiana i dodawanie

### elementów systemu

# Ø

W przypadku trwałego demontażu instalacji lub jej części należy przestrzegać lokalnych przepisów w zakresie sposobu utylizacji urządzeń.

### Wymiana falownika

UWAGA

 Ustawić przełącznik wł./wył. falownika w położeniu wyłączenia i poczekać, aż na wyświetlaczu LCD pojawi się informacja, że napięcie DC jest bezpieczne (<50 V) lub poczekać pięć minut przed przejściem do następnego kroku.

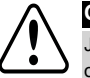

#### OSTRZEŻENIE!

Jeśli nie widać panelu falownika lub jeśli usterka jest sygnalizowana na panelu LCD, należy odczekać pięć minut aż rozładują się kondensatory wejściowe falownika.

- 2. Ustawić przełącznik AC rozdzielnicy w położeniu wyłączenia.
- 3. Otworzyć pokrywę falownika zgodnie z opisem podanym w punkcie Zdejmowanie pokrywy falownika na stronie 51.
- 4. Odłączyć wtyczki DC oraz przewody AC od falownika.
- Odkręcić śruby mocujące falownik do uchwytu montażowego i odłączyć falownik od uchwytu montażowego.

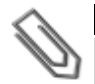

#### UWAGA

W przypadku usuwania starego falownika i jeśli nowy falownik nie jest od razu instalowany, należy zabezpieczyć wszystkie przewody AC i DC taśmą izolacyjną

- Umieścić nowy falownik na uchwycie montażowym i przykręcić śruby mocujące falownik do uchwytu montażowego.
- 7. Postępować zgodnie z instrukcją podaną w punkcie *Instalacja falownika* na stronie 17 oraz *Przekazanie instalacji do eksploatacji* na stronie 27.
- 8. Podłączyć przewody DC i AC do falownika.

### Dodawanie, usuwanie lub wymiana

### optymalizatorów mocy

 Ustawić przełącznik wł./wył. falownika w położeniu wyłączenia i poczekać, aż na wyświetlaczu LCD pojawi się informacja, że napięcie DC jest bezpieczne (<50 V) lub poczekać pięć minut przed przejściem do następnego kroku.

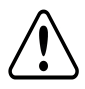

#### OSTRZEŻENIE!

Jeśli nie widać panelu falownika lub jeśli usterka jest sygnalizowana na panelu LCD, należy odczekać pięć minut aż rozładują się kondensatory wejściowe falownika.

- 2. Ustawić przełącznik AC głównej rozdzielnicy w położeniu wył.
- 3. Odłączyć i podłączyć wymagane optymalizatory mocy.

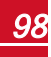

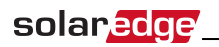

- 4. Przeprowadzić parowanie oraz inne procedury opisane w punkcie Przekazanie instalacji do eksploatacji na stronie 27w przypadku wszystkich falowników, do których zostały podłączone optymalizatory mocy lub od których optymalizatory mocy zostały odłączone.
- 5. Na portalu monitoringu należy zastąpić numer seryjny wymontowanego optymalizatora mocy numerem seryjnym nowo zainstalowanego optymalizatora mocy.

If you have technical queries concerning our products, please contact our support through SolarEdge service portal: <u>http://www.solaredge.com/groups/support/services</u>

Australia (+61) 1800-465-567 Belgium (+32) 0800-73041 China(+86) 186-0166-3934 France (+33) 0800-917410 Germany (+49) 089-45459730 Italy (+39) 800-784-824 Japan (+81) 03-6261-1274 United Kingdom (+44) 0800-028-1183 US & Canada (+1) 510-498-3200 Greece (+30) 00800-125574 073-240-3122 Israel (+972) Netherlands (+31) 0800-022-1089 Poland (+48) 008004911654 Worldwide (+972) 073-2403118 Fax (+972) +972 73 240-3117 Email to: support@solaredge.com

solaredge

www.solaredge.com

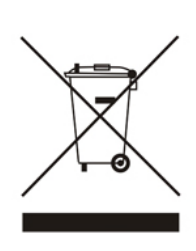

Zgodnie z obowiązującymi przepisami o zużytym sprzęcie elektrycznym i elektronicznym, produktów oznakowanych symbolem selektywnego zbierania nie można umieszczać wraz z innymi odpadami komunalnymi. Ze względu na zawartość substancji szkodliwych wyroby elektroniczne nie poddawane procesowi selektywnego sortowania mogą być niebezpieczne dla środowiska naturalnego i zdrowia ludzi. Właściwa selektywna zbiórka zużytego sprzęty elektrycznego i elektronicznego zapobiega negatywnym oddziaływaniom na środowisko.

**<u>Recykling</u>** – jedna z metod ochrony środowiska naturalnego. Proces odzyskiwania z odpadów substancji, które mogą być powtórnie wykorzystane jako surowce.

<u>Utylizacja</u> - wykorzystanie ( potocznie także niszczenie) odpadów jako surowców wtórnych, które straciły wartość użytkową np. tworzyw sztucznych, papieru i tektury.

### INFORMACJA O SYSTEMIE ZBIERANIA ZUŻYTEGO SPRZĘTU ELEKTRYCZNEGO I ELEKTRONICZNEGO.

- ✓ przyjmujemy i odbieramy nieodpłatnie zużyty sprzęt elektryczny i elektroniczny pochodzący z gospodarstw domowych o ile sprzęt jest tego samego rodzaju i pełni te same funkcje co zakupiony,
- ✓ dystrybutor ( producent również jeśli pełni funkcję dystrybutora ) dostarczający nabywcy sprzęt przeznaczony do gospodarstw domowych obowiązany jest do nieodpłatnego odbioru zużytego sprzętu pochodzącego z gospodarstw domowych w miejscu dostawy tego sprzętu o ile zużyty sprzęt jest tego samego rodzaju i pełni tę samą funkcje co sprzęt dostarczony,
- ✓ informujemy, że zakazane jest zbieranie niekompletnego sprzętu elektrycznego i elektronicznego oraz części pochodzących ze zużytego sprzętu,
- mamy prawo odmówić przyjęcia zużytego sprzętu, jeśli stwarza on ze względu na zanieczyszczenie zagrożenie dla zdrowia lub życia osób przyjmujących sprzęt,
- Informujemy, że obowiązuje zakaz umieszczania zużytego sprzętu elektrycznego i elektronicznego łącznie z innymi odpadami,
- ✓ użytkownik sprzętu przeznaczonego dla gospodarstw domowych może przekazać zużyty sprzęt;
- zbierającemu odpady,
- zakładowi przetwarzania,
- odbierającemu <u>odpady komunalne</u> na terenie gminy.

Informacje są umieszczone na stronach BIP w urzędach marszałkowskich w urzędach miasta i gminy.